# KORAK ZA KORAKOM

## Preprosto in hitro do lastne CEWE FOTOKNJIGE

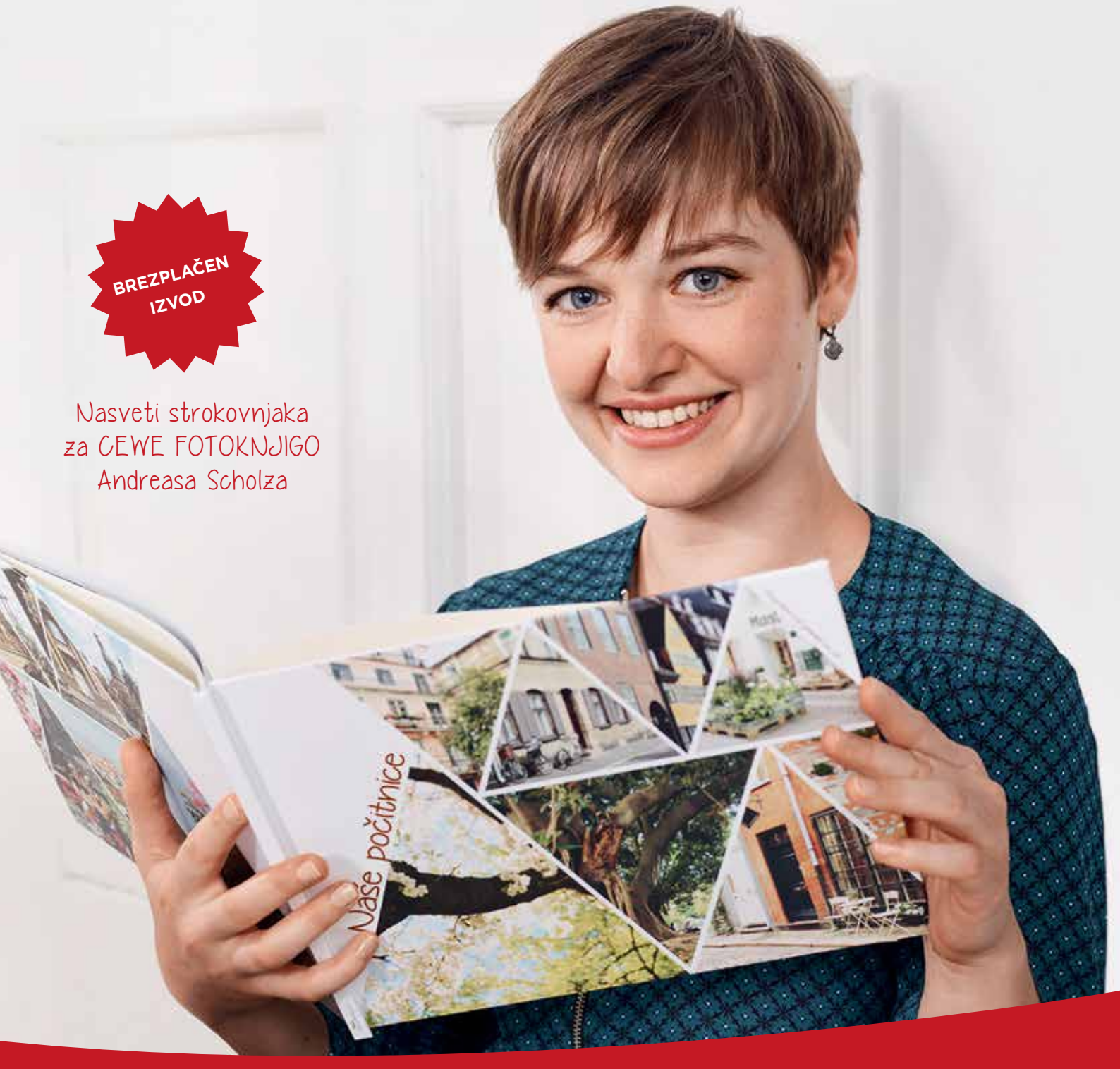

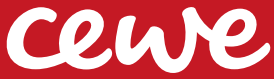

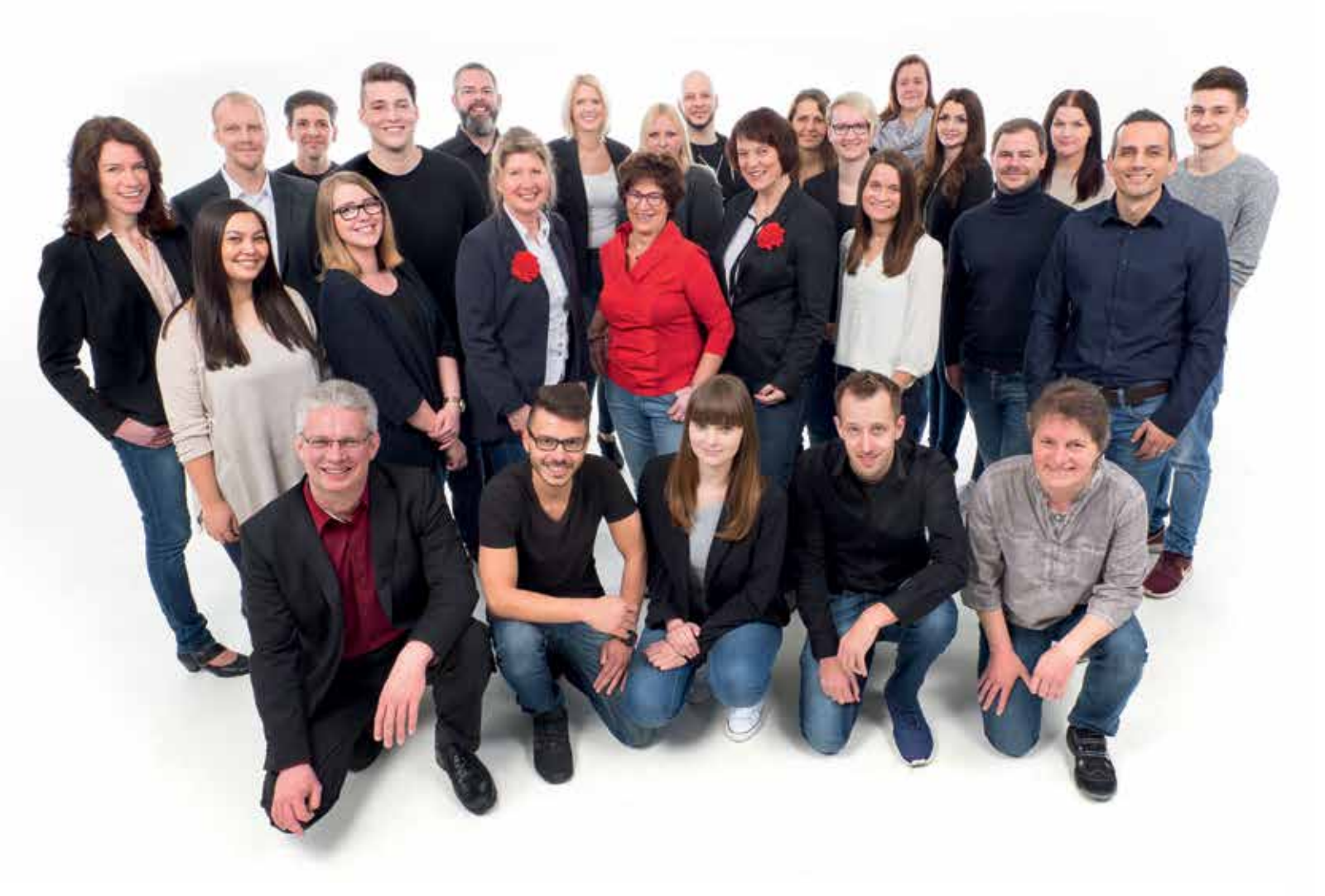

### Pomoč uporabnikom 7 dni v tednu - pokličite nas!

### Kako vam lahko pomagamo?

- Odgovorimo na vprašanja o vašem naročilu.
- Svetujemo in delimo namige za oblikovanje.
- Nudimo tehnično podporo.
- Vse to brezplačno.

### Pomoč uporabnikom

Od ponedeljka do petka 7.00 do 20.00 080 17 71

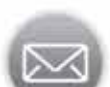

mueller-foto@cewe.si

Naročite si brezplačne e-novice in izkoristite posebne ugodnosti. http://www.mueller.si/foto/

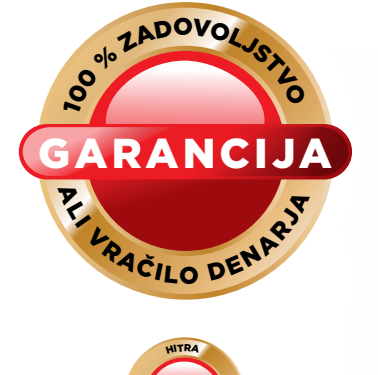

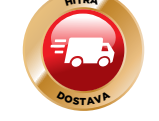

# Najlepši trenutki v življenju spadajo v pravo fotoknjigo

Oblikovanje CEWE FOTOKNJIGE je zelo preprosto. Kako jo oblikovati, vam korak za korakom predstavimo na naslednjih straneh.

S ijoče otroške oči, nepopisno lepa scenarija, poroka, potovanje ali le ti najlepši pogledi ujeti z lastnim fotoaparatom ali pametnim mobilnim telefonom - trenutki, ki bi brez fotografije šli v pozabo? Želimo vam pokazati, kako v CEWE FOTOKNJIGO ujamete svoje najpomembnejše trenutke in pri tem poveste svojo zgodbo.

V uvodu boste korak za korakom spoznali program za naročanje. S pomočjo nekaj pravil lahko že kot začetnik oblikujete izvrstno CEWE FOTOKNJIGO. Vaše fotografije bodo tako dobile popoln okvir.

Izvedeli boste, kako oblikovati napeto, zanimivo in pestro fotoknjigo: z izbiro fotografij, njihovo razporeditvijo, dodajanjem lastnega besedila in ozadij. Tako preprosto oblikujete krasne strani.

Drugi del revije je namenjena vsem, ki so že oblikovali svojo prvo CEWE FOTOKNJIGO in si želijo narediti korak naprej - naj si bo to poročna fotoknjiga, fotoknjiga s potovanja ali s kuharskimi recepti. Veliko naših strank ponuja zelo dobre primere lepega in premišlje-

### \*

| CEWE FOTOKNJIGA za začetnike             |    |                                      |    |
|------------------------------------------|----|--------------------------------------|----|
| Priprava                                 | 4  | Od ideje do postavitve               | 42 |
| V 6 korakih do CEWE FOTOKNJIGE           | 16 | Prvi vtis                            | 48 |
|                                          |    | Enostavno in ustvarjalno oblikovanje | 54 |
| CEWE FOTOKNJIGA za izkušene              | 35 | Oblikovanje z veliko fotografijami   | 60 |
| Od fotografije do osebne CEWE FOTOKNJIGE | 36 | Zemljevid v CEWE FOTOKNJIGI          | 64 |
| Izbira, priprava, sortiranje             | 38 |                                      |    |

### mueller.si/foto

- nega oblikovanja. Na podlagi praktičnih primerov vam bomo pokazali dobro oblikovane strani in svetovali, kako izkoristiti funkcije in oblikovalske elemente, ki jih ponuja foto program.
- Upamo, da boste našli majhne trike in nasvete, ki vam bodo olajšali oblikovanje. Uživajte v branju in seveda pri nadaljnjem oblikovanju in eksperimentiranju.

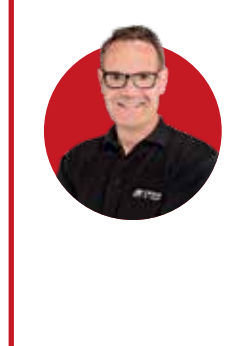

Praktične nasvete, kako oblikovati CEWE FOTOKNJIGO, je zbral in uredil strokovnjak za CEWE FOTOKNJIGO Andreas Scholz.

Andreas Scholz

### Prenos programa za naročanje

Nameščen preprosto in hitro - začnete lahko takoj

ot do vaše CEWE FOTOKNJIGE vodi preko programa za naročanje. Program si brezplačno prenesete s strani www.mueller.si/foto. Pri oblikovanju vaše fotoknjige vas bo program vodil skozi več korakov. Vaše delo s fotoknjigo lahko tudi prekinete in še nedo-

končano fotoknjigo shranite. Na koncu si fotoknjigo naročite s pomočjo programa. Ko boste v rokah držali svojo prvo CEWE FOTOKNJIGO, boste nanjo ponosni. Pri oblikovanju vam želim veliko zabave!

#### **UPOŠTEVAJTE NASVETE STRANK**

Imate še kakšno vprašanje? Na spletni strani http:// www.mueller.si/foto/cewe-fotoknjiga/vse-zgodbe.html najdete zgodbe in nasvete naših zvestih strank. Ogledate pa si lahko tudi več kot 1000 fotoknjig http://www.cewe-fotoknjiga.si/vzorci-fotoknjig/ vzorci-fotoknjig. html.

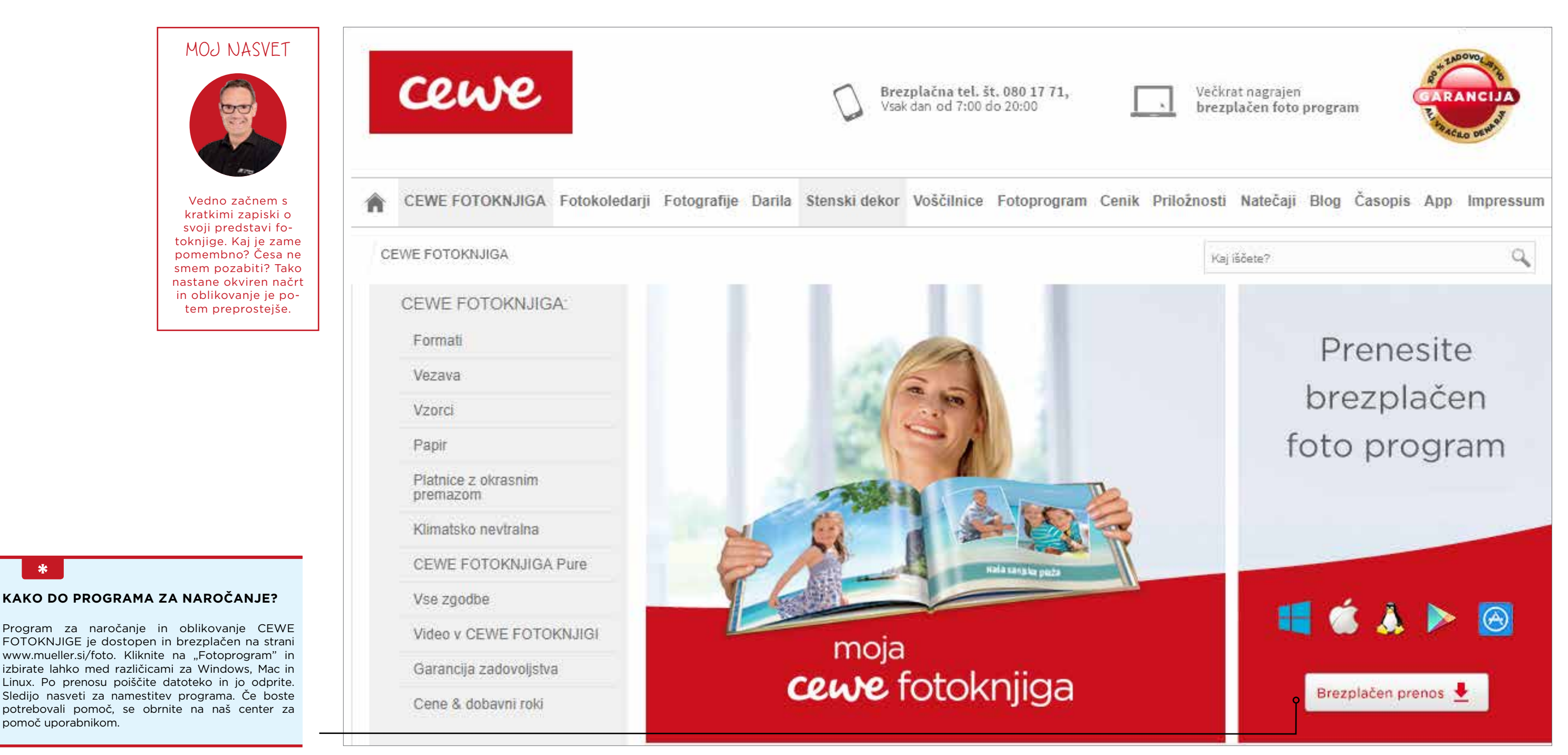

\*

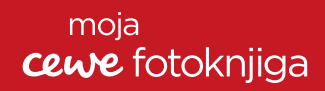

### **SVETOVANJE**

Na začetku vam lahko pomaga asistent za CEWE FOTOKNJIGO, tako boste do svoje predloge prišli hitro in le v nekaj korakih. Več o tem lahko preberete na 12. strani. Če vas zanima več, vam radi pomagamo tudi v našem centru za pomoč uporabnikom. Kako svojo CEWE FOTOKNJIGO oblikujete sami in na ustvarjalen način, lahko preberete od 14. strani naprej.

## Priprava fotografij

### CEWE predstavitev vam olajša izbiro

reden začnete oblikovati CEWE Ρ FOTOKNJIGO izberite fotografije. S pomočjo CEWE predstavitve je izbira fotografij preprosta in praktična. Tako lahko fotografije dobro pripravite za oblikovanje. Lahko le popravite neostro ozadje, spremenite odtenek ali kontrast, ali le izberete fotografije - to vse uredite v enem programu. Dobra priprava fotografij vam bo poenostavila oblikovanje fotoknjige.

### **IZBIRA FOTOGRAFIJ**

aled fotografii

Program za naročanje ima veliko pripomočkov, ki vam omogočajo uvoz fotografij direktno iz Oblakov (npr. CEWE MYPHOTOS) ali iz vašega fotoaparata. Ko oblikujete fotoknjigo, boste hitreje in preprostejše prišli do fotografij, če vse shranite v eno mapo. Bi radi pripravili fotografije vnaprej? Potem vse fotografije, ki jih boste vnesli v fotoknjigo, shranite v obliki JPEG (\*.jpg) ali PNG (\*.png).

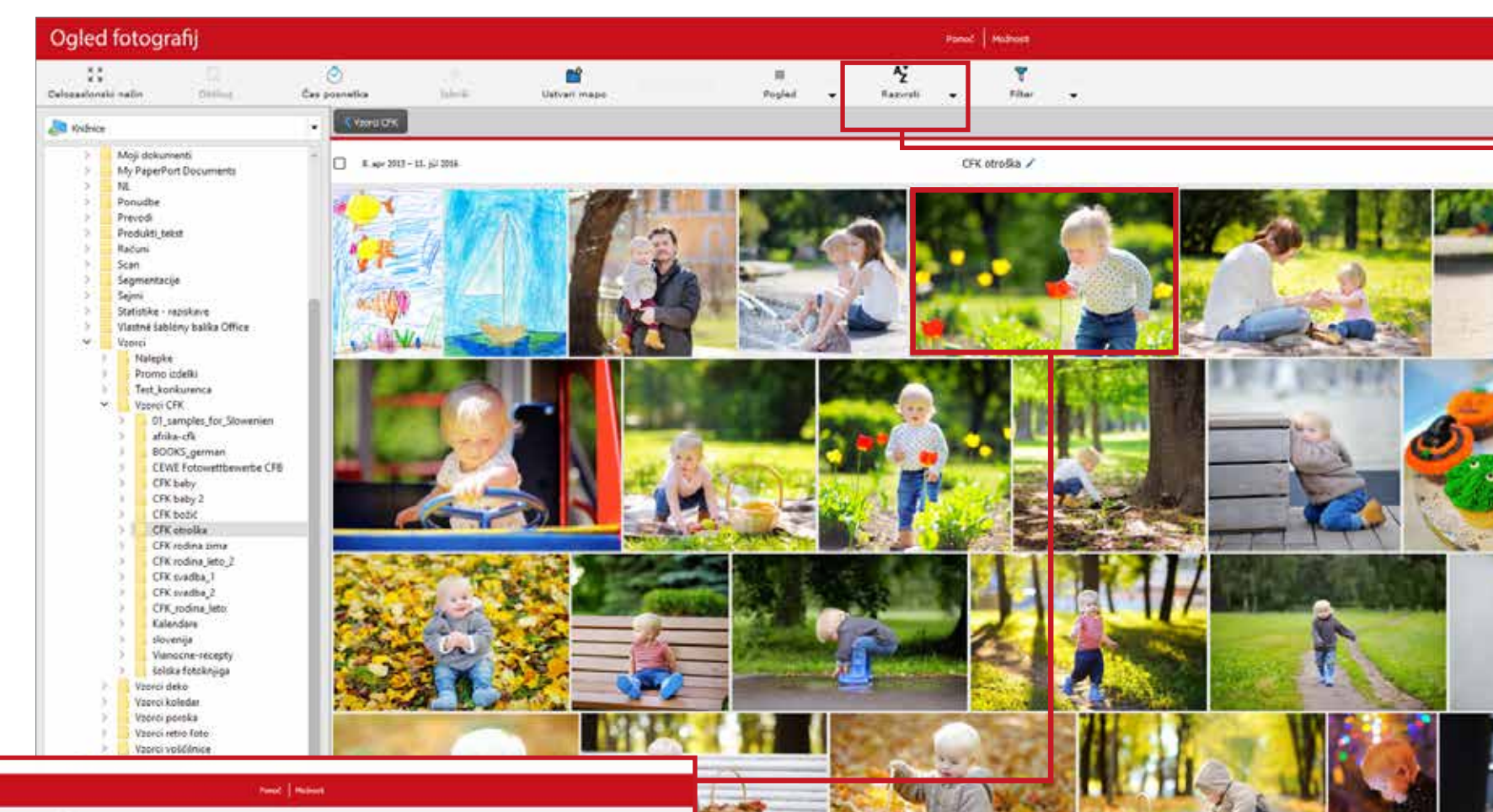

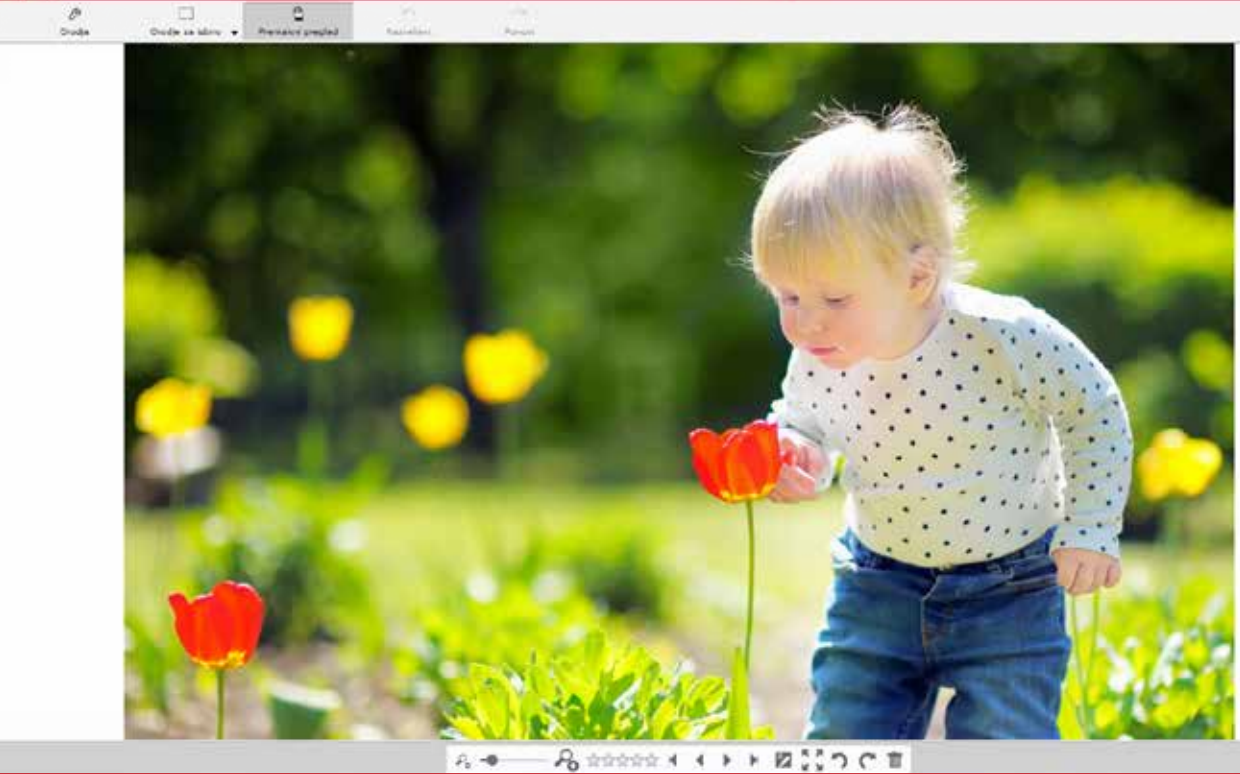

### **RAZPOREDITEV FOTOGRAFIJ**

Svoje fotografije lahko ocenite z zvezdicami in jih potem razporedite. Tako lahko sproti naredite izbor.

Razvrščanje fotografij je koristno predvsem takrat, ko prenesete fotografije iz različnih fotoaparatov. Fotografije lahko razporedite tudi glede na čas nastanka in s tem dosežete dober izbor fotografij.

### MOJ NASVET

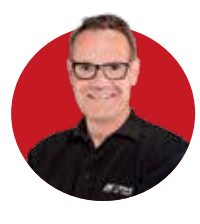

Odločitev o izbiri formata fotoknjige ni težka. Odločite se glede na svoje fotografije. Če ste večinoma fotografirali v pokončnem formatu, vam priporočam enak format fotoknjige. Imate veliko panoramskih fotografij? V tem primeru bo uporaben panoramski format.

### moja *cewe* fotoknjiga

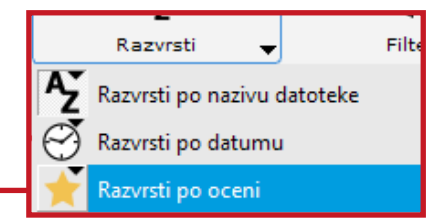

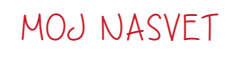

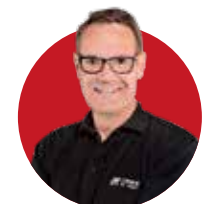

Pri izbiri fotografij vam svetujem sledeče: odprite CEWE predstavitev in dvakrat kliknite na fotografijo. Tako preglejte vse fotografije. S klikom na možnost »Uvozi fotografije« boste označene fotografije prenesli v eno mapo. Tako boste imeli v eni mapi vse fotografije za oblikovanje fotoknjige.

### \*

### **IZBIRA FOTOGRAFIJ**

Če fotografije izberete vnaprej, si prihranite veliko časa pri oblikovanju fotoknjige. Dober pregled fotografij ponuja program CEWE predstavitev, ki se namesti na vaš računalnik skupaj s programom za naročanje. Program CEWE predstavitev zaženete s klikom na ikono na namizju (Windows) ali s klikom na seznam »Programi« v iOS.

## Izbira formata, papirja in vezave

Fotoknjiga je primerna za vsako priložnost

EWE FOTOKNJIGA je dostopna v številnih različicah. Fotoknjigo oblikujete glede na priložnost in namen. Velikost, število strani, vezava in seveda vrsta

papirja določajo celoten značaj in videz vaše fotoknjige. Spodnji nasveti vam bodo pomagali, da se boste pravilno odločili.

### FORMAT

Na začetku se postavlja vprašanje o formatu fotoknjige. Na izbiro imate devet velikosti, ki se razlikujejo glede na tri formate. To, ali izberete klasičen pokončen format, moderen panoramski ali kvadraten format fotoknjige, je odvisno od fotografij, ki jih želite uporabiti.

Prijazno opozorilo: odločitve o pokončnem, panoramskem ali kvadratnem formatu med oblikovanjem ni mogoče spremeniti. Vrsto papirja, velikost, število strani in vezavo pa lahko kadar koli spremenite.

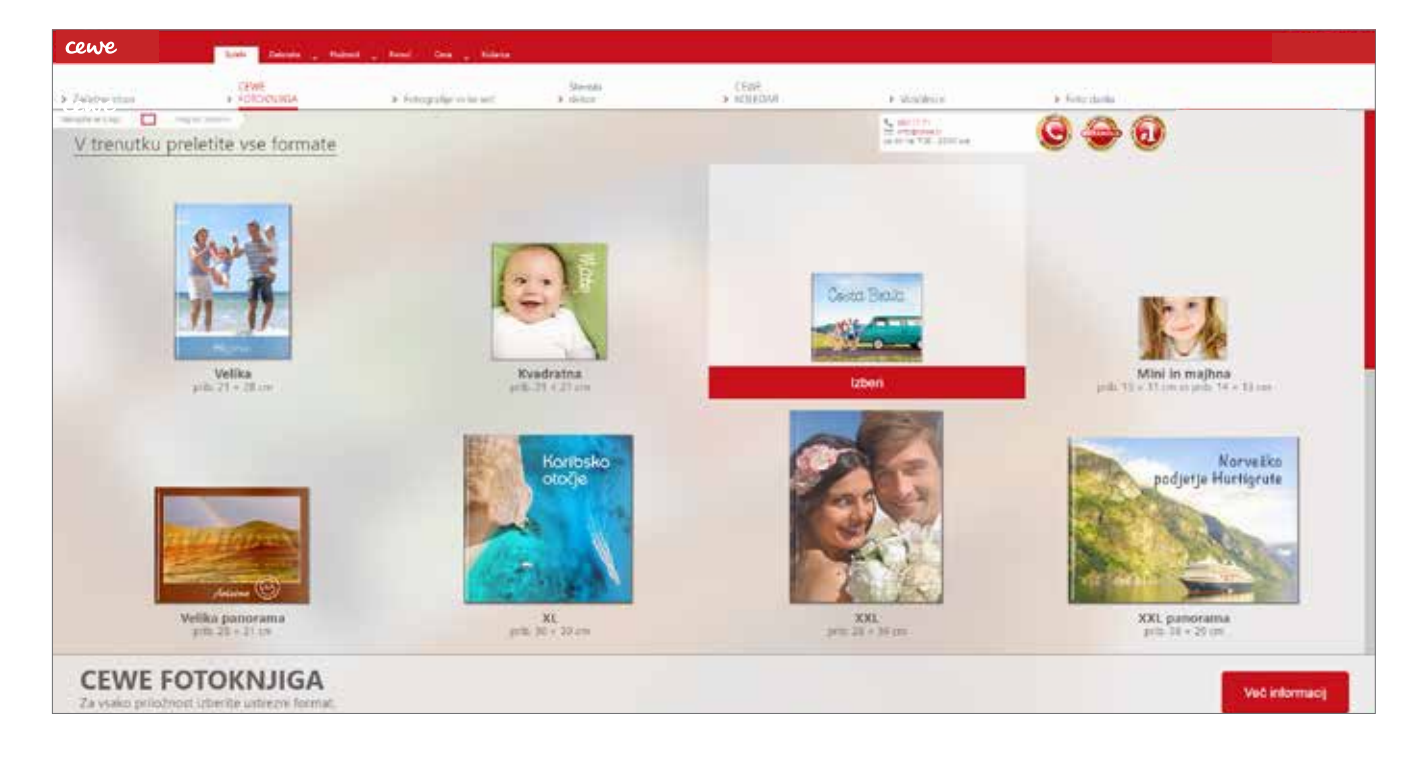

### LASTNOSTI PAPIRJA

Sledi izbira papirja. Pri izbiri kakovosti papirja v vaši CEWE FOTOKNJIGI je več možnosti. Izbirate lahko med digitalnim tiskom na kakovosten knjižni papir (osnovna različica digitalnega tiska, s sijajnim premazom ali premium mat), ki se veže kot knjiga. Izberete pa lahko tudi fotopapir (različice mat, sijaj ali premium mat), katerih strani so izdelane tako, kot se razvijajo fotografije. Posnetki se osvetlijo, razvijejo in zrežejo na strani v knjigo. Ta proces omogoča izredno ostrost in briljantnost barv.

### MAT ALI SIJAJ: NASVETI PRI IZBIRI **VRSTE PAPIRJA**

\*

Z izbiro papirja določite videz svoje CEWE FOTOKNJIGE. Digitalno natisnjena fotoknjiga je na voljo z osnovnim digitalnim tiskom, v premium mat ali sijaj različici. Med fotopapirji lahko izberete mat, premium mat ali sijaj različico. Na sijajnem papirju barve zažarijo izrazitejše. Matna različica papirja deluje plemenito. Izredno kakovosten papir premium mat ima plemenit videz z matno žametno površino.

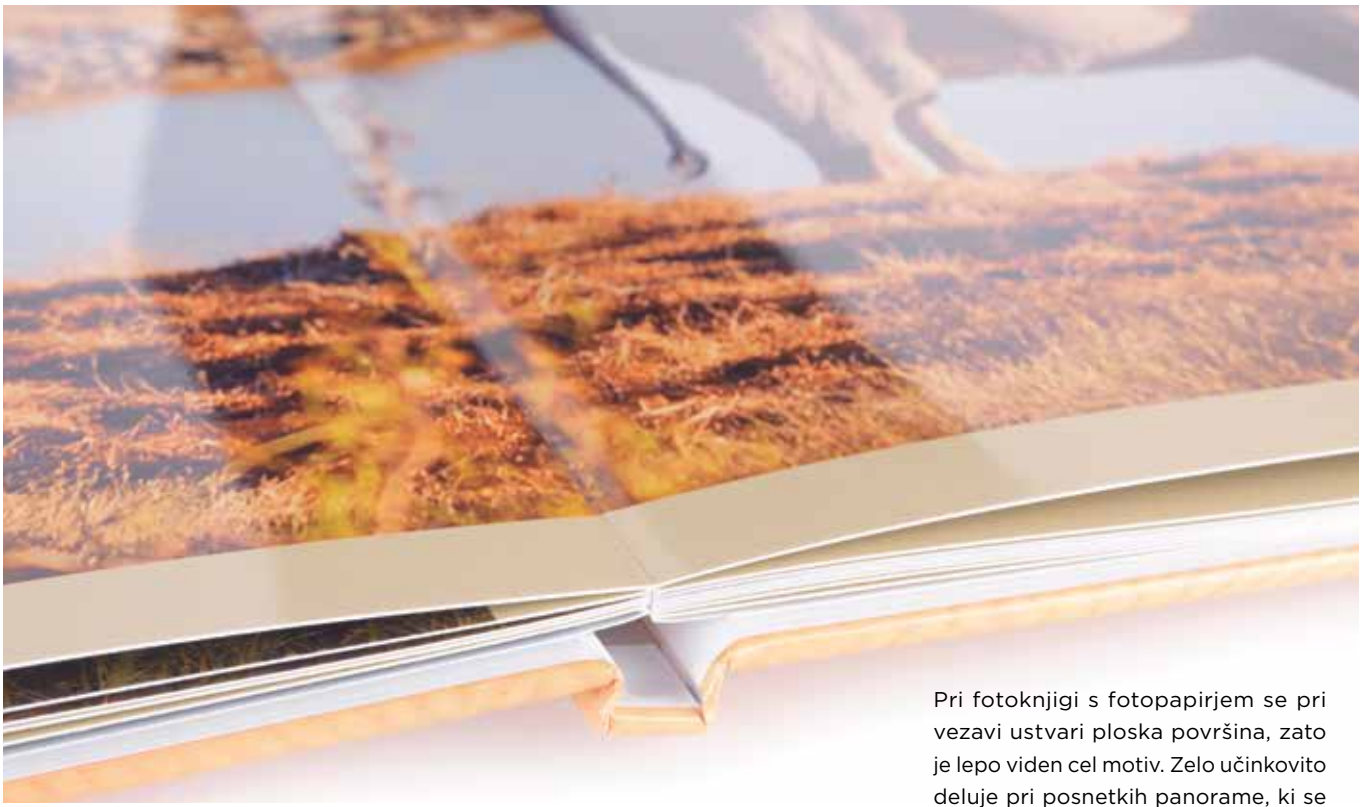

### VEZAVE

Naslednja odločitev, ki jo sprejmete, je vrsta vezave. prosojnim lakom (več na strani 32). Mehka vezava je Najbolj priljubljena je vezava s trdimi platnicami, katere prilagodljiva laminirana vezava. Pri vezavi fotoknjižice se sami oblikujete. Če želite, da bodo platnice nekaj posebstrani vstavljajo ena v drugo kot pri brošuri. Za posebne nega, lahko pri fotoknjigah velika, velika panorama in priložnosti sta na voljo tudi vezavi s platnenimi platni-XL oblikujete posebne platnice z zlatim, srebrnim a cami in platnicami iz imitacije usnja.

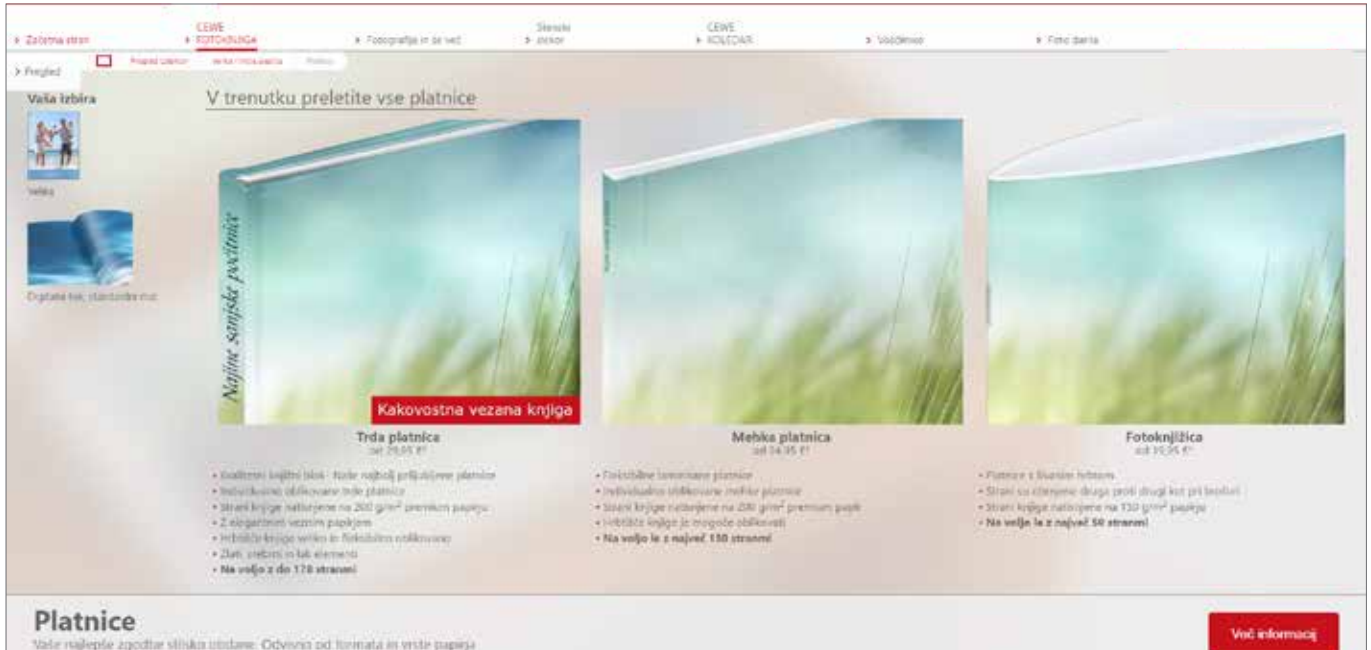

### moja *cewe* fotoknjiga

raztezajo čez obe strani.

## **Dve poti do CEWE FOTOKNJIGE**

Izberete lahko predlog Asistenta ali fotoknjigo oblikujete sami

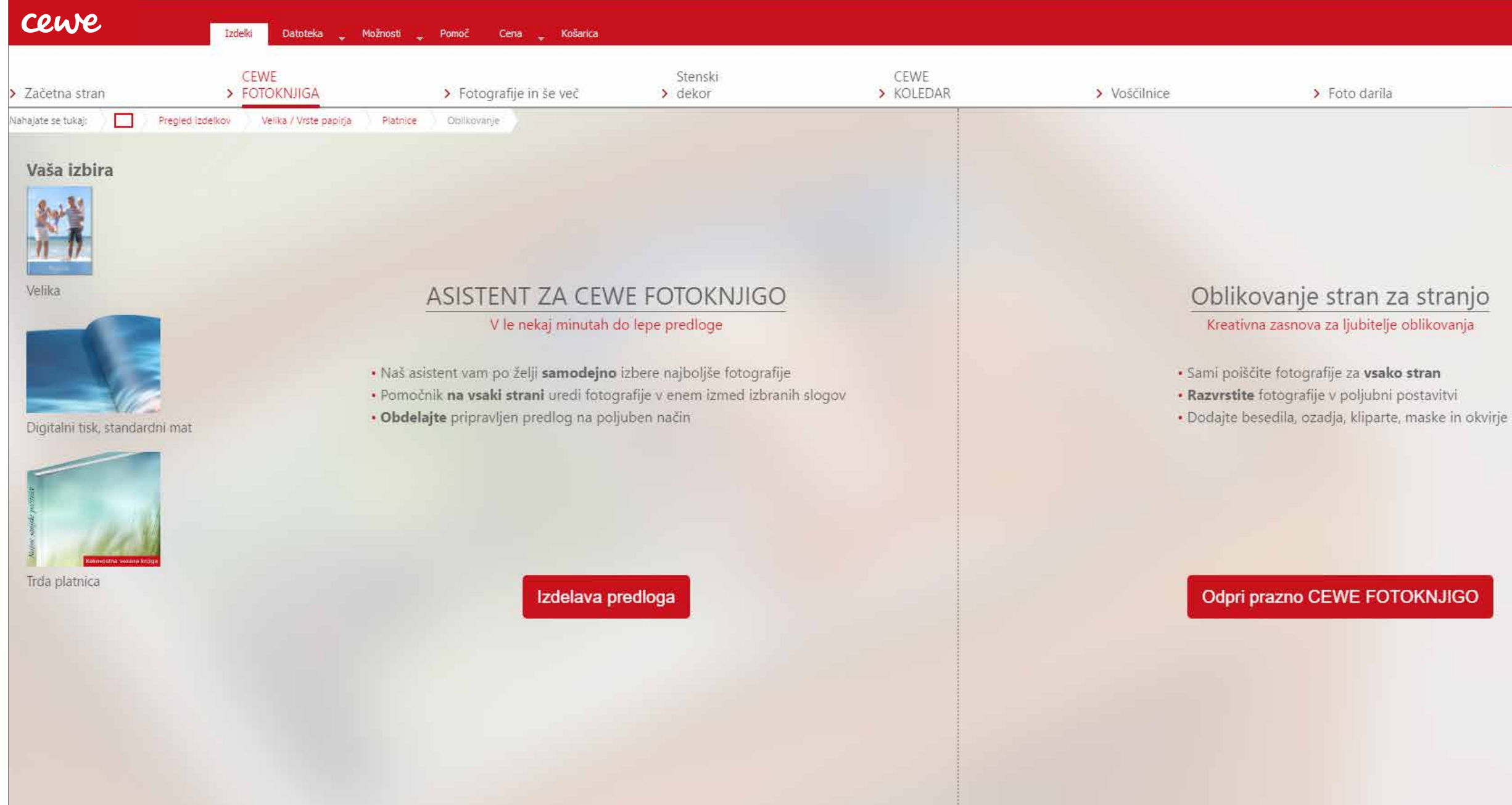

zbrali ste format, vrsto papirja in vezavo. Zdaj se začne oblikovanje fotoknjige. Imate dve možnosti. Izberete lahko predlog, ki jo oblikuje Asistent. Ta način oblikovanja CEWE FOTOKNJIGE je najhitrejši in najpreprostejši.

Z nekaj kliki vam bo Asistent oblikoval predlog cele fotoknjige. Za Asistenta se radi odločajo predvsem začetniki.

### moja cewe fotoknjiga

### MOJ NASVET

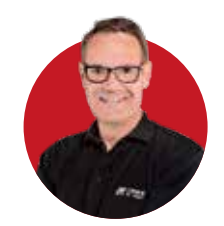

Najprej naj oblikuje predlog naš Asistent, potem jo preoblikujte po svoji želji.

## Oblikovanje s pomočjo Asistenta

Štirje koraki do CEWE FOTOKNJIGE

### **IZBIRA FOTOGRAFIJ**

V idealnem primeru že imate narejeno mapo s fotografijami, ki bi jih radi uporabili za svojo CEWE FOTOKNJIGO. Te fotografije povlečete iz mape na delovno površino. Nasvet: s pomočjo klika na ikono »Vstavi vsebino mape« lahko takoj izberete celo mapo. S pomočjo drsnika na desni strani določite število strani in povprečno število fotografij na eni strani.

### **IZBIRA SLOGA**

Izberite oblikovalski slog, torej ozadje, način postavitve fotografij, okvirjev in senčenje. Če ste neodločeni, bo nevtralno ozadje, na primer »bel kolaž«, vedno dobra izbira. Pa še to - velike fotografije naredijo boljši vtis. Če še vedno niste zadovoljni, lahko predlog naknadno spremenite.

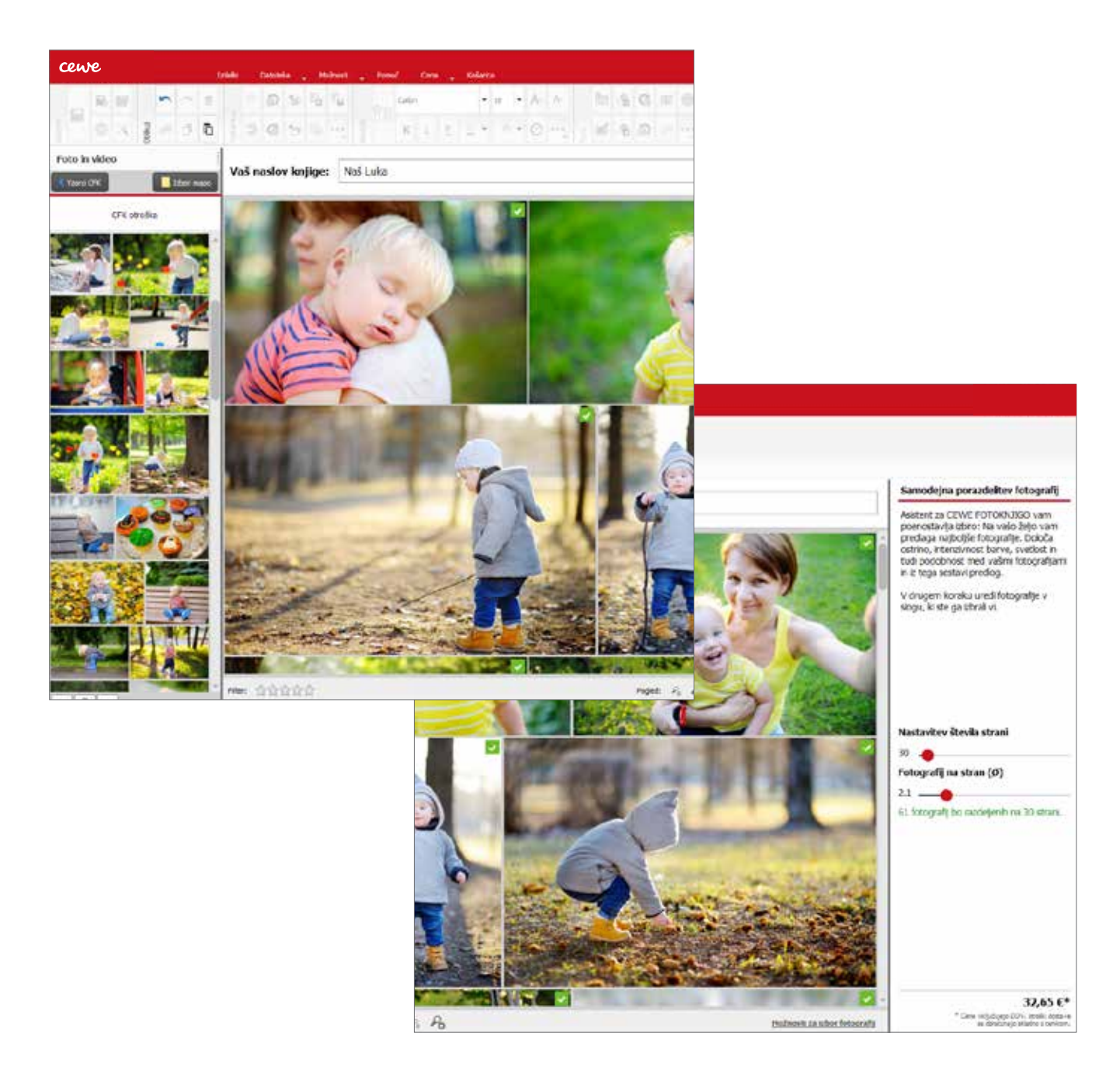

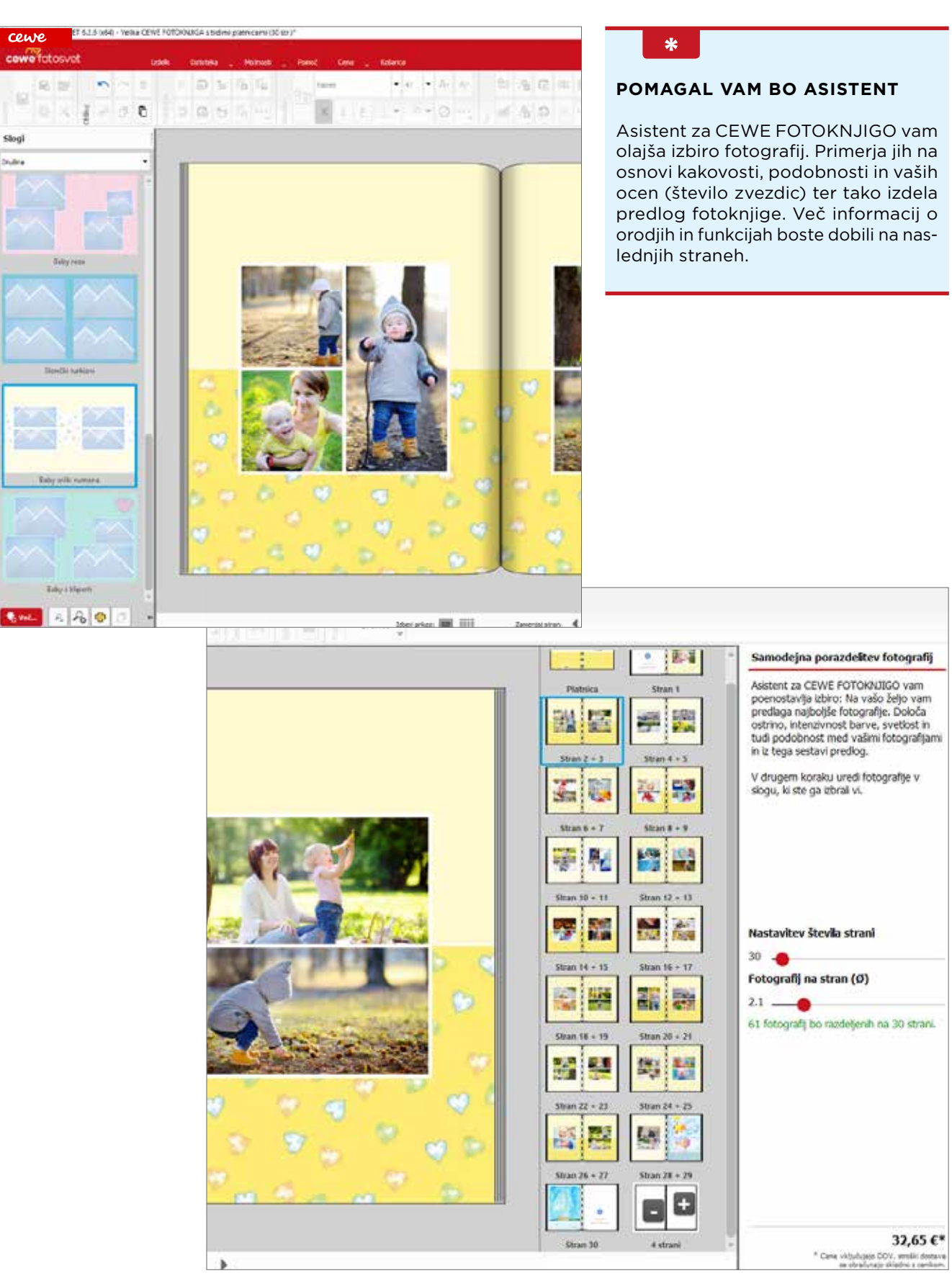

### moja cewe fotoknjiga

# Najpomembnejša orodja za oblikovanje

Program za naročanje skriva veliko koristnih funkcij.

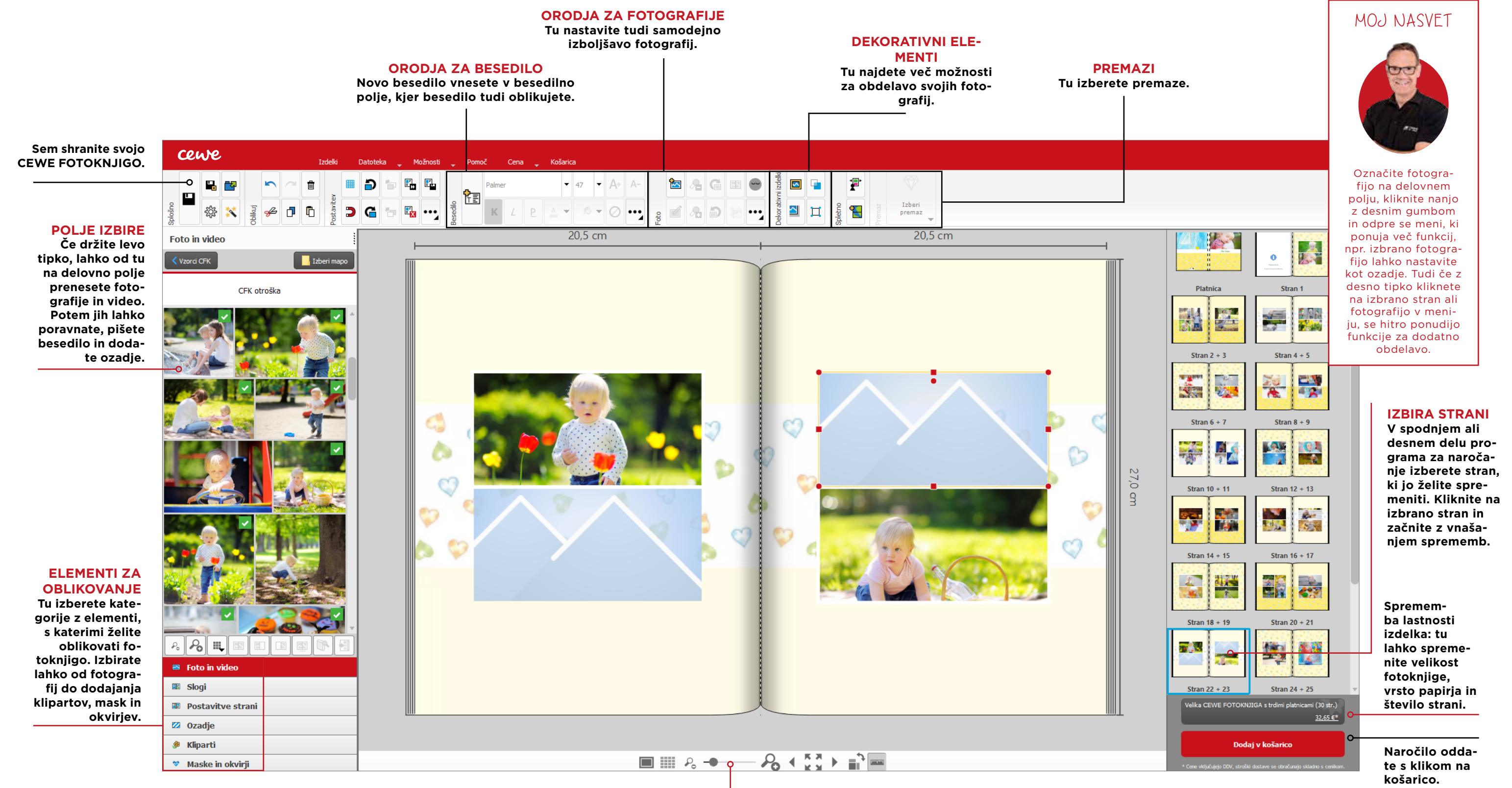

Velikost prikazanih strani spremenite s pomočjo drsnika. Stran si lahko ogledate tudi čez cel zaslon.

### moja **cewe** fotoknjiga

# Korak za korakom do CEWE FOTOKNJIGE

Predstavljamo vam možnosti za oblikovanje

tem poglavju vam korak za korakom predstavljamo številne možnosti za oblikovanje. Pokazali vam bomo primere in postregli z nasveti, ki vam bodo pomagali pri oblikovanju CEWE FOTOKNJIGE.

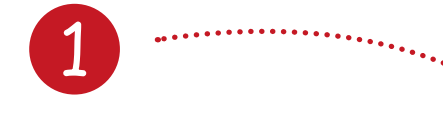

### Izbira postavitve strani in sloga

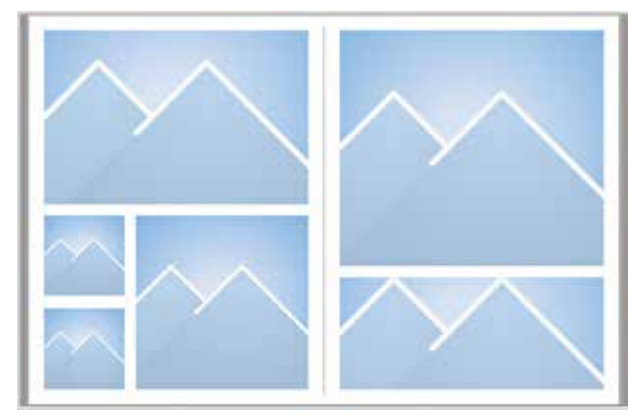

V prvem koraku je pomembna izbira postavitve strani, ki da stranem svojo strukturo. Več o tem na naslednji strani.

### NASVETI ZA OBLIKOVANJE

- Pri oblikovanju vedno upoštevajte dvoj-• no stran kot celoto.
- Naj vaše fotografije blestijo. Le-te so glavni akterji fotoknjige.
- Oblikujte strani pregledno manj je več.
- Ozadja poudarijo učinek vaših fotografij. ٠
- Najboljše so nevpadljive barve ali črno-• bela kombinacija.
- Besedilo naj bolj berljivo. Velikost pisave • je odvisna od velikosti fotoknjige, zato naj bo velikost besedila od 10 do 14, naslovov pa od 24 do 32.
- Strani poživijo kliparti ali ilustracije • (majhne sličice, barvne oblike, puščice, zastave, grbi ali bordure).
- Zgodbo povejte od začetka. Ustvarite rdečo nit.

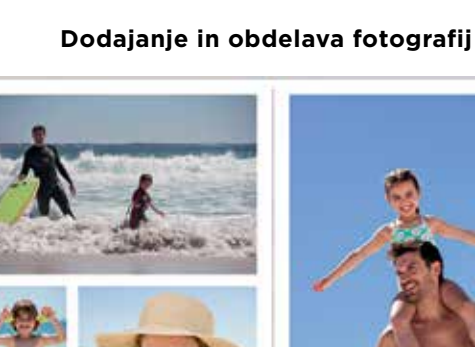

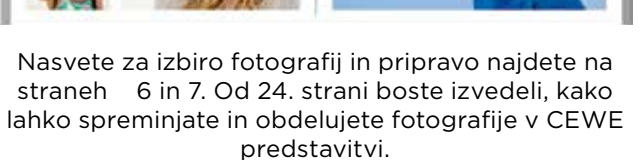

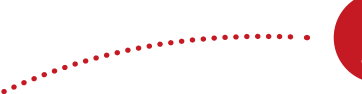

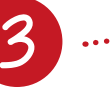

Uporaba ozadij

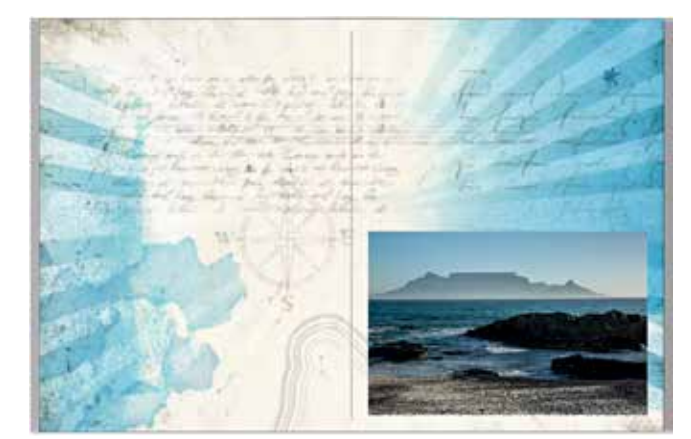

Izbirate lahko med barvnimi ozadji, številnimi vzorci ali za ozadje uporabite svoje fotografije. Več o tem na straneh 27 in 28.

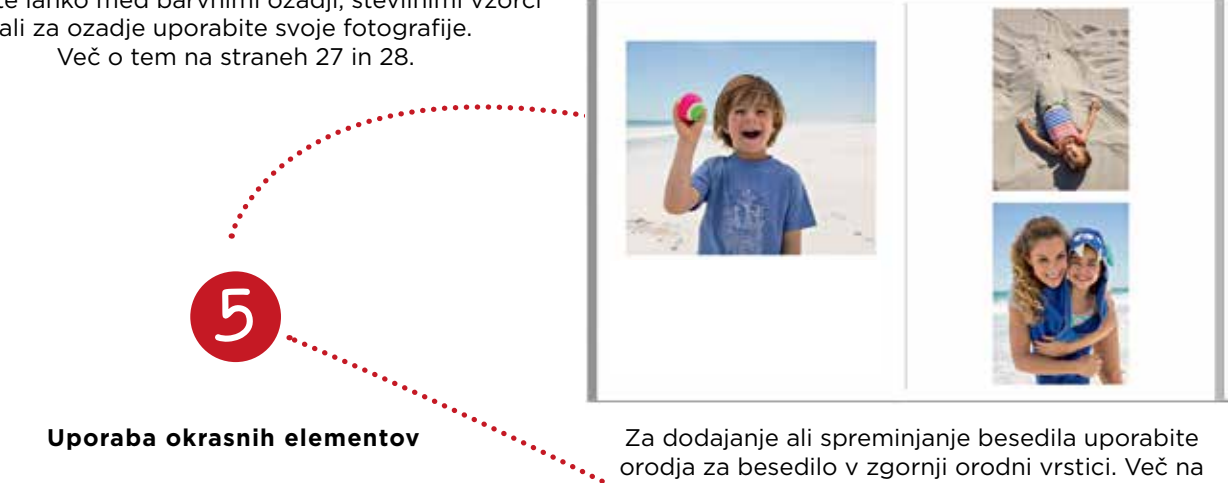

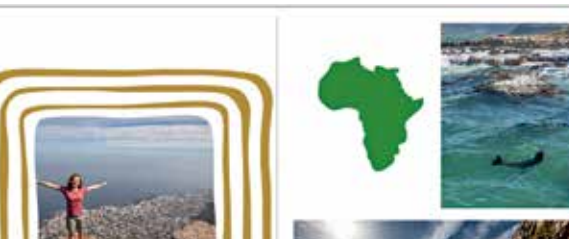

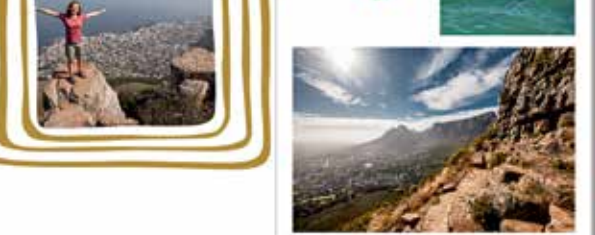

Kako svoje fotografije spremenite s pomočjo mask in okvirjev, kako dodate kliparte ali dosežete izjemen učinek s pomočjo različnih premazov, boste izvedeli od 30. strani naprej.

### moja cewe fotoknjiga

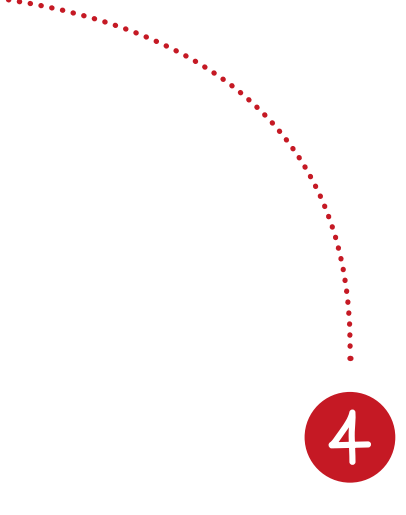

Dodajanje

Za dodajanje ali spreminjanje besedila uporabite orodja za besedilo v zgornji orodni vrstici. Več na strani 28.

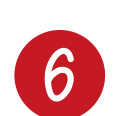

### Zadnji pregled in naročilo

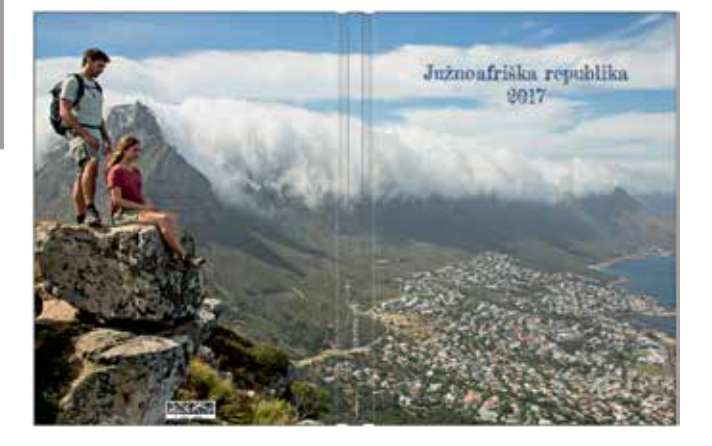

Z delom ste skoraj končali. Na strani 34 boste izvedeli, kako naročite svojo CEWE FOTOKNJIGO.

# 1. Izbira postavitve strani in sloga

Postavitve strani in slog omogočajo enostavno oblikovanje

### POSTAVITEV STRANI – SKRB ZA STRUKTURO STRANI

V spodnjem levem meniju izberite kategorijo "Postavitve strani". V spustnem seznamu zgoraj levo izberete število fotografij na eni strani. Kliknite na izbrano postavitev, držite levi gumb in izbrano postavitev prenesite na delovno polje na desni. Napolnite prazna mesta za fotografije in dodajte besedilo. V naslednjih korakih dodajte ozadje in ustvarjalne elemente, kot so kliparti.

Je ustvarjanje za vas preveč zapleteno? V kategoriji "Slogi" najdete rešitve za celotno postavitev, ki jo lahko uporabite pri oblikovanju naslovnice, posameznih strani ali cele fotoknjige.

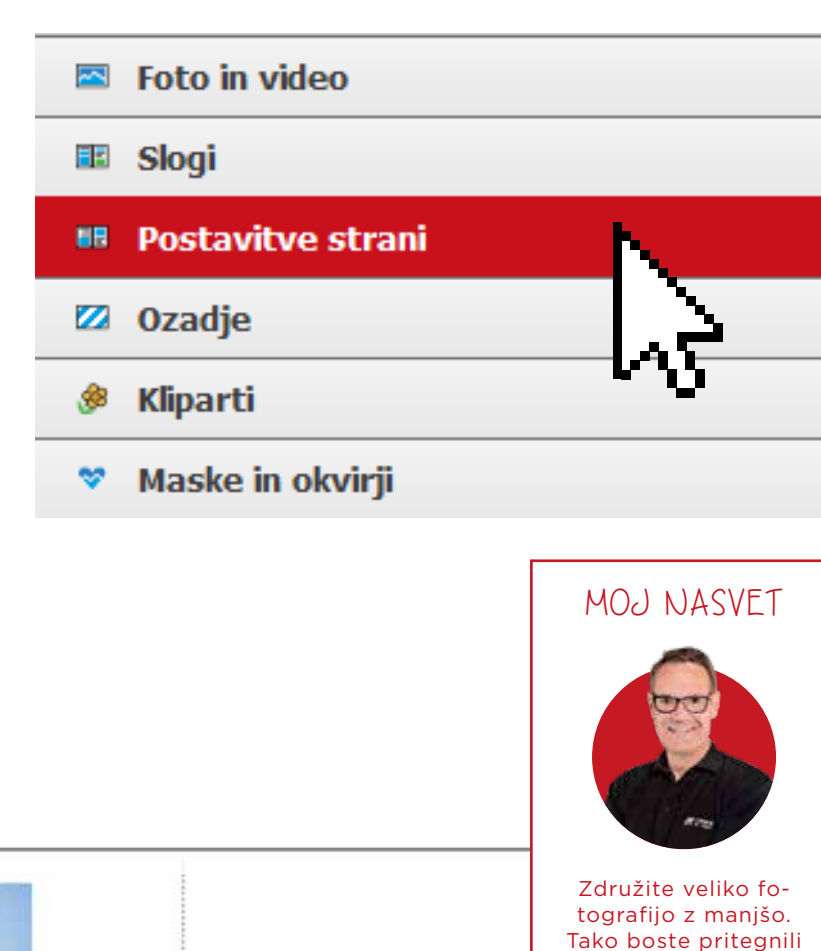

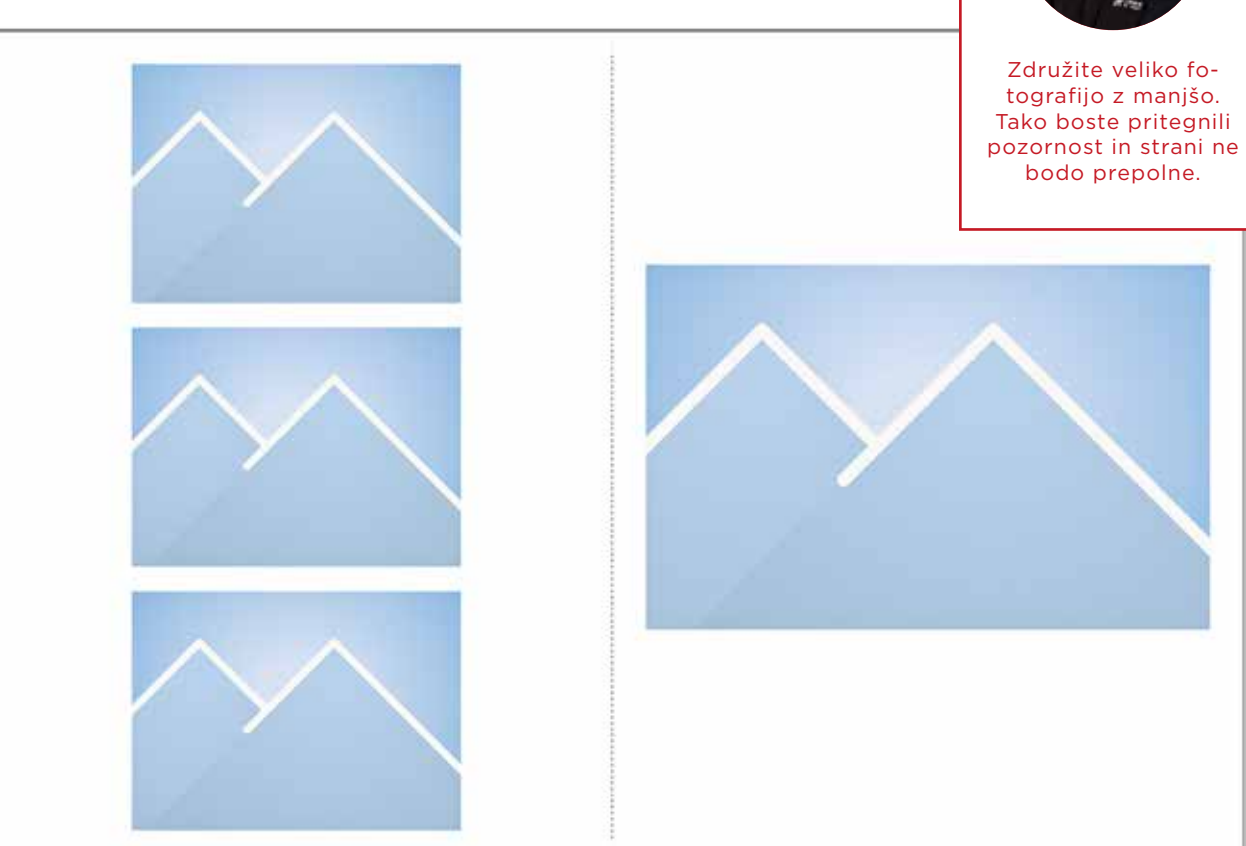

### SLOGI - OLAJŠAJO VAM OBLIKOVANJE

Slogi so že v naprej oblikovane strani, ki združujejo primerne postavitve strani in različne oblikovalske predloge, kot so okvirji ali kliparti. Pomagajo vam oblikovati vašo CEWE FOTOKNJIGO stran za stranjo. Slog lahko izberete glede na temo tako, da kliknite spodaj levo na »Slogi« in nato zgoraj levo odprite spustni meni z možnostmi. Ko izberete slog, držite levi gumb na miški in slog prenesite na želene strani. S pomočjo klika na ikono "Uporabi slog na nekaterih straneh" lahko določite, na katerih straneh želite uporabiti izbrani slog.

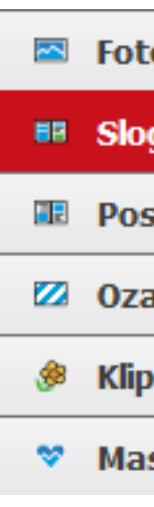

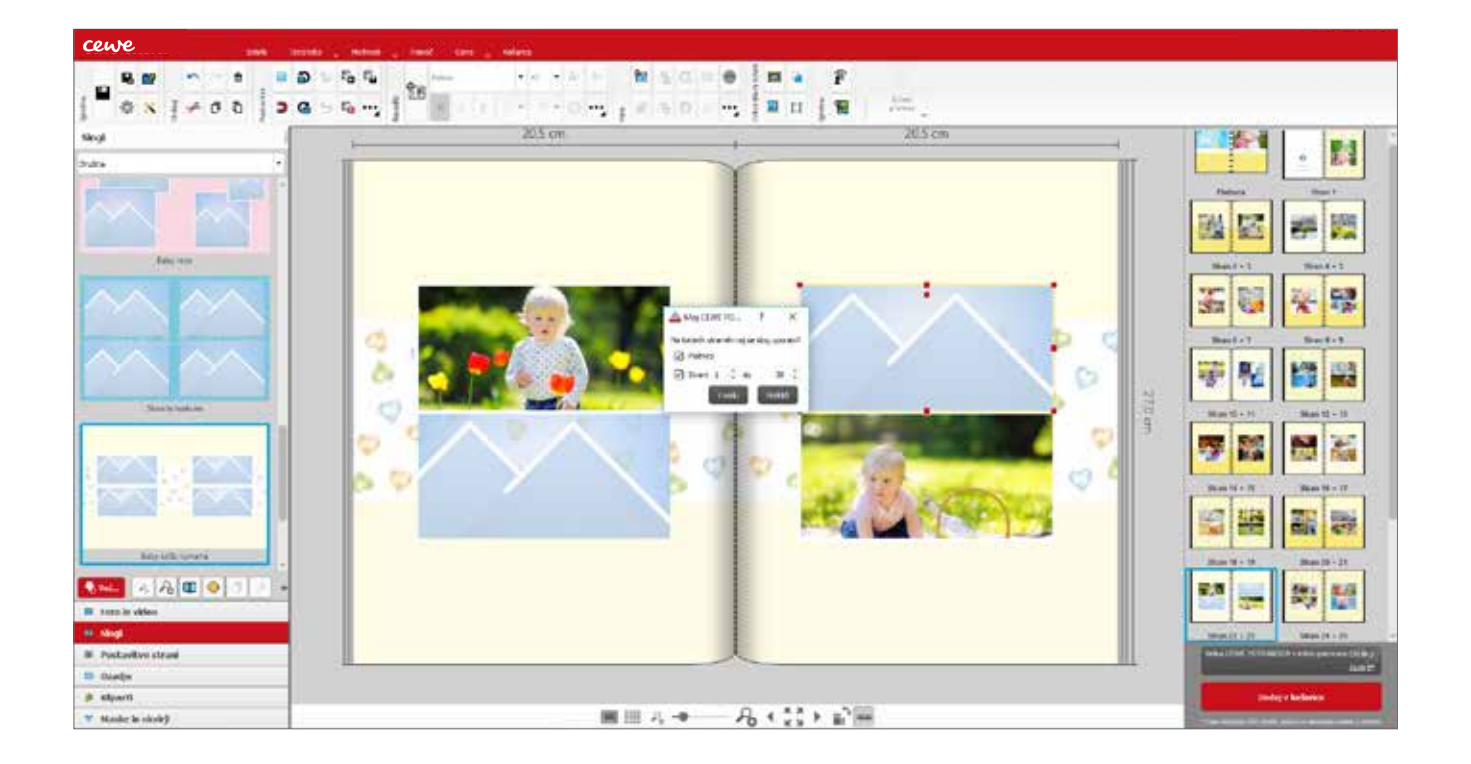

| o in video      |   |
|-----------------|---|
| gi              |   |
| stavitve strani |   |
| adje            | N |
| arti            |   |
| ske in okvirji  |   |

## 2. Vnašanje fotografij

Na voljo so različna orodja, ki vam pomagajo pri umeščanju vsebine do milimetra natančno.

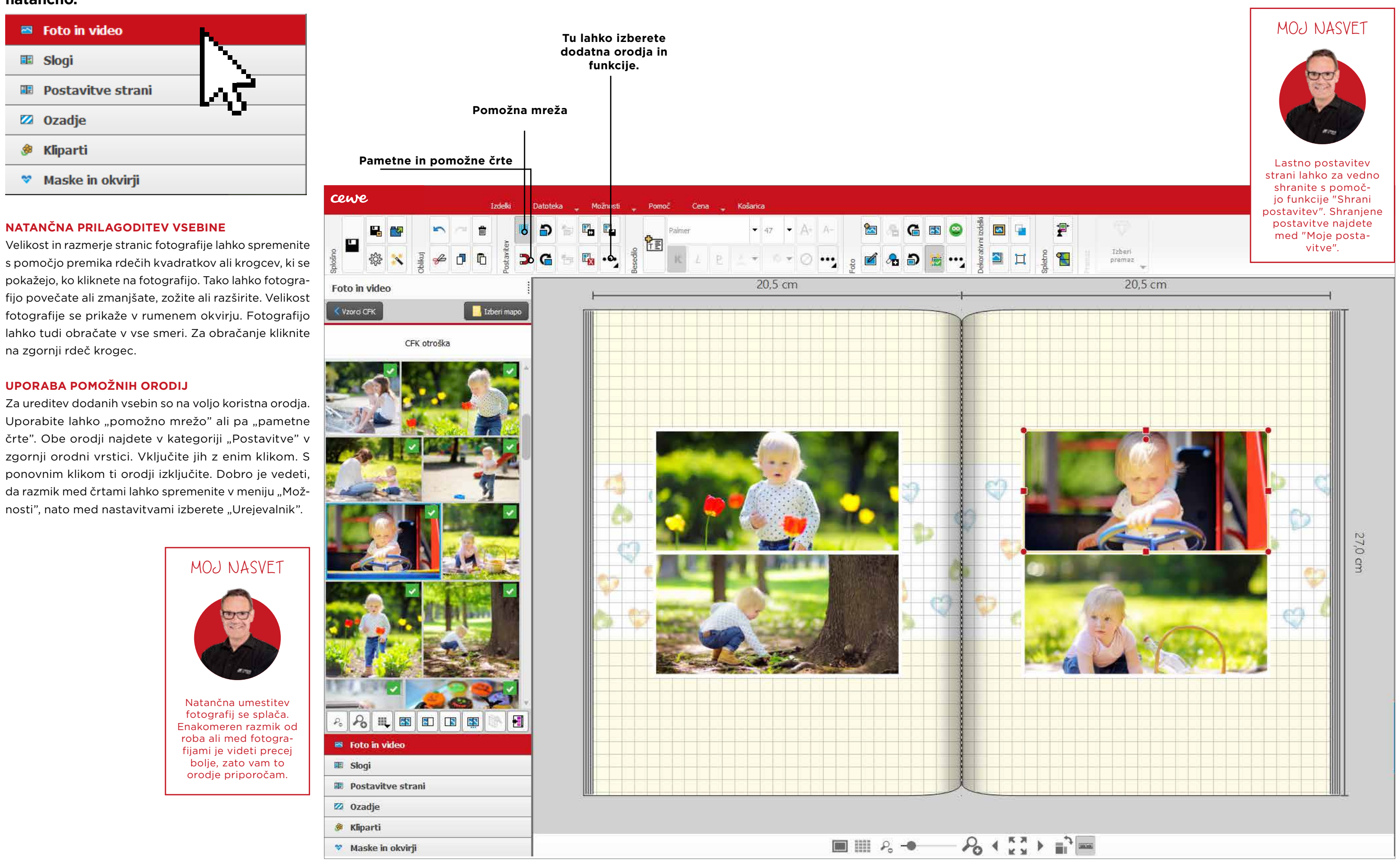

### <sup>moja</sup> **cewe** fotoknjiga

### VNAŠANJE FOTOGRAFIJ

V meniju levo spodaj odprite kategorijo "Foto in video" in levo zgoraj izberite mapo z vašimi fotografijami. Izbrano fotografijo potegnite desno, na delovno polje. S klikom na dodano fotografijo, fotografijo označite. Okoli fotografije se prikaže rumen okvir. Fotografijo lahko premaknete na želeno mesto na strani.

### KAKO HKRATI OBLIKUJEM VEČ FOTOGRAFIJ?

Oblikovanje več fotografij hkrati je zelo preprosto. Dovolj je, da vnesete fotografije na eno ali dvojno stran. Pazite, da bodo fotografije, ki jih želite oblikovati, neoznačene. Potem držite levi gumb na miški in označite fotografije tako, da se okoli fotografij pokaže rumen okvir. Zdaj lahko oblikujete vse označene fotografije hkrati.

Vsako fotografijo in besedilo lahko razporedite kamor želite. Z nekaj kliki lahko odstranite oblikovano predlogo. Tako boste imeli pred sabo popolnoma prazne strani, ki jih lahko sami oblikujete.

### **BI RADI OBLIKOVALI NA PRAZNIH STRANEH? TAKO TO GRE:**

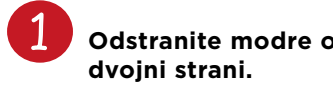

Odstranite modre okvirje za fotografije na

Kliknite z desnim gumbom na prazno stran.

3 Izberite možnost "Dvojna stran kopiraj na vse naslednje prazne".

Prenesite celo vsebino direktno na notranje strani in jih poravnajte.

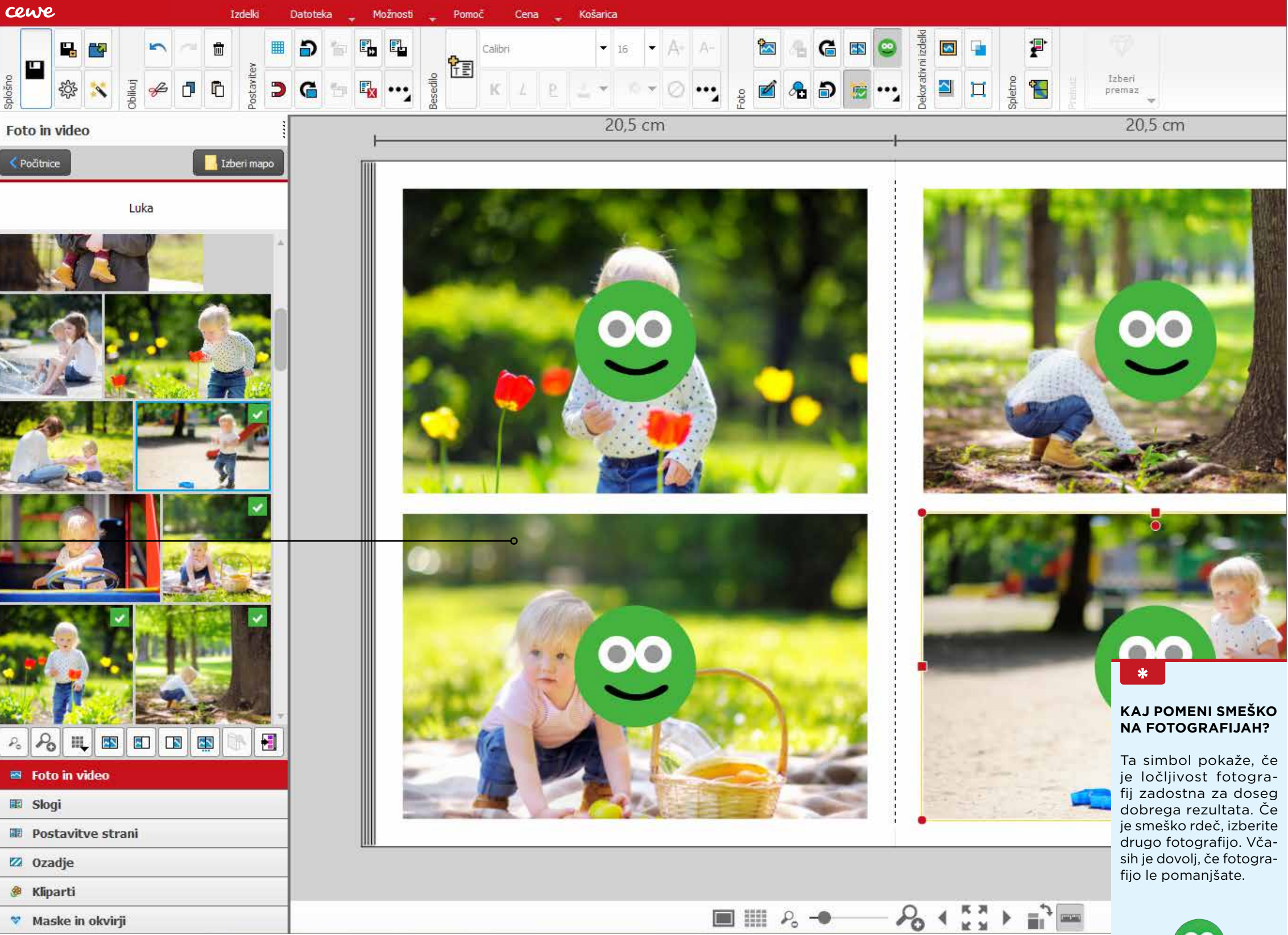

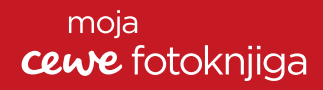

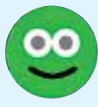

a dobro obdelane fotografije ni treba, da ste strokovnjak. Program CEWE predstavitev ponuja najpomembnejša orodja za izboljšavo ali obdelavo vaših fotografij. Ta program se samodejno namesti skupaj s programom za naročanje, kot program v programu. Ko dvakrat kliknete na izbrano fotografijo, se odpre progam za obdelavo fotografij. CEWE predstavitev lahko odprete tudi posebej s pomočjo simbola na delovni površini. Za obdelavo ali izboljšavo vaših foto-

grafij so na voljo različne možnosti. Z njihovo pomočjo lahko vaše fotografije hitro in preprosto prilagodite ali spremenite. Mimogrede - program za naročanje ponuja samodejno izboljšavo fotografij. Če je vključena, bodo vaše fotografije obdelane, ne da bi se spoznali na grafično delo. Neosvetljene fotografije bodo jasne, šibki kontrasti bodo postali izrazitejši. Če ste svoje fotografije že obdelali, je bolje, da to funkcijo izključite.

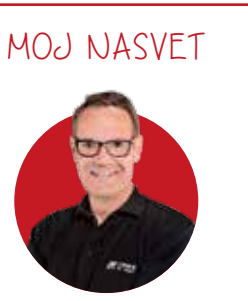

V CEWE predstavitvi najdete uporabna orodja za obdelavo fotografij. Popravite lahko horizont, kontraste in svetlost, zrcalite fotografije ali jih spremenite v črno-bele ali dodate šrafiranje. Vse spremembe se bodo prikazale v fotoknjigi.

### Obdelava fotografij s CEWE predstavitvijo - najpomembnejše funkcije

#### **SVETLOST IN KONTRAST**

S popravkom svetlosti in kontrasta lahko grafiranju. Te funkcije najdete v zavihku popravljate napake, ki so nastale pri foto-"Popravki".

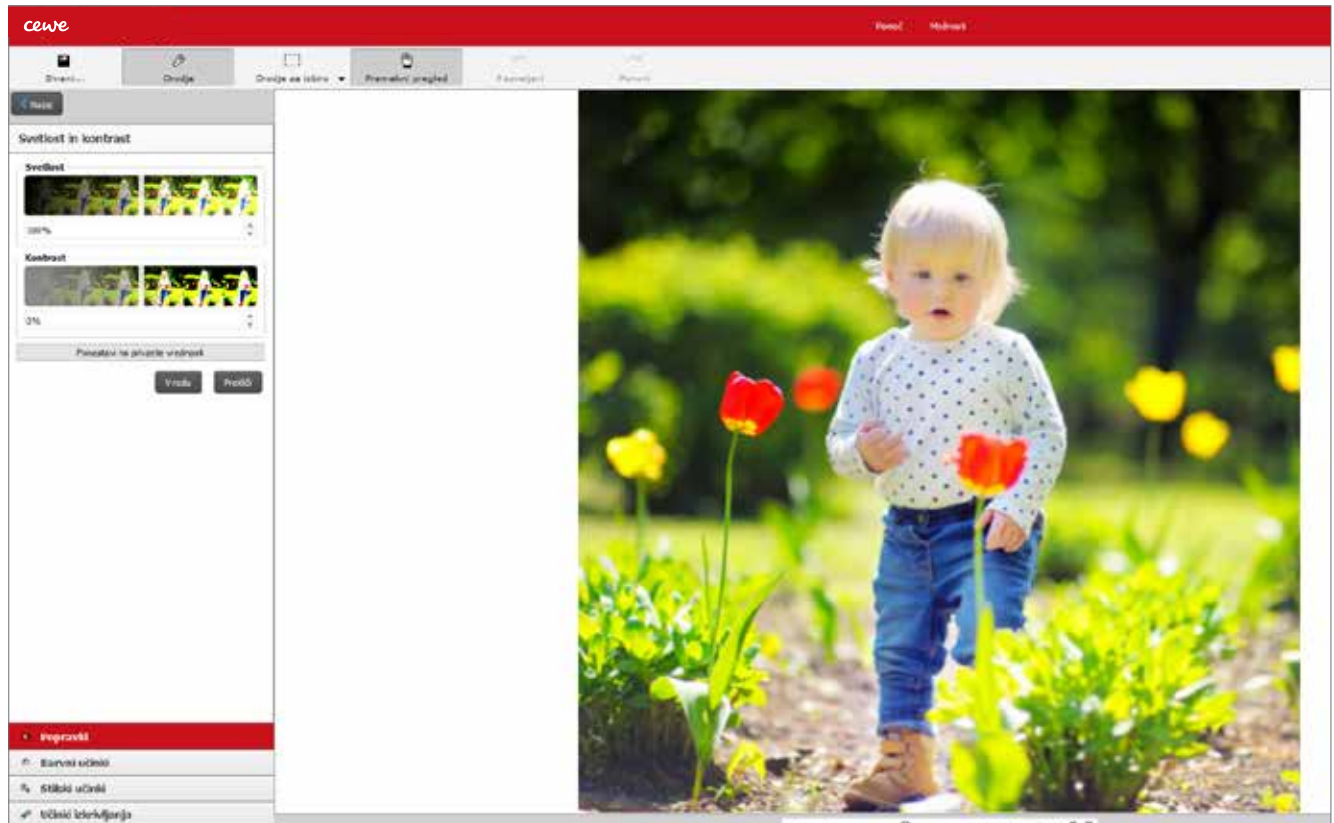

A N P

#### OBREZOVANJE

Vsako fotografijo lahko poljubno obrežete. Zahvaljujoč tej možnosti, lahko odrežete moteče elemente na robovih fotografije. Izberite možnost "Obreži" in potem

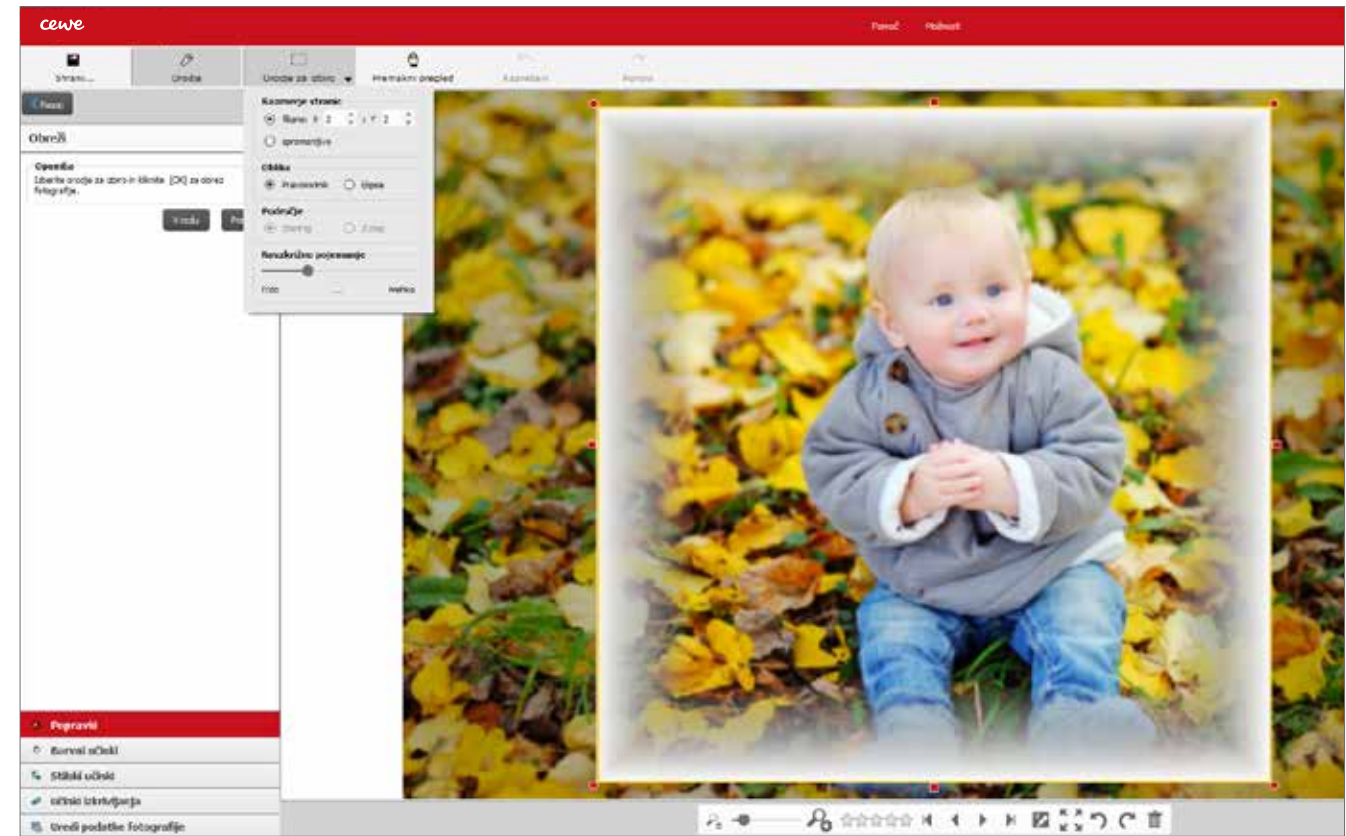

#### **POPRAVILO HORIZONTA**

Horizont lahko poravnate. V zavihku "Popravki" lahko s

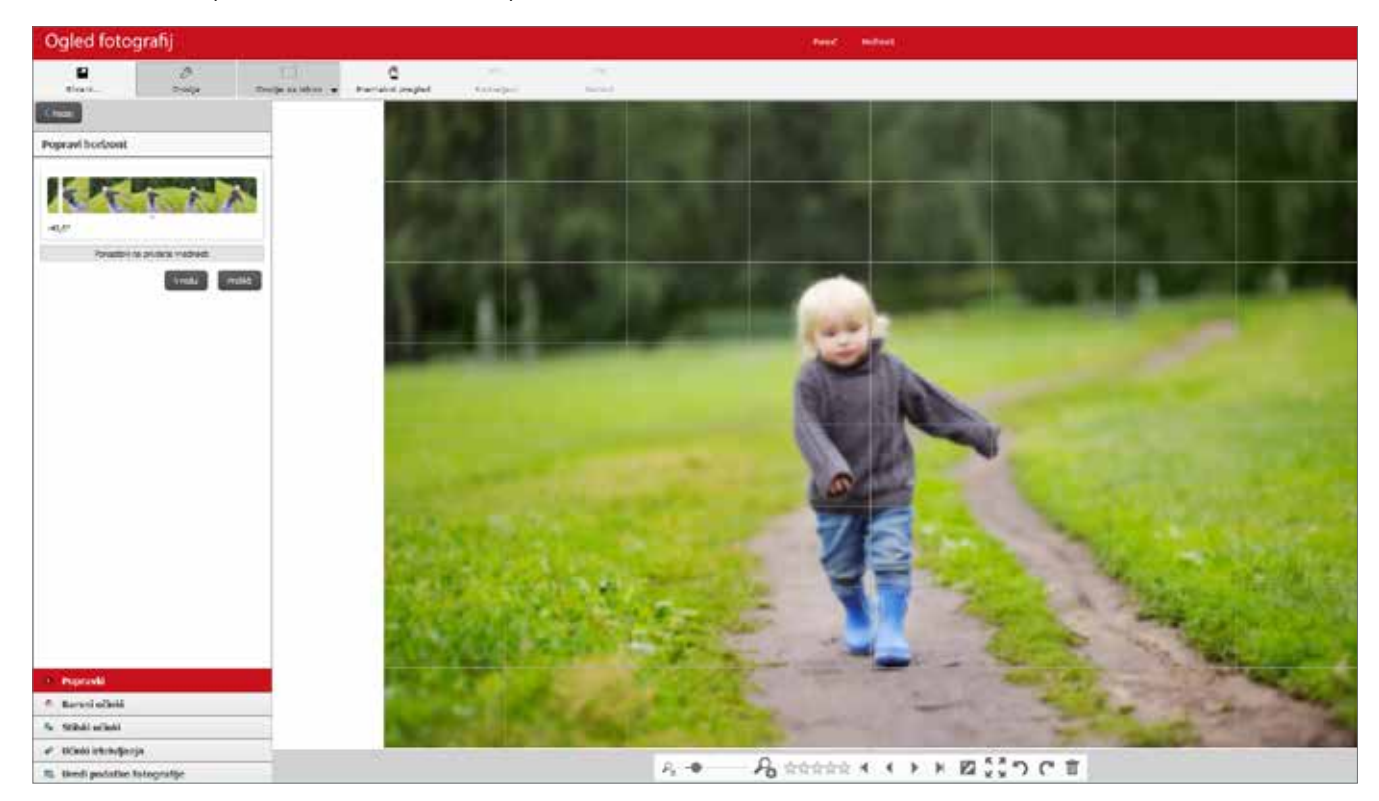

### moja cewe fotoknjiga

premaknite okvir za izrez izbranega dela fotografije. Iz fotografije lahko izrežete različne oblike, npr. elipso ali krog. Ko spremembe shranite, bodo dodane v vašo CEWE FOTOKNJIGO.

Vam ni uspel posnetek pokrajine? To ni nobena težava. pomočjo drsnika, fotografijo poravnate v levo ali desno.

## 3. Primerno ozadje

Belo, črno, barvno ali vzorčasto - ozadja prinašajo popestritev

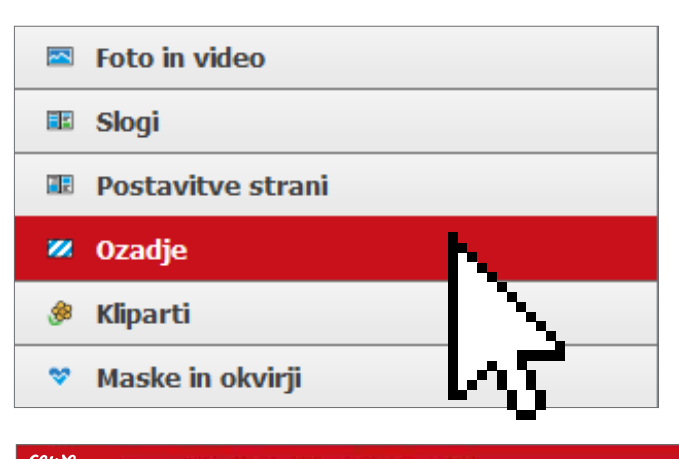

### **KJE NASTAVIMO OZADJE?**

V programu za naročanje najdete spodaj levo zavihek "Ozadje". Poleg enobarvnih ozadij so na voljo različna ozadja, razdeljena glede na temo. Izberite na spustnem seznamu možnost "Prikaži vse". Dodatna ozadja lahko prenesete s klikom na ikono "Več". Če želite uporabiti ozadje, držite levo tipko na miški in potegnite na želeno stran na delovnem polju. Pri razporejanju ozadij lahko uporabite tudi ikoni. Izbrano ozadje lahko uporabite na vseh ali le izbranih straneh.

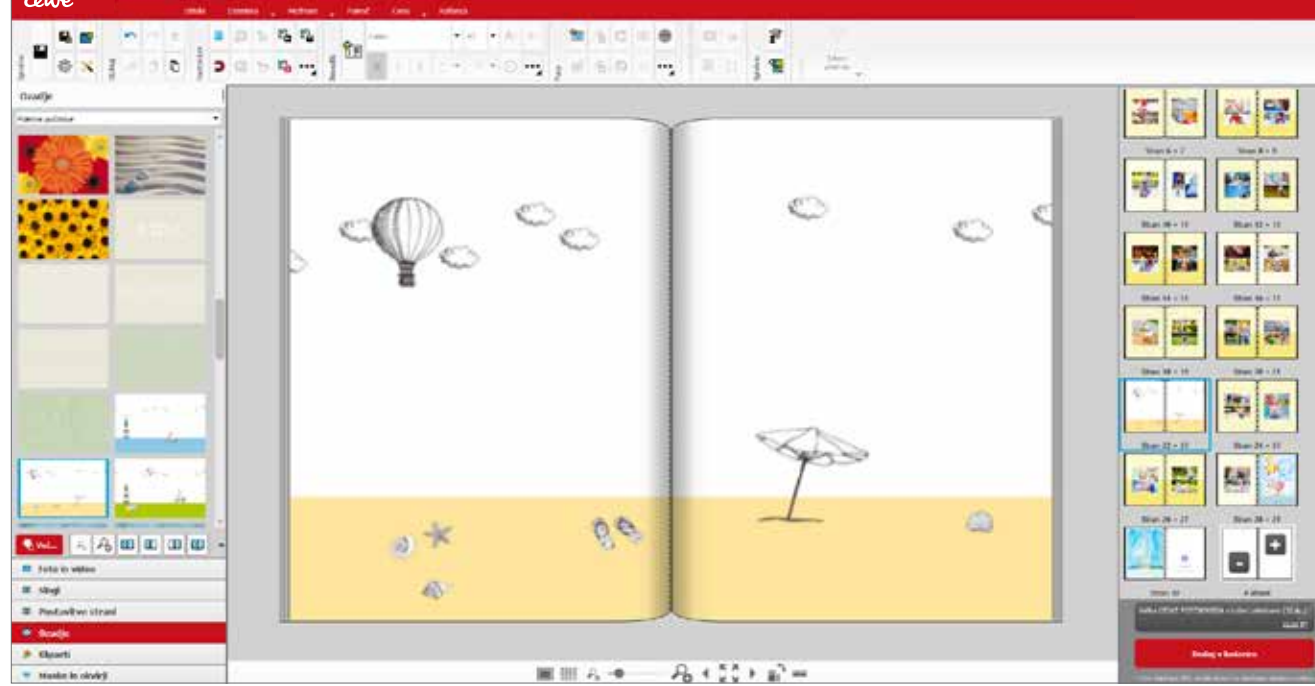

NASVETI PRI IZBIRI OZADJA

\*

Na belem ali črnem ozadju so fotografije videti najbolje.

- ٠ Barvna ozadja prinesejo pestrost, na primer v fotoknjigah o potovanjih, poroki ali v letnih fotoknjigah. Pazite, da bo dovolj kontrasta med fotografijami in ozadjem.
- Barve lahko prinesejo izvrstne učinke, toda z ٠ njimi vseeno ne pretiravajte. Na dvojni strani raje izberite enako ozadje.
- ٠ Da bo učinek boljši, prilagodite barvo ozadja barvam na fotografijah.
- Za ozadje lahko uporabite tudi svojo fotogra-٠ fijo.

**POPOLNA PREDLOGA? LAHKO JO SKOPIRATE!** 

Ste oblikovali stran, ki vam je všeč? Prenesite njeno postavitev tudi na druge dvojne strani. Na polju s stranmi kliknite z levo tipko na miški na stran, ki jo želite kopirati. Kliknite nanjo z desno tipko in izberite med možnostma "Dvojna stran kopiraj na naslednjo prazno" ali "Dvojna stran kopiraj na vse naslednje prazne". Poleg postavitve strani lahko kopirate tudi velikost fotografij.

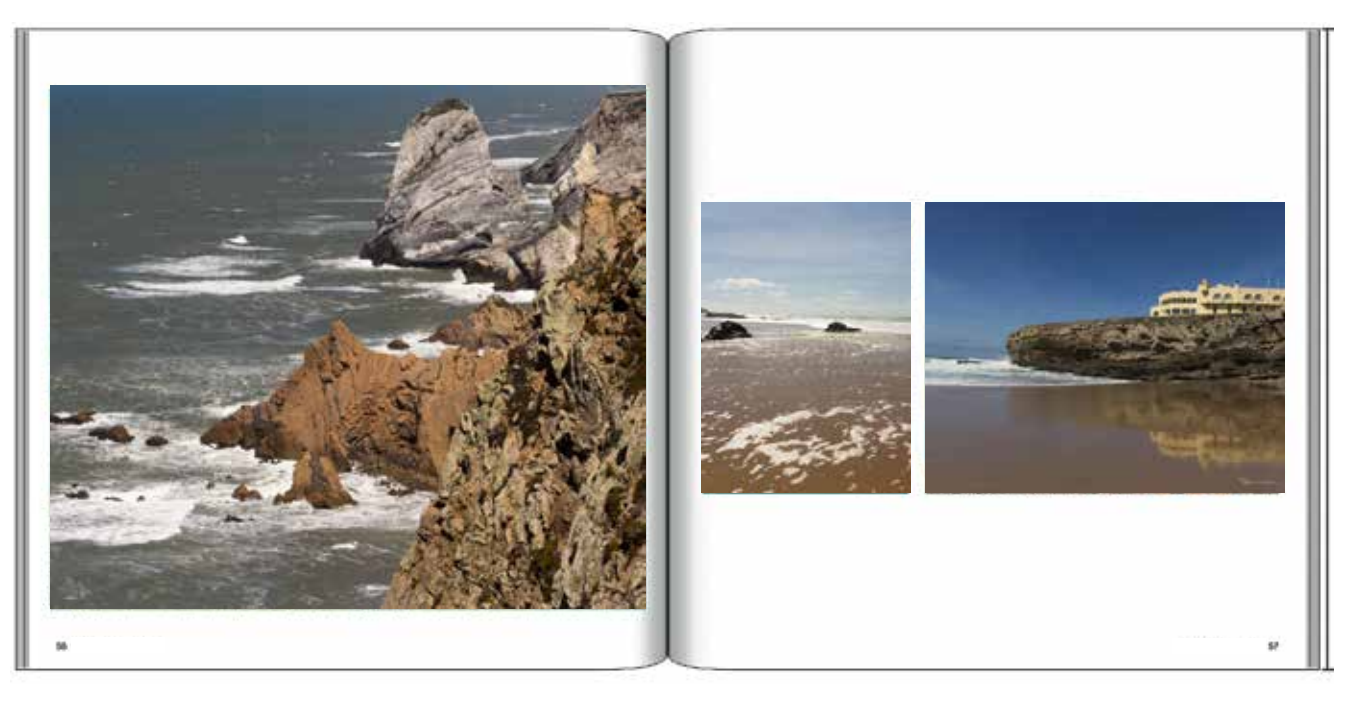

### **OBLIKOVANJE TRAKU S FOTOGRAFIJAMI**

Imate priljubljeno serijo fotografij? Izberite jo kot predlogo. Serija fotografij v obliki traku naj bo pregledno razvrščena. Pogosto je na strani le ena fotografija, ki

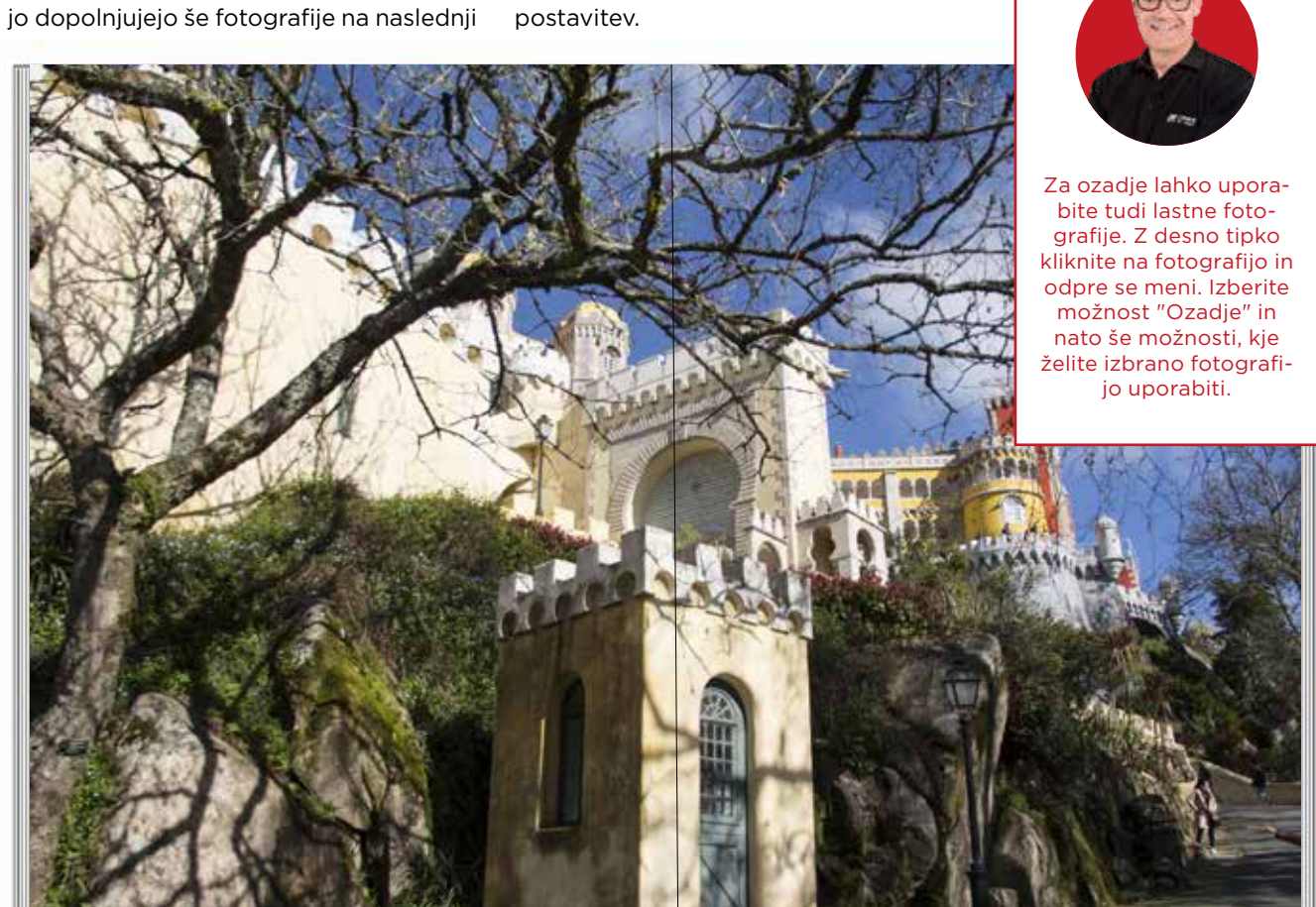

### moja cewe fotoknjiga

MOJ NASVET

strani, mogoče še napis ali naslov. Ozadje je pogosto enobarvno. Program za naročanje vam ponuja izvrstna orodja, da oblikujete enostavno, toda privlačno

# 4. Vnašanje besedila

Besedila vnesete po svoji želji

### TAKO V SVOJO CEWE FOTOKNJIGO VNESETE BESEDILO

Za vnašanje besedila kliknite na ikono "Novo besedilo", ki jo najdete v zgornji orodni vrstici. Kliknite na ikono in potegnite okvir na delovnem polju. Začnite s pisanjem besedila in nato besedilo oblikujte. Vedno naj bo lepo vidno, lahko je tudi na fotografiji.

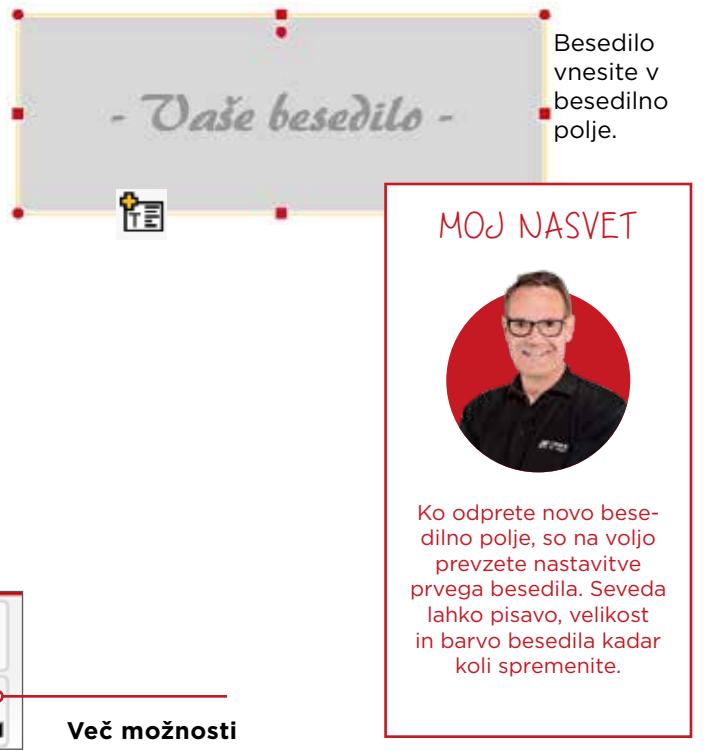

### Oblikovanje besedila

Pisava

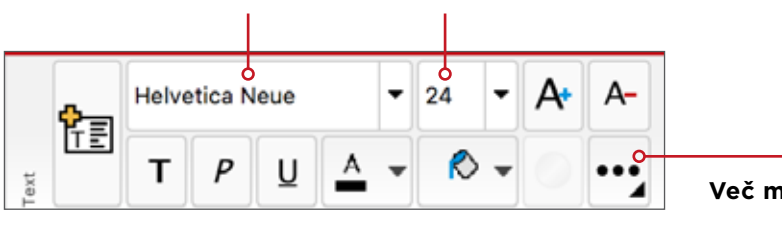

Velikost pisave

### KAKŠNA PISAVA JE PRIMERNA ZA VAŠO CEWE FOTOKNJIGO?

Za naslove in podnaslove izberite pisavo, ki slika razpoloženje vaših fotografij.

Za potovanja je primerna pisava, ki izraža lahkost: Freestyk Script Quilline Script Pri letni fotoknjigi je odvisno od vaših fotografij: **KG Second Chances** KB Jellybean

Za poročno fotoknjigo izberite nekaj romantičnega: Virddi Hunstle Scipt

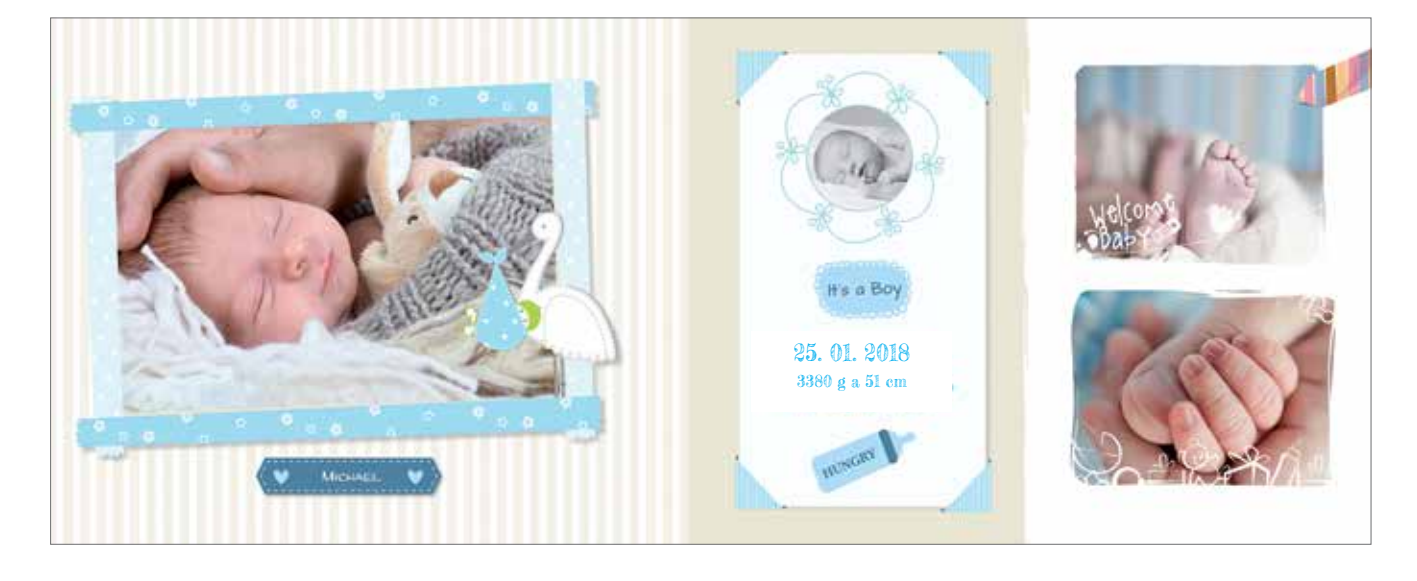

### **IZBIRA PRIMERNE PISAVE**

V programu za naročanje najdete vse pisave, ki so nameščene v vašem računalniku. Če katere od pisav nimate, jo lahko prenesete in uporabite tudi v programu za naročanje. Tipografija, tj. oblikovanost črk, zahteva določeno jasnost. Izberite eno ali dve pisavi. Pri manjši velikosti pisave ali krajših besedilih priporočamo uporabo pisave brez serifov (serifi so manjši detajli na koncu linije pisave), na primer Arial, Calibri ali Verdana. Pri daljših besedilih dajte prednost pisavi s serifi (npr. Bell, Staffrod ali Times).

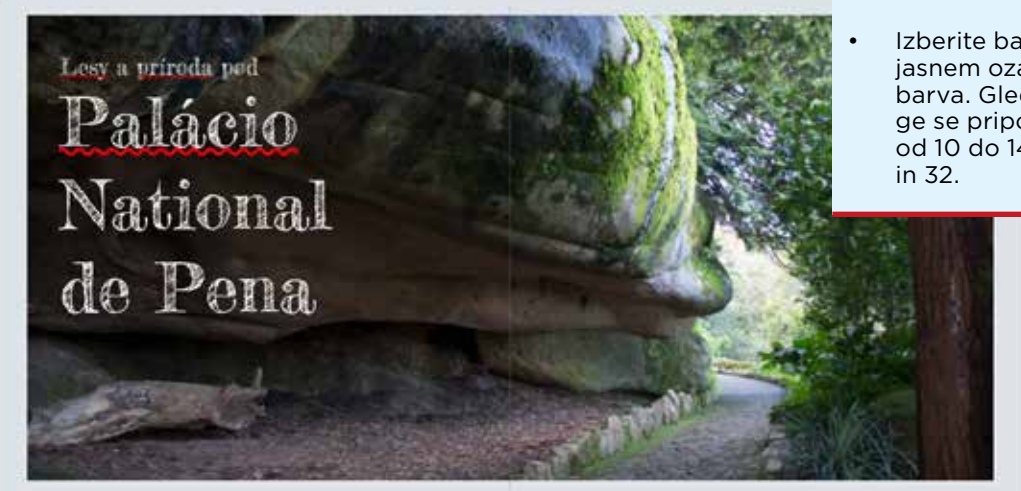

Kapsztad

Kapsztad – najstarsze i jedno z największych pod względem liczby mieszkańców miasto w Południowej Afryce, legisłacyjna stolica tego kraju oraz Prowincji Przyłądkowej Zachodniej. Liczy ok. 440 tysięcy mieszkańców, z czego ok. 45% stanowią Koloredzi, 32% stanowi ludność biała a 16% to czarni Afrykanie.

Zdroj: wikipedia.org

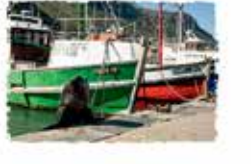

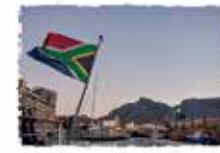

.

### \*

### NASVETI ZA UPORABO PISAVE V CEWE FOTOKNJIGI

- Pomembna je dobra berljivost.
- Pazite na dovolj kontrasta med barvo pisave in ozadjem.
- Besedilu na fotografijah se izogibajte. Če pa si to želite, vnesite besedilo na mesto s "umirjenim" ozadjem.
- Besedilo naj bo kratko in jedrnato. Včasih povedo fotografije dovolj.
- Izberite barvo glavne pisave. Na jasnem ozadju se lepo bere črna barva. Glede na velikost fotoknjige se priporoča velikost pisave od 10 do 14, pri naslovih med 24 in 32.

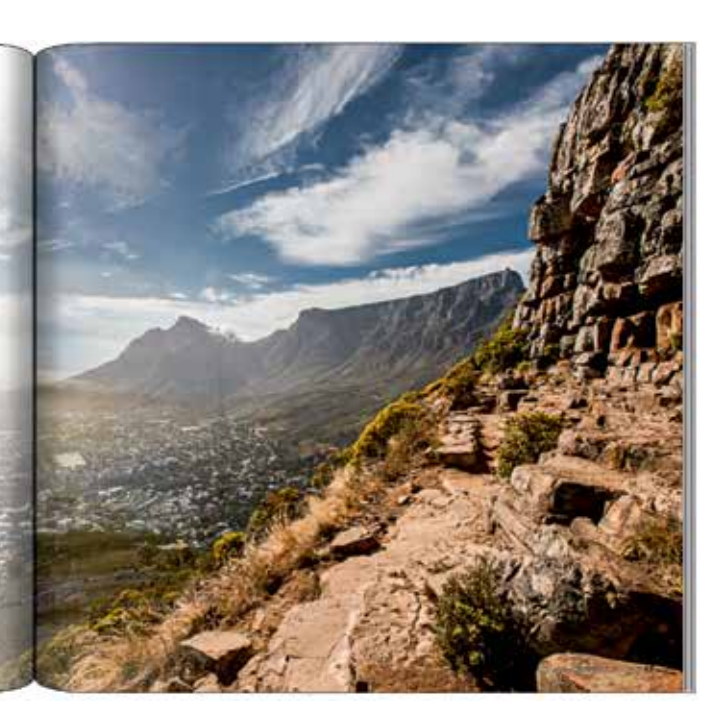

Foto in video

📧 Slogi

💋 Ozadje

🖉 Kliparti

celo kategorijo.

MOJ NASVET

"Prozornost". Enako lahko naredite tudi za fotografije ali okvirje.

## 5. Dodajte svoji fotoknjigi oseben pridih

Okrasni elementi poskrbijo za pestrost

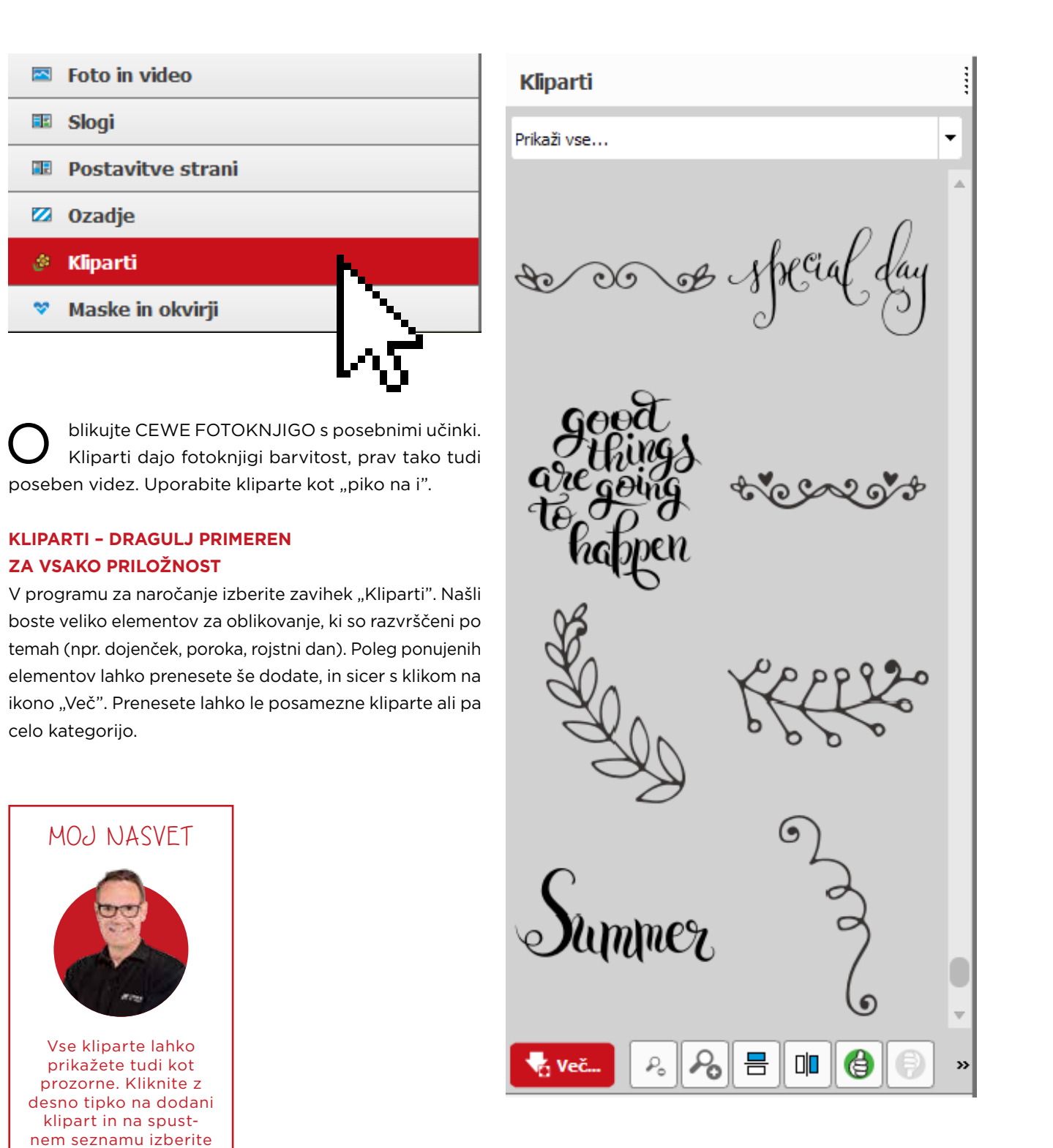

### MASKE IN OKVIRJI – POSEBNI DODATKI ZA VAŠE FOTOGRAFIJE

Elementi so razvrščeni po temah in po abecednem redu. S pomočjo mask spremenite obliko svoje fotografije. Z Priporočamo predvsem elemente iz kategorij črke, oblike, okvirjem okvirite fotografijo in le-ta ohrani svojo obliko. poroka, narava in prozornosti. Povlecite izbrani element Kategorija "Maske in okvirji" ponuja veliko privlačnih na fotografijo in preizkusite, kateri se najbolje prilega. elementov, ki vašim fotografijam dodajo poseben videz. Z novo izbiro nadomestite prejšnjo.

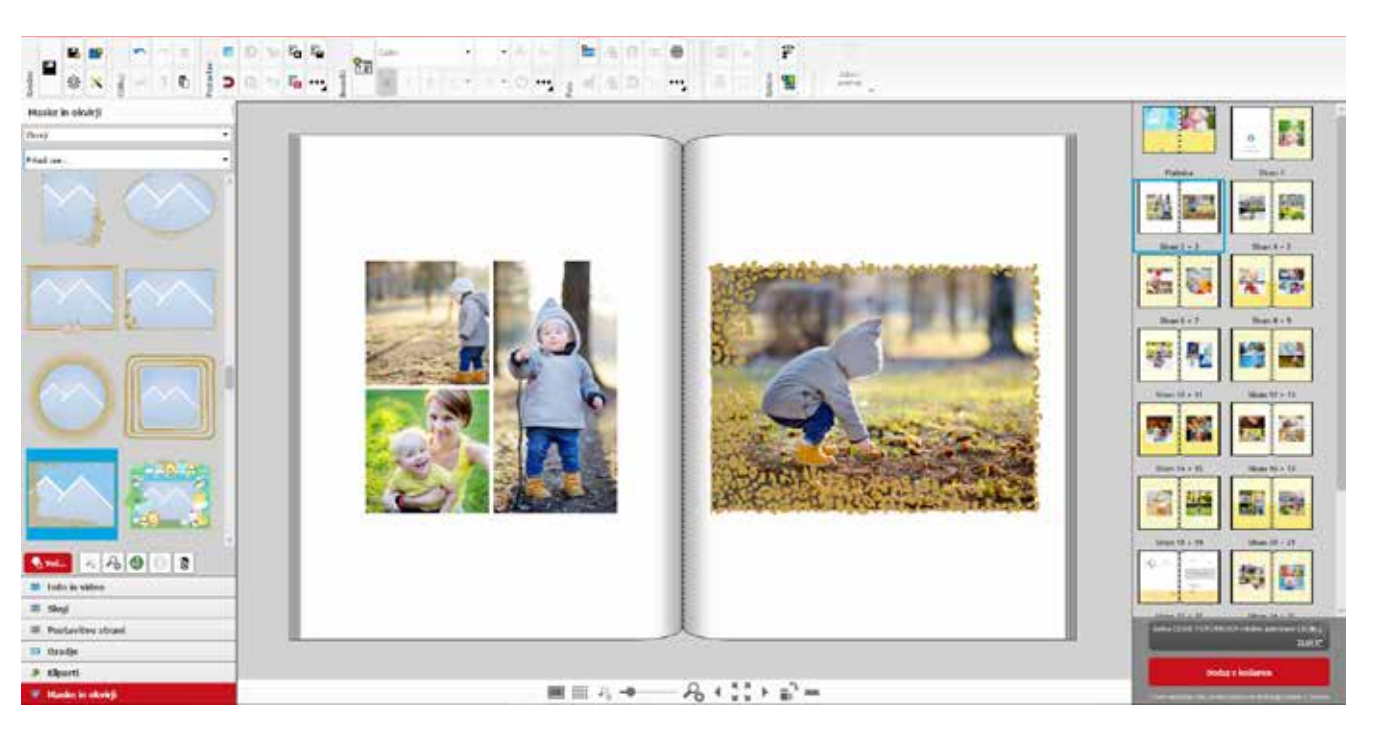

### PRILJUBLJEN OKRASNI ELEMENT: PROZORNOST

Učinek prozornosti lepo pokaže barvne prehode na foto- zavihku "Maske in okvirji". Splača se prenesti tudi več grafiji. Predlogo za oblikovanje prozornosti najdete v

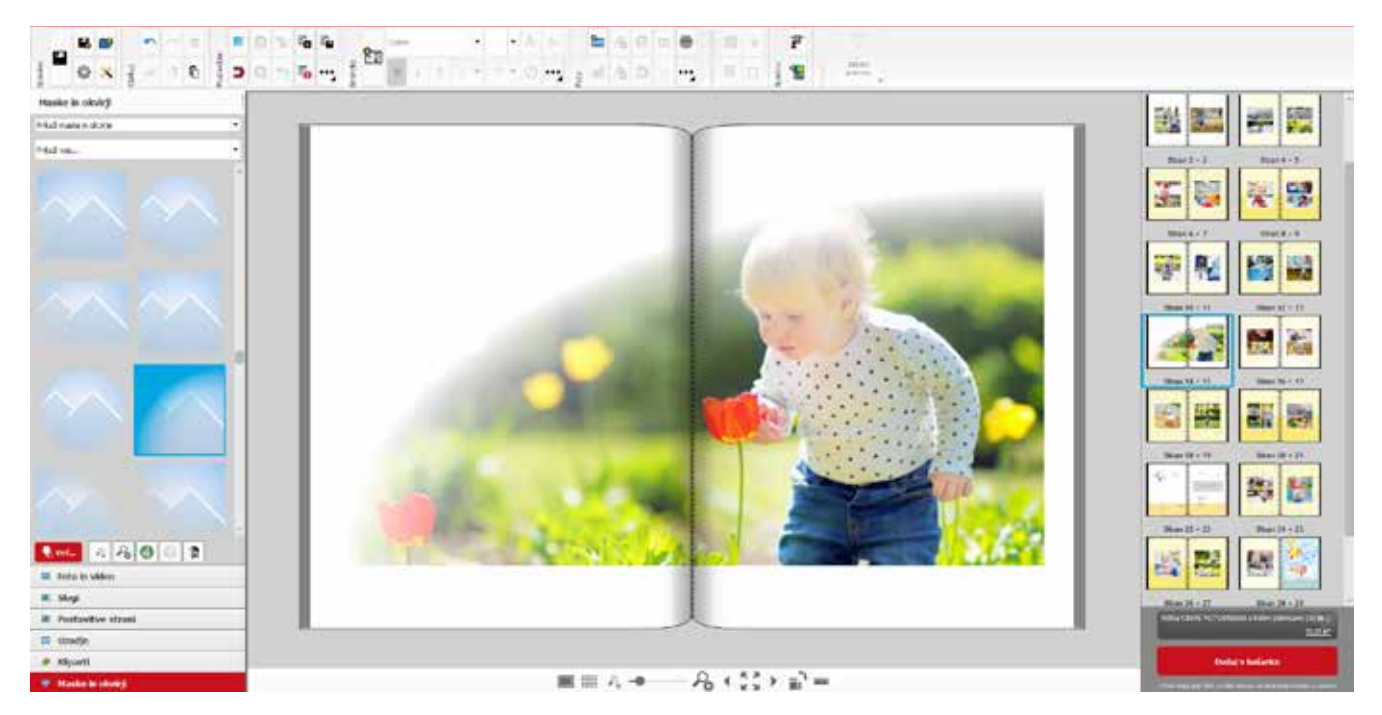

elementov, zato kliknite na ikono "Več".

### ZLATI, SREBRNI ALI UČINEK LAKA

Oblikujete CEWE FOTOKNJIGO za posebno priložnost, srebrni barvi in z učinkom laka bo naslovnica vaše kot je poroka ali potovanje? Pri naslovnicah CEWE CEWE FOTOKNJIGE postala prava paša za oči. Te FOTOKNJIG velikosti velika, velika panorama in XL s posebne učinke lahko uporabite pri napisih ali pri trdimi platnicami lahko izberete elemente natisnjene okrasnih elementih. Izbirate lahko med že pripravljena poseben način. S posebnimi učinki premaza v zlati, nimi stili ali se prepustite lastni ustvarjalnosti.

### KAKO OBLIKUJEM NASLOVNICO S POSEBNIM PRE-MAZOM?

vrstici ikono "Izberi premaz" in izbiro potrdite. Če želite, da se bo naslovnica vaše fotoknjige pona- V levem meniju v zavihku "Maske in okvirji" se pokašala s posebnimi elementi v zlati, srebrni barvi ali z žejo predloge s premazi, ki jih lahko uporabite na učinkom laka, morate izbrati velikost fotoknjige, ki to naslovnici. Želen okvir potegnete na fotografijo na možnost omogoča. Na voljo je le za formate fotoknjig delovnem polju. Tudi v zavihku "Slogi" in "Kliparti" velika, velika panorama in XL. Pazite, saj so premazi na so predloge, pripravljene s posebnimi učinki nekavoljo le pri trdi vezavi omenjenih formatov fotoknjig. terih elementov. Omenjene premaze lahko izberete Pri oblikovanju naslovnice izberite v zgornji orodni tudi za naslov fotoknjige.

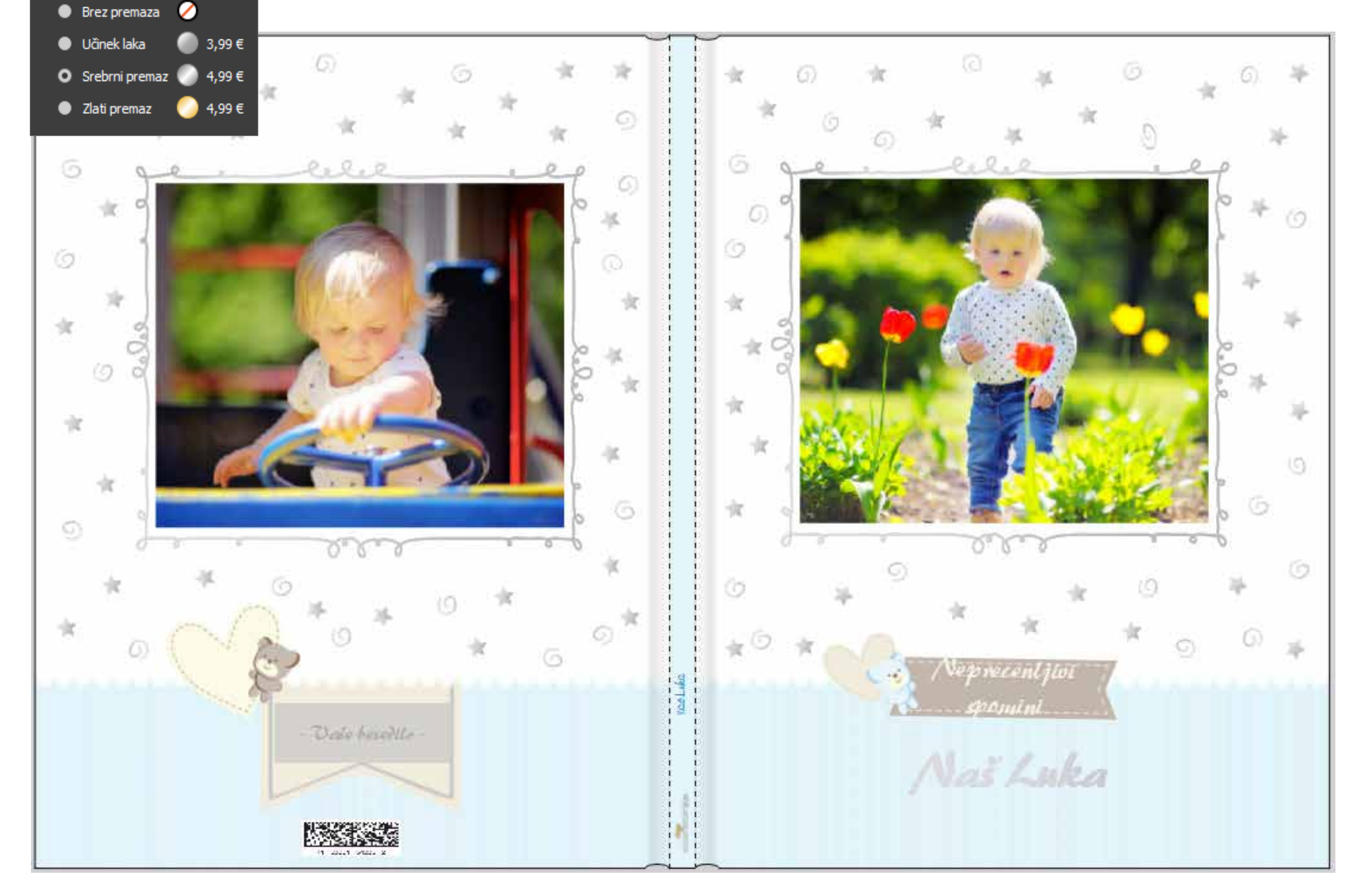

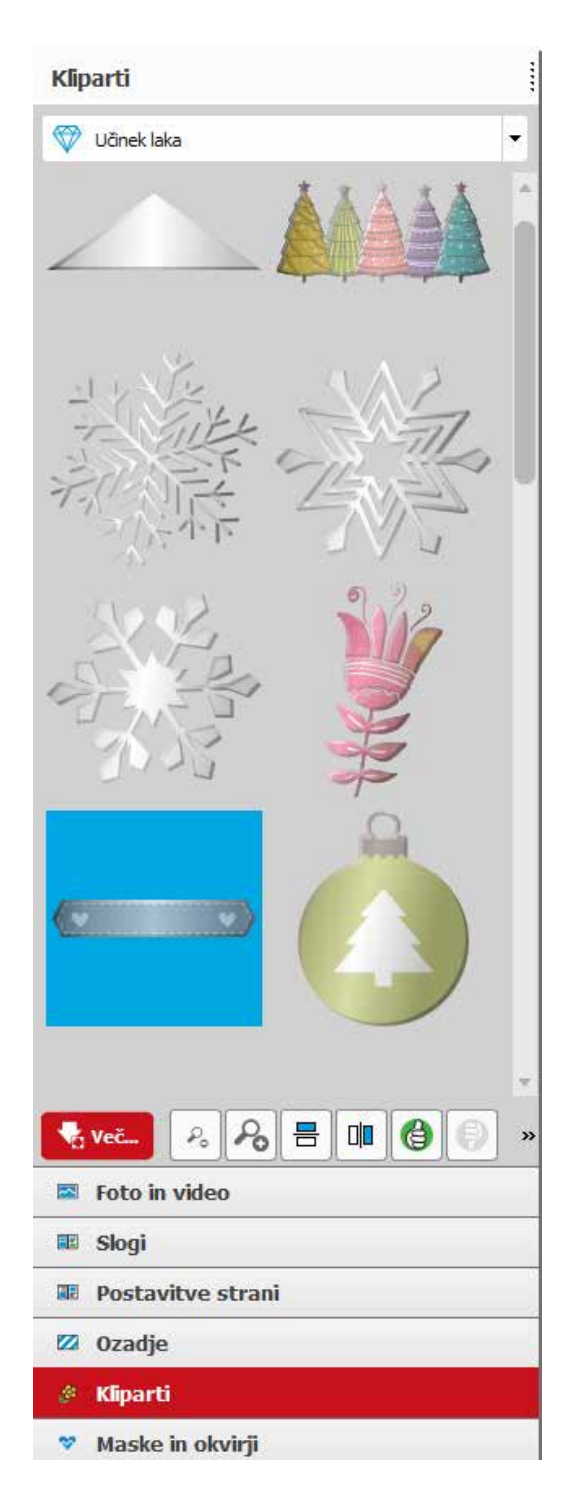

## 6. Zadnji pregled in oddaja naročila

Ste z oblikovanjem končali? Potem si vzemite čas, da svojo CEWE FOTOKNJIGO pred oddajo naročila še enkrat stran za stranjo skrbno pregledate.

### \*

### KONTROLNI SEZNAM

- Preverite poravnavo fotografij in besedila.
- So polja ostala prazna? Je poravnava vseh robov pravilna? Niste premaknili besedila? Imate pravopisne napake? Če imate možnost, naj besedilo prebere še nekdo drug. Pazite na podčrtane besede.
- So izrezi fotografij dobro izbrani? Možne premike lahko naredite tako, da držite levo tipko.
- Imajo vse fotografije zadostno ločljivost? Smeški vam pokažejo, če so fotografije dovolj kakovostne za tisk. Ste po pomoti vnesli dve isti fotografiji?
- Preverite, če je napis na naslovnici in hrbtu fotoknjige dobro poravnan.

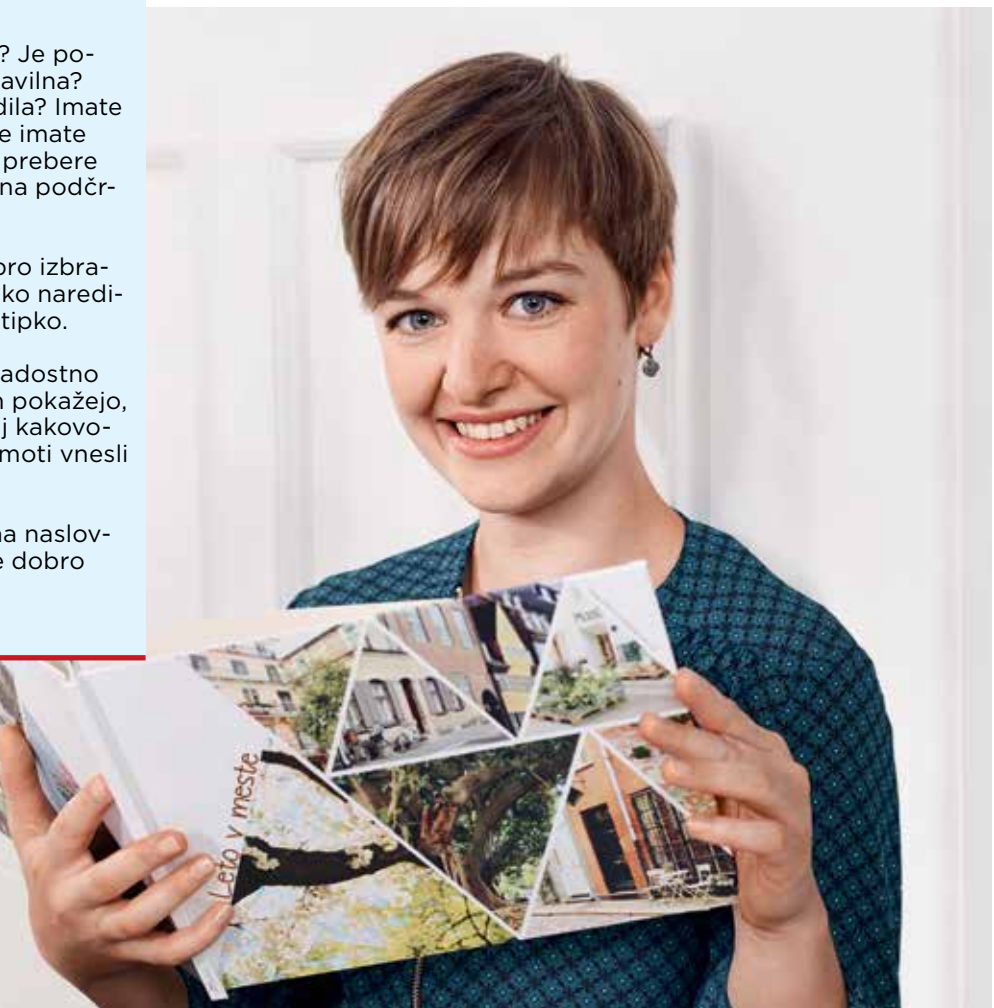

### ODDAJA NAROČILA

Ste vse dvakrat preverili? Kliknite desno spodaj na ikono "Dodaj v košarico". Pokaže se vam nasvet za shranjevanje. V košarici je končni izdelek.

Izberite količino izdelkov. Če ste novi uporabnik, se morate registrirati. Vaši osebni podatki se shranijo in bodo hranjeni z geslom.

Ko potrdite oddajo naročila s klikom na "Naprej", se začne proces naročanja in prenos podatkov.

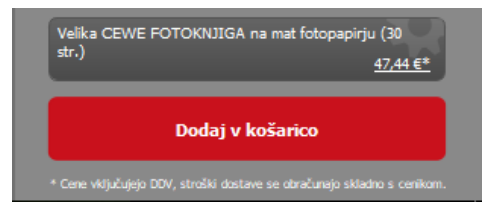

# USTVARJALNO OBLIKOVANJE CEWE FOTOKNJIGE

### Nasveti in namigi za izkušene

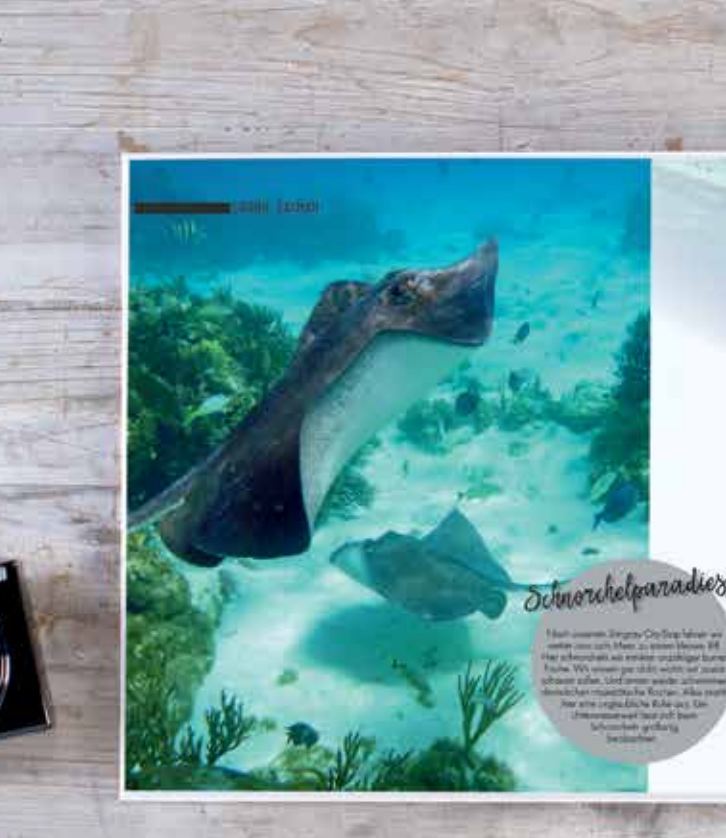

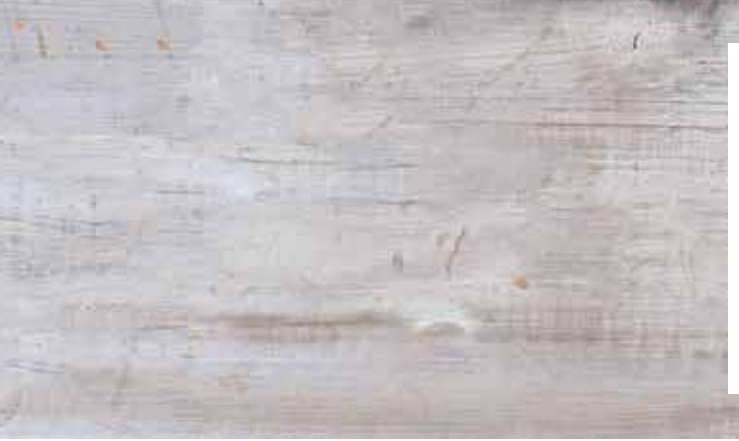

moja **cewe** fotoknjiga

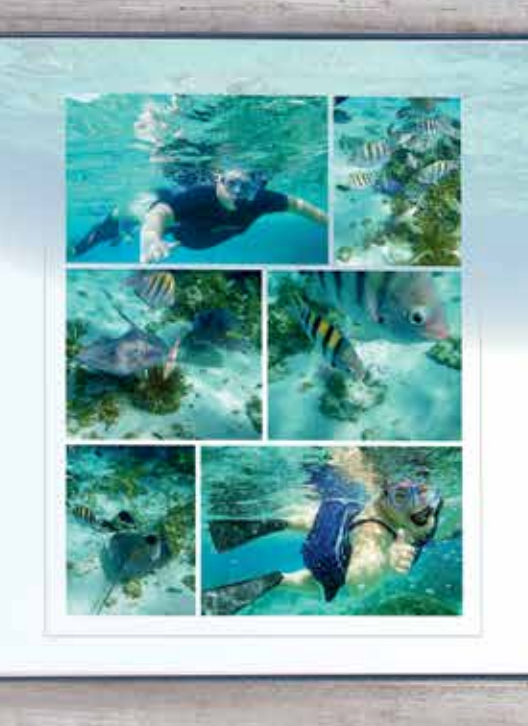

a del revije je namenjen vsem, ki imajo z oblikovanjem CEWE FOTOKNJIGE že nekaj izkušenj. Oglejte si zanimivo oblikovane CEWE FOTOKNJIGE naših strank, izbor katerih je pripravil strokovnjak za CEWE FOTOKNJIGO Andreas Scholz.

# Od fotografije do osebne **CEWE FOTOKNJIGE**

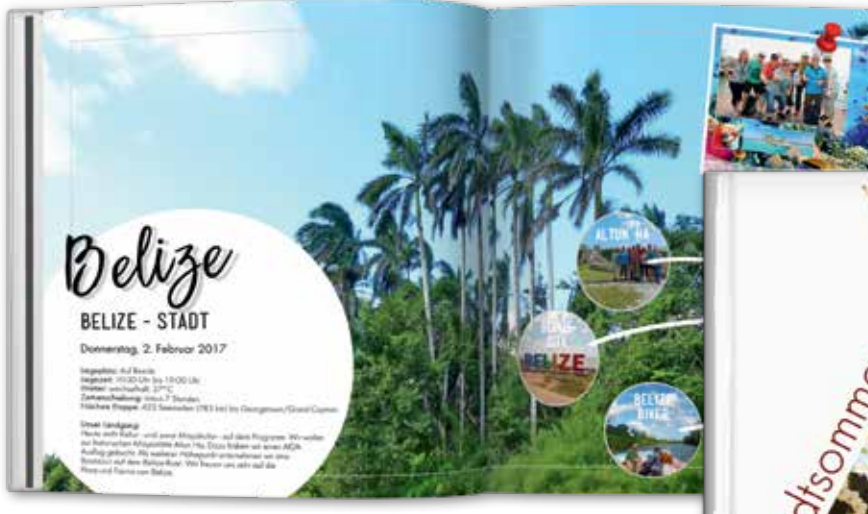

Nasvete za oblikovanje te fotoknjige najdete na straneh od 10 do 15.

Nasvete za oblikovanje te fotoknjige najdete na straneh od 16 do 21.

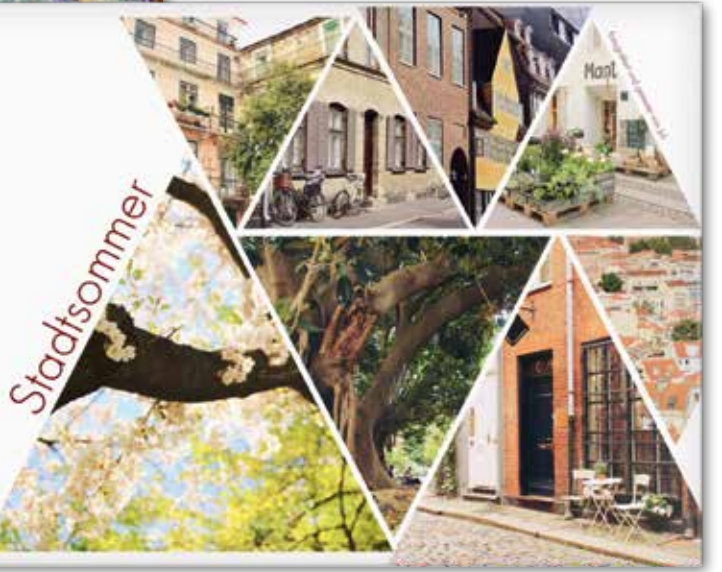

Postavitev fotografij, popravilo horizonta, kontrasti - kdor pozna osnovna pravila o kompoziciji, lahko oblikuje CEWE FOTOKNJIGO polno neprecenljivih spominov. Za vas smo pripravili nekaj pomembnih trikov.

namerno uporabite kontraste za oblikovanje dvojnih strani. To je mogoče z uporabo možnosti, kot so končna obdelava platnic, uporaba okvirjev (več na straneh od 22 do 27) ali celo zemljevidov (več na straneh od 32 do 34), ki še bolj oblikujejo značaj vaše fotoknjige.

Z odgovori na ta in še druga vprašanja vam želimo pokazati, da je kljub vam še neznanim oblikovalskim elementom, ki jih ponuja naš foto program, tudi premišljeno oblikovanje

doživetje.

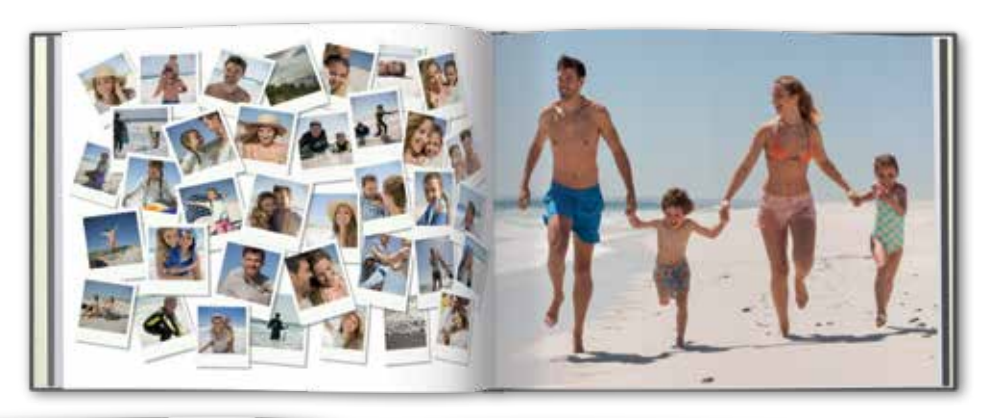

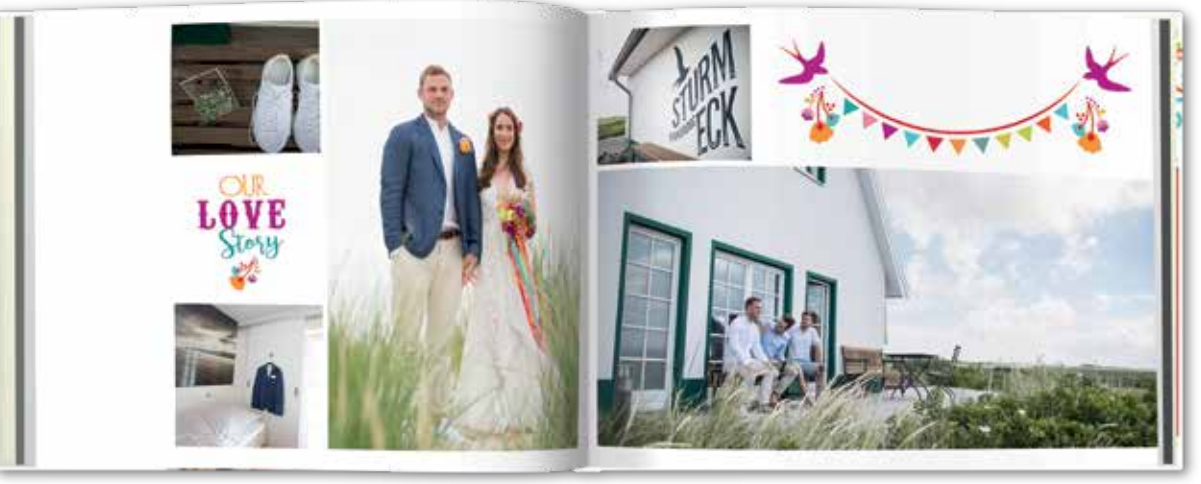

Na straneh od 22 do 27 boste našli ideje. kako oblikovati ozadja s kliparti.

V CEWE FOTOKNJIGO lahko shranite svoje najlepše zgodbe, ki vam jih piše življenje. Naj si bodo to čudoviti trenutki, spomini, ali pa samo na stotine fotografij, ki bi jih radi imeli lepo shranjene in urejene. Fotoknjiga vam omogoča neskončne možnosti za ustvarjanje ter vam daje navdih in ideje, da se preizkusite v novih oblikovalskih izzivih, kot so postavitve strani, okvirji in kliparti. Tako bo vaša CEWE FOTOKNJIGA še bolj osebna. Seveda najprej izberite dobre fotografije (več na straneh od 6 do 9). CEWE predstavitev vam omogoča tudi obdelavo fotografij. Za oblikovanje svoje fotoknjige vedno izberite svoje najljubše fotografije.

Tudi če je oblikovanje fotoknjige z našim foto programom enostavno, vam priporočamo,

da si za oblikovanje svoje fotoknjige vzamete čas. Zakaj? Ker vsaka fotoknjiga pripoveduje svojo zgodbo s fotografijami in ne more biti oblikovana po enotnem vzorcu. Za vsakogar, ki bo fotoknjigo listal, bo bolje, če bo oblikovana premišljeno in v logičnem zaporedju. Bolj, kot se boste posvetili samemu oblikovanju in fotografijam, lažje boste fotoknjigo oblikovali. Le tako bo na koncu videti kot izvrstna mojstrovina (več na straneh od 10 do 15).

Seveda lahko še vedno ustvarjate z našimi prevzetimi postavitvami, vendar naredite korak naprej in poiščite nove možnosti za oblikovanje zgodbe vašega potovanja ali poroke. Uporabite bel element kot element sloga, da izboljšate učinek fotografij, ali pa

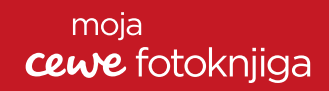

fotoknjige lahko zabavno. Osvojeno osnovno znanje in naši nasveti, ki jih z vami delimo, vam bodo omogočili hitro napredovanje pri oblikovanju, tako da bo oblikovanje vaše CEWE FOTOKNJIGE od začetka nepozabno

Postavitev fotografij, popravilo horizonta, kontrasti - kdor pozna osnovna pravila o kompoziciji, lahko oblikuje CEWE FOTOKN-JIGO polno neprecenljivih spominov. Za vas smo pripravili nekaj pomembnih trikov.

> Nasvete za oblikovanie strani z več fotografijami boste našli na straneh od 28 do 31.

### VAŠA CEWE FOTOKNJIGA BO NEPOZABNA. ČE ...

- bo oblikovana kot celota in bo odražala razpoloženje predstavljenega dogodka,
- se bodo platnice in format ujemali z vsebino,
- bo izbira fotografij premišljena (manj je več),
- bodo barve usklajene,
- bo dovolj kontrastov,
- se bodo izmenjevale umirjene in živahne strani,
- se bodo fotografije in postavitve ujemale in
- tako boste lahko zgodbo ponovno doživeli.

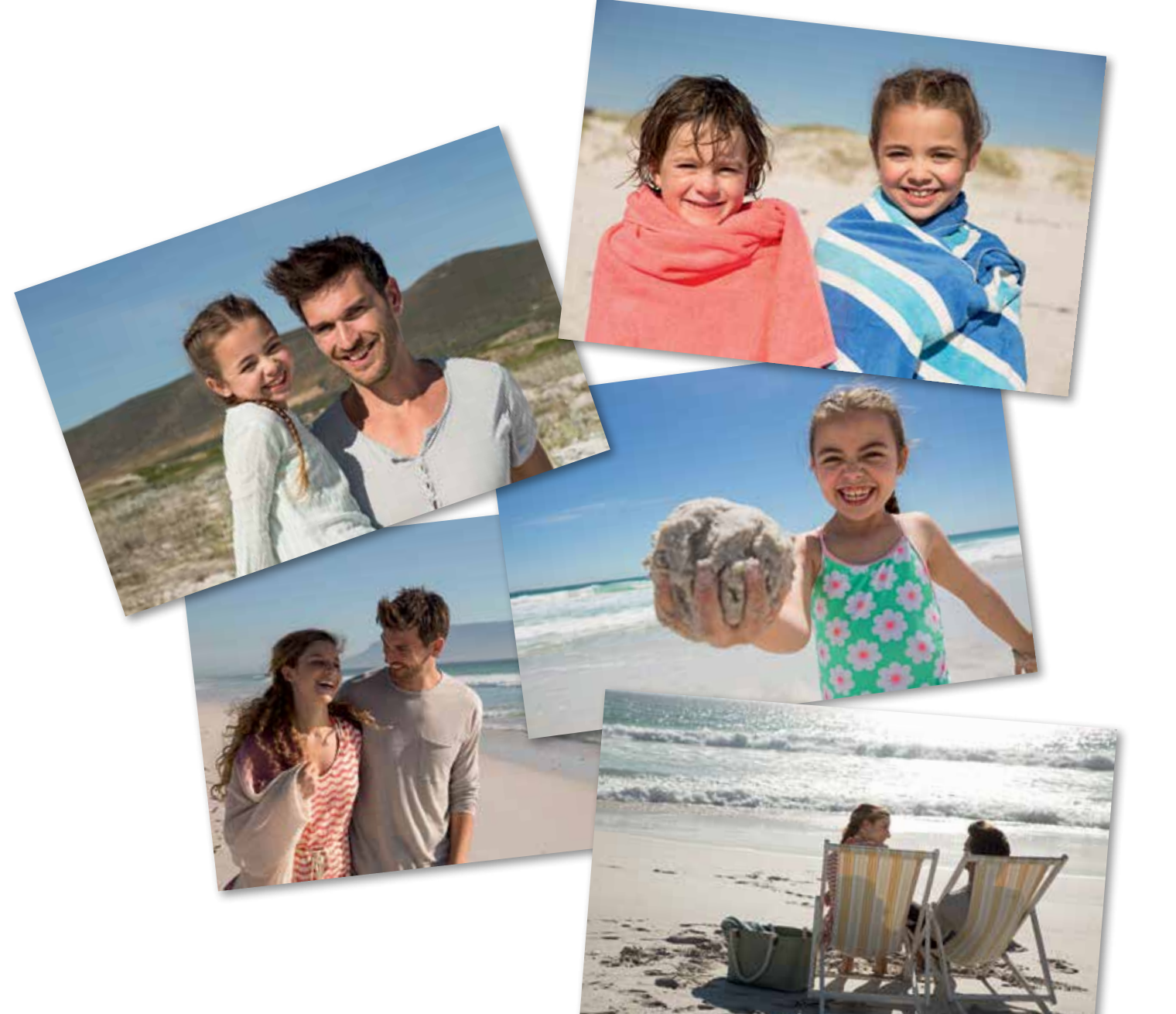

# IZBIRA, priprava, sortiranje

Ne glede na to ali gre za potovanje, poroko ali praznovanje rojstnega dne - ob vseh pomembnih priložnostih ohranjamo spomine na številnih fotografijah. Vsaka fotografija ima svojo vrednost, toda vse ne spadajo v CEWE FOTOKNJIGO. Pokazali vam bomo, kako narediti izbor fotografij.

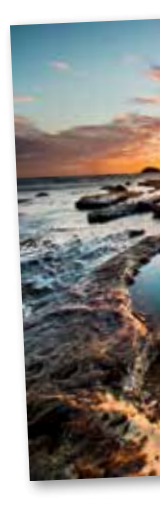

| Prosimo, izberite fotografije i<br>i tere pere nas                             | IK<br>in videe, ki jih želite uvoziti. |                                  |
|--------------------------------------------------------------------------------|----------------------------------------|----------------------------------|
| V CEWE predsta-                                                                | /<br>[0]                               | 1. lzberi vir                    |
| vitvi lahko razvr-<br>ščate svoje foto-<br>grafije. Ustvarite<br>lahko podmape |                                        |                                  |
| po posameznih<br>dogodkih in foto-<br>grafije shranite.                        | -                                      | 2. Določte mesto za shranjevanje |

oliko fotografij ste posneli na zadnjem potovanju? 500, 1000 ali še več? Pri velikem številu fotografij ni enostavno izbrati tistih najboljših. Zagotovo pa je to, da bo s primerno zbirko najboljših fotografij za CEWE FOTOKNJIGO vaš trud poplačan.

### 1. KORAK: KOPIRANJE, RAZVRŠČANJE IN OCENJEVANJE

Najbolje je, da si takoj, ko prenesete fotografije, vzamete čas, da fotografije pregledate in jih ocenite. To lahko storite sami ali skupaj z družino, ki vam bo pomagala pri izbiri velikega števila fotografij. S pomočjo CEWE predstavite, ki se namesti samodejno s pro-

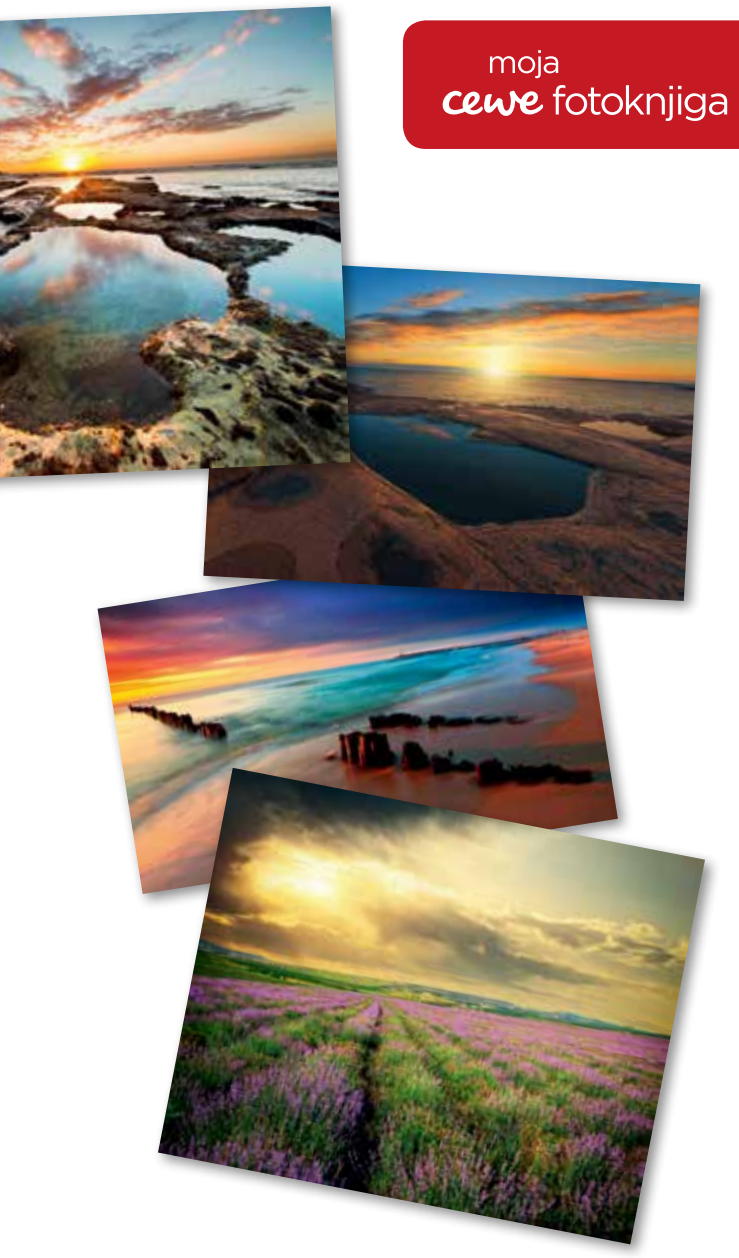

gramom za naročanje, lahko preprosto povlečete svoje posnetke iz katerega koli medija za shranjevanje na svoj računalnik. Program CEWE predstavitev vas bo vodil pri shranjevanju in ocenjevanju fotografij. Uporabite lahko uvoznik fotografij ali pa sami ustvarite mape s fotografijami, ki jih pozneje uporabite pri oblikovanju svoje CEWE FOTOKNJIGE. Pomembno je, da še pred oblikovanjem razmislite, kako boste svojo fotoknjigo oblikovali in kako boste fotografije razvrstili v podmape. Razvrstitev po potovanjih ali drugih dogodkih v posamezne mape vam bo omogočila, da ustrezno oblikujete fotoknjigo.

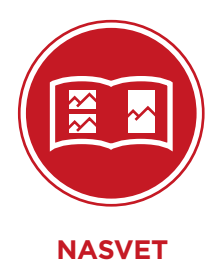

Kolebate med dvema najljubšima fotografijama z istim motivom? Izberite eno, ena bo dovolj.

...

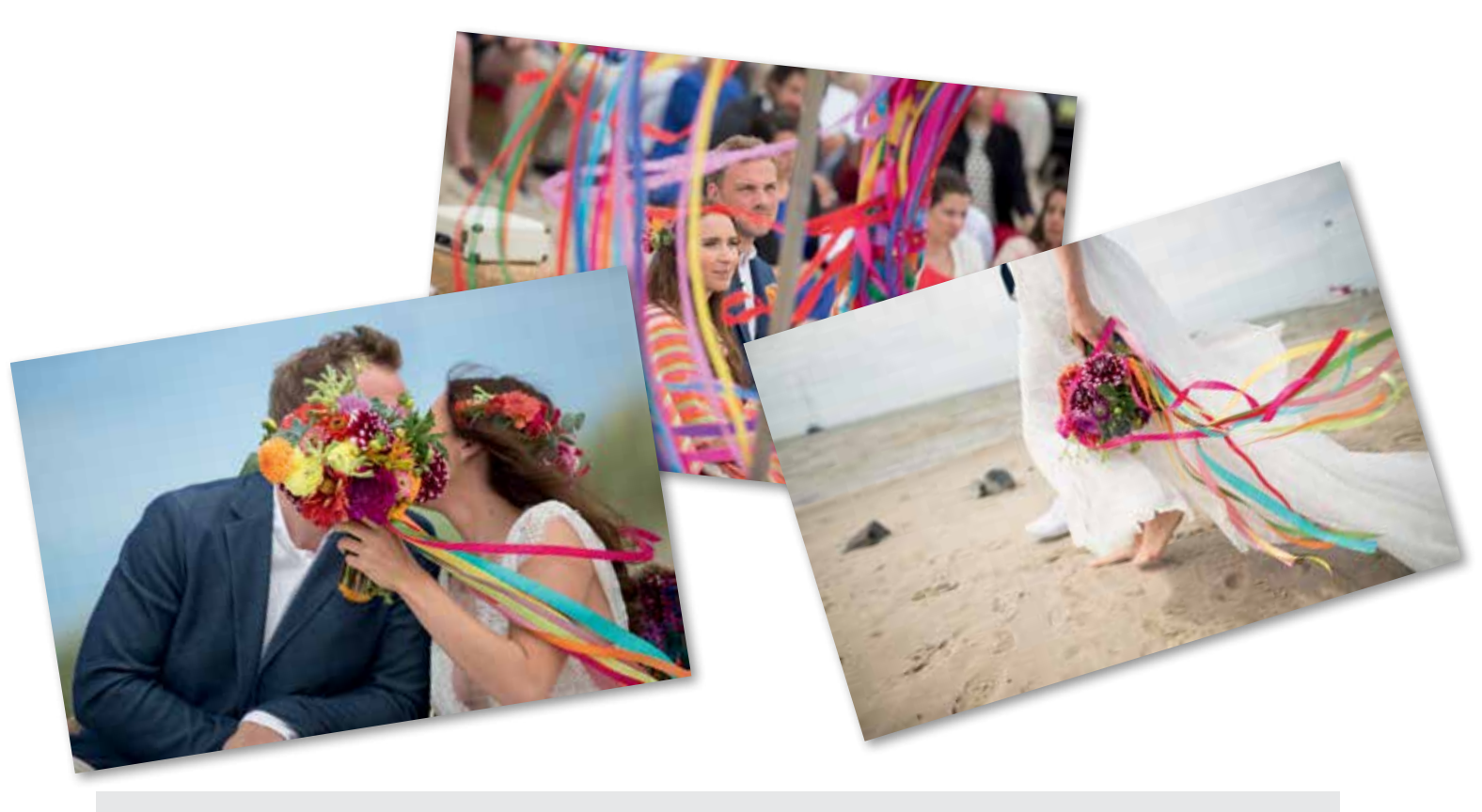

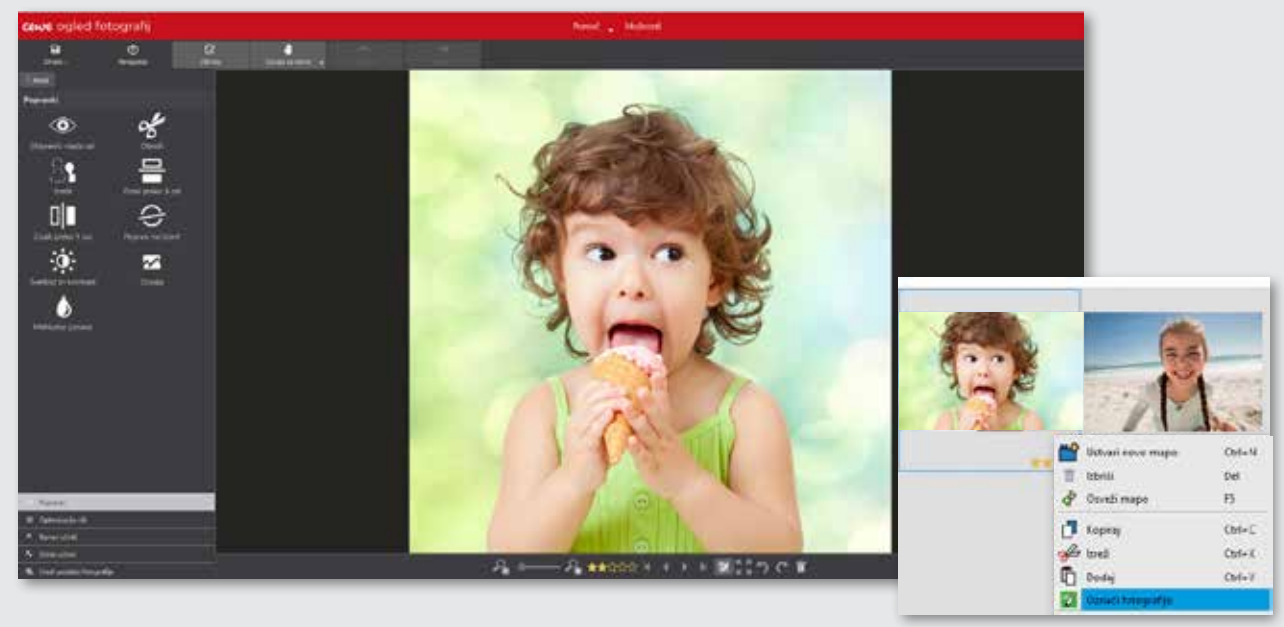

#### ••• 2. KORAK: IZBIRA FOTOGRAFIJ

V CEWE FOTOKNJIGI naj bodo le najboljše fotografije. Seveda na koncu zmaga uravnoteženost fotografij, ki so fotografsko boljših fotografij. dovršene in tistih, ki so vam posebej pri srcu. Ta kombinacija je ključna za boljši videz vaše grafije razvrstite v CEWE predstavitvi tudi fotoknjige. V CEWE predstavitvi lahko ocenite fotografije tako, da jim dodelite zvezdice od ena do pet. Število zvezdic podelite glede na kakovost fotografije ali glede na to, kako všeč vam je fotografija.

CEWE FOTOKNJIGO boste lažje oblikovali, če boste že imeli pripravljen izbor naj-

Poleg ocenjevanja fotografij, lahko fotona drugačen način, tako da z desno tipko odprete kontekstni meni. Nato odprite mapo s posnetimi fotografijami v programu za naročanje in vnesite izbrane fotografije v CEWE FOTOKNJIGO.

### 3. KORAK: OBLIKOVANJE

Že veste, katere fotografije boste predstavili v svoji CEWE FOTOKNJIGI? Ko imate izbrane fotografije, jih morate kar najbolje izkoristiti pri oblikovanju posameznih strani. CEWE predstavitev ponuja več orodij, s katerimi lahko izboljšate svoje fotografije, bodisi

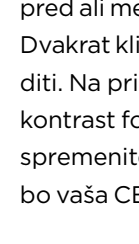

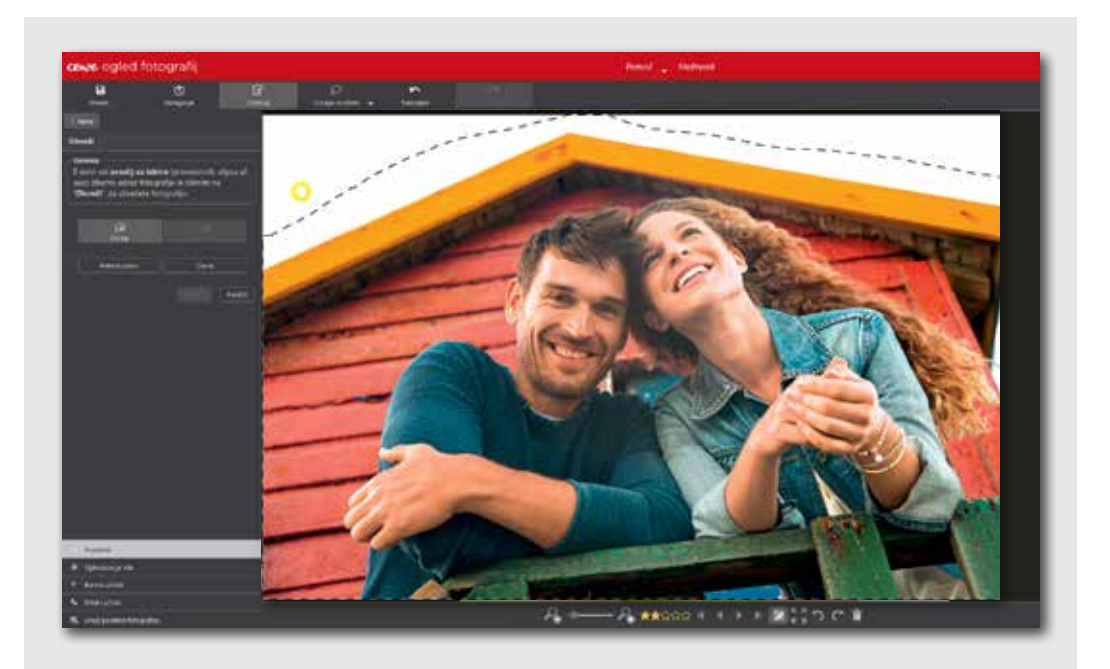

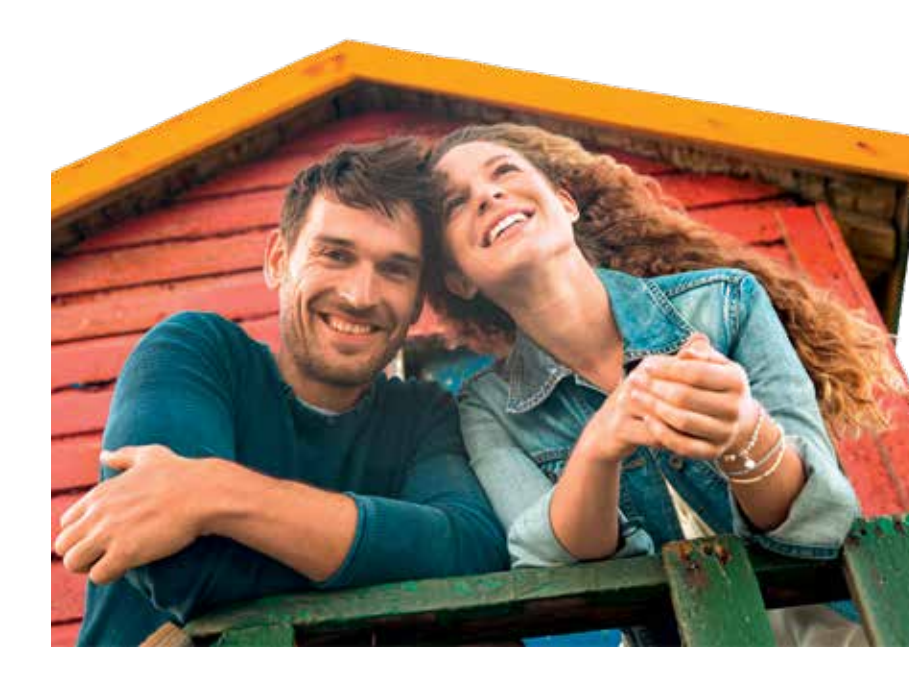

### moja cewe fotoknjiga

pred ali med samim oblikovanjem fotoknjige. Dvakrat kliknite na fotografijo, ki jo želite urediti. Na primer - spremenite lahko svetlost in kontrast fotografije, poravnate obzorje ali pa spremenite videz celotne fotografije - tako bo vaša CEWE FOTOKNJIGA še bolj osebna.

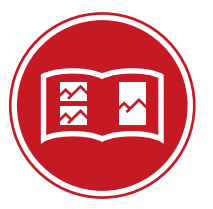

### NASVET

Če želite obdelati fotografije portretov, preizkusite uporabo funkcije »Odstrani rdeče oči« v CEWE predstavitvi. Vse spremembe bodo takoj vidne in potem se sami odločite, ali jih želite shraniti in jih tudi uporabiti.

S pomočjo CEWE predstavitve lahko izrežete posamezne motive s fotografij in jih vnesete v CEWE FOTOKNJIGO tako, kot se najbolje prilegajo. Fotografije obdelate tako, da v programu dvakrat kliknete na fotografijo in jo obdelate z orodji za obrezovanje. Motivi z jasnimi robovi so za take izreze zelo primerni. Z izrezom okoli izbranega motiva na fotografiji boste izboljšali videz oblikovane fotoknjige. Če izrez ni natančen, lahko to popravite tako, da nenatančno izrezana mesta pobrišete s čopičem.

NASVETI ZA OBLIKOVANJE: OD IDEJE DO POSTAVITVE

Karibik & Mexiko MIT AIDA LUNA

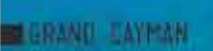

# Schnorchelparadies

Nach unserem Stingray City Stop fahren wir weiter ims aufs Meier zu einem kleinen Riff Hier scheorcheln wir immitten unzähliger bunter Fische. Wir wissen gat nicht, wohin wir zuerst schauen sollen. Und immer wieder schwimmen dozwischen majastätische Rochan. Alles strahlt hier eine inglauteliche Ruhe aus. Die Unterwasserweit fass sich beim Schnorchein großastig beriter hien

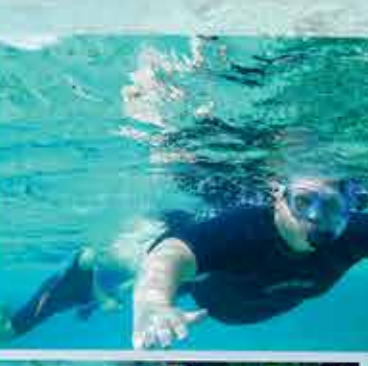

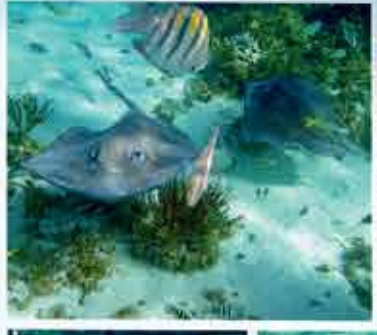

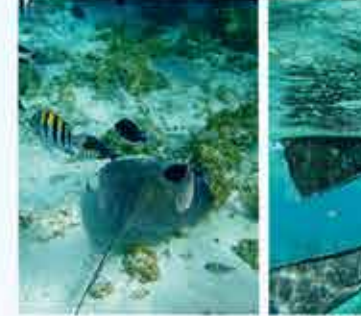

# OD IDEJE DO POSTAVITVE

Odkrijte osnovna pravila za zanimivo postavitev s pomočjo naših primerov.

a bo vaša fotoknjiga pritegnila pozornost, v veliki meri prispeva postavitev posameznih strani. Ni pomembno le to, katere fotografije boste uporabili pri oblikovanju posameznih strani. Pri postavitvi posameznih strani je pomembna tudi izbira barv, oblikovalskih oblik, zato imejte v mislih primerne elemente za oblikovanje. Zveni zapleteno? Pa sploh ni! Bolj kot imate jasno predstavo o videzu svoje fotoknjige, bolje vam bo šlo oblikovanje od rok in zagotovo boste nad svojo mojstrovino tudi zelo navdušeni.

Potem, ko je stranka podjetja CEWE Astrid Barth imela pregled nad vsemi svojimi fotografijami in naposled naredila še izbor tistih najboljših, se je odločila, da bo sledila prej navedenim nasvetom. Oblikovala je fotoknjigo o Karibskem otočju tako, da je **izpostavila nasprotja.** Na mnogih dvojnih straneh je poleg velike fotografije postavila manjše, ki dodatno pojasnjujejo zgodbo na večji fotografiji.

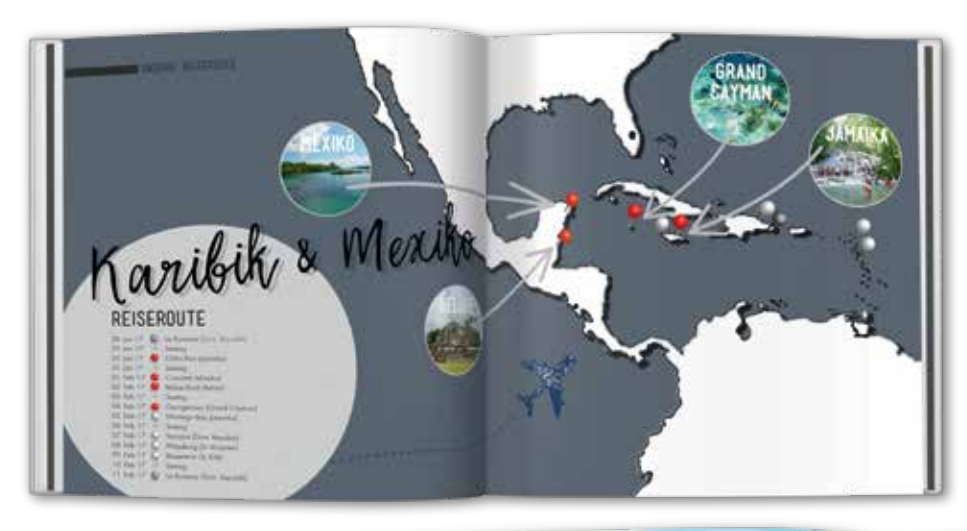

Belize

BELIZE - STADT

ZEMLJEVID Vsako potovanje razdelite na poglavja. Če na začetku fotoknjige vnesete zemljevid, dobi fotoknjiga strukturo, ki vsakemu, ki lista fotoknjigo, omogoča, da se hitro in enostavno orientira (več na strani 32).

"Postavitev bo lepa, če bodo fotografije raznolike in boste sledili svoji slogovni predstavi"

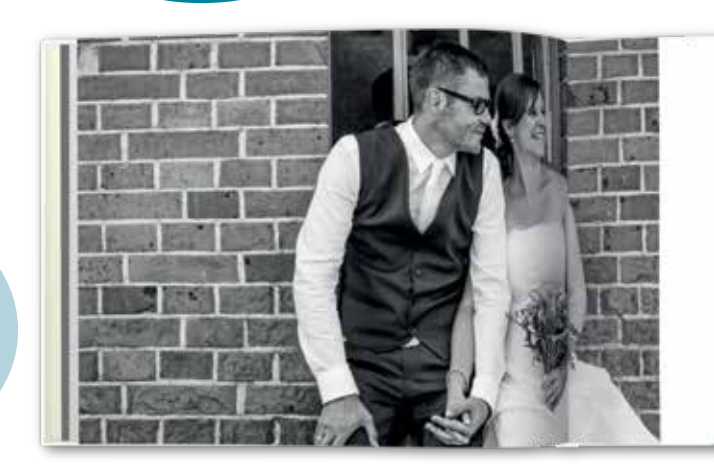

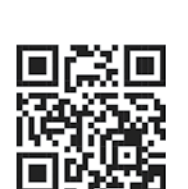

Skenirajte QR kodo in prelistajte celo CEWE FOTOKNJIGO Astrid Barth.

Poigrala se je z različnimi prozornimi ... ozadji, ki so lepo vidna na dvojni strani fotoknjige s plosko vezavo formata XXL. Presenetljiva je tudi njihova izbira geometrijskih oblik. Krog sive barve ima več prednosti. Prvič, ustvari se barvni kontrast s fotografijo, služi pa tudi kot polje za dodatne informacije. Ko ga večkrat uporabimo na različnih straneh v celi fotoknjigi, postane razpoznavni element same zase. Besedilo ali napisi ob takih fotofotoknjige.

Splošna besedila poudarijo učinek fotografij, hkrati pa niso moteča. V nekaterih primerih so velike črke uporabljene kot slogovni ele-

ment. Dolgo besedilo ni potrebno, da delite svojo misel ali idejo. Na primer, na igriv način lahko združite vaš potopisni dnevnik s CEWE FOTOKNJIGO. Uporabljeni besedilni elementi vam omogočijo, da prenesete osnovno idejo vaše fotoknjige na drugo, višjo raven.

Vrhunske fotografije pa naj govorijo tudi grafijah bi le odvrnili bralčevo pozornost. Ne pozabite na dovolj prostora - tudi t. i. bela mesta, lahko delujejo kot ločilni stilski element in naredijo postavitev privlačno.

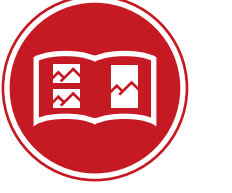

NASVET

Pri črno-belih fotografijah se poigrajte s kontrastom. Pri posnetkih pokrajine ali arhitekture pridejo kontrasti še posebej do izraza in lahko postanejo prepoznavni slogovni element vaše fotoknjige.

Poročna CEWE FOTOKNJIGA Melli in Bennija je dober primer prefinjenega oblikovanja v enotnem slogu. Par je kot osrednji element pri oblikovanju poročne fotoknjige izbral barvni koncept. Prevladujoči barvi sta zelena in modra, najdemo pa ju na vseh dvojnih straneh. Enakomerno pojavljanje črno-belih in barvnih fotografij prinese raznolikost, videz strani pa kljub temu ni moteč. Poročna CEWE FOTOKNJIGA je polna tudi posebnih

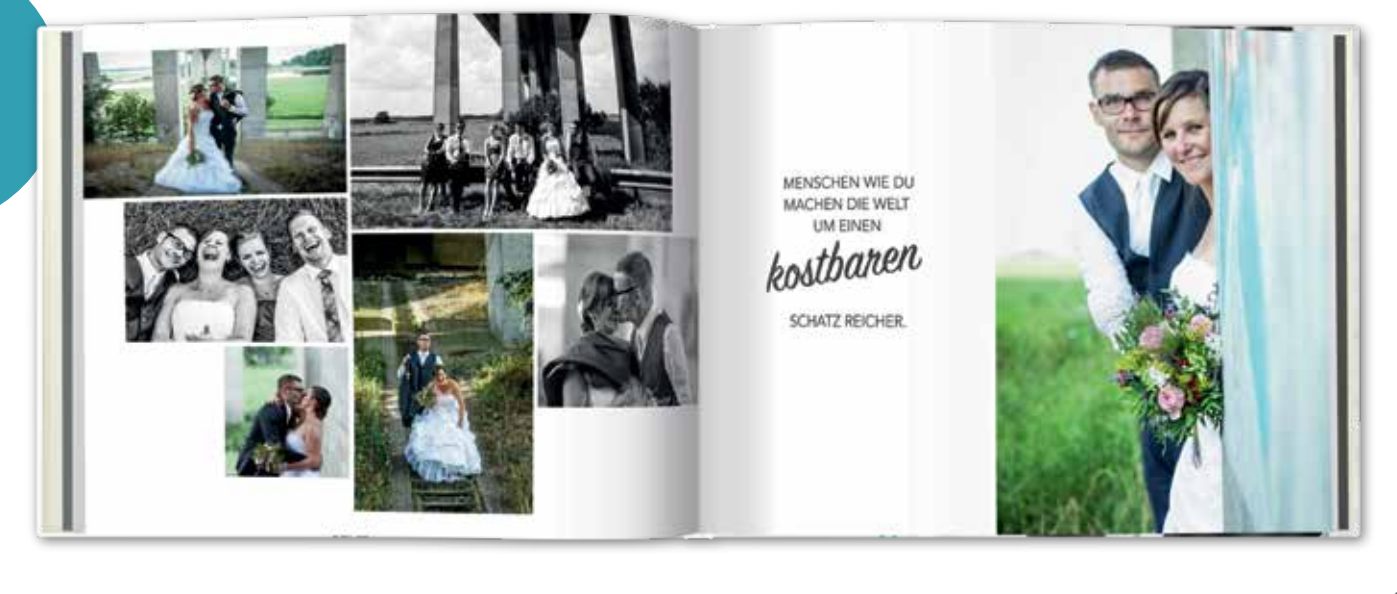

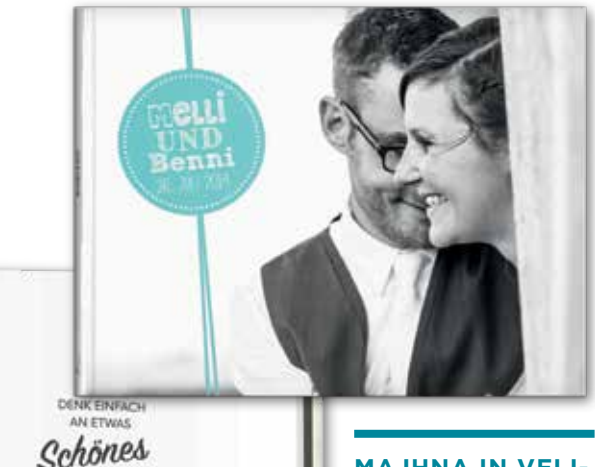

UND DEIN HERZ LÄSST DICH FLIEGEN

**MAJHNA IN VELI-KA FOTOGRAFIJA** 

igrivih pisanih elementov, ki ne pustijo, da bi bila fotoknjiga videti preprosto oblikovana. Najdemo tako ljubke kot privlačne detajle - tako oblikovana fotoknjiga ima lahko več fotografij na dvojni strani. Kratka besedila z različnimi vrstami pisav zaokrožijo celostno podobo CEWE FOTOKNJIGE, ki je oblikovana stran za stranjo s ponavljajočimi se elementi. Hkrati pa posamezne pisave poudarijo čustva tega posebnega dogodka. ...

Če lahko izbirate med kopico fotografij, je dobro izbrati kombinacijo različnih velikosti. V CEWE FOTOKNJIGI s potovanja, na primer, je dobro, če izberete posnetke pokrajine in jih združite z detajli te iste pokrajine na manjših fotografijah. Fotos einzuklinken.

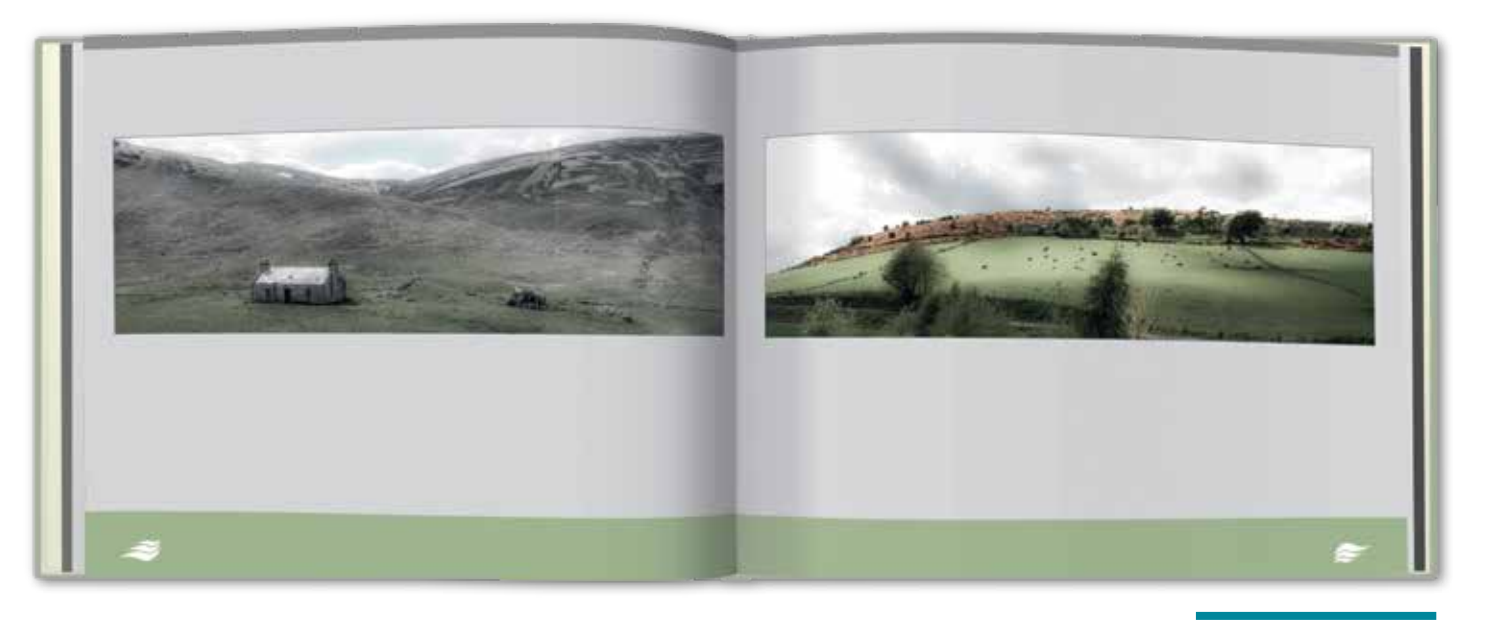

tako odlično oblikovana kot fotoknjiga z stran. Prazen prostor, ki je pri tem nastal, avtorskimi fotografijami. Ali so v njej fotografije pokrajine, rastlinskega sveta ali arhitekture - bistvo je v oblikovanju. Medtem ko so v fotoknjigah s potovanj, poroke ali rojstva otroka pomembna pozitivna čustva, je v fotoknjigi z avtorskimi fotografijami ključ do ustvarjalnega uspeha v minimalizmu. Na primer, naš sodelavec Jörg Uhlenbrock, je povečal učinek svojih fotografij pokrajine

••• CEWE FOTOKNJIGA je lahko prav tako, da je vsako fotografijo postavil na svojo zagotavlja popolno ravnovesje med fotografijo in grafiko ter naredi fotoknjigo podobno razstavnemu prostoru v galeriji. Razvrščanje fotografij z različnimi barvnimi odtenki zagotavlja kontraste, ki ločujejo fotografije drugo od druge. Vsako oblikovanje daje vsakomur dovolj ustvarjalnega prostora in za vsako fotoknjigo zagotavlja veliko individualnosti.

**SVETLO OZADJE** Enobarvno sivo ozadje ustvari umirjenost in hkrati poudari fotografijo. Zelen trak s klipartom na spodnjem delu strani vizualno uokviri stran in fotoknjiga dobi profesionalni in plemenit videz hkrati.

#### **KNJIGA Z RECEPTI**

Ta posebna CEWE FOTOKNJIGA združuje daljša besedila in fotografije. Na barvnem ozadju je polje s sestavinami za peko. Prefinjena črta na spodnjem delu strani je grafično povezovalni element v celotni fotoknjigi. Taka postavitev strani je še posebej primerna za fotoknjige z več besedila.

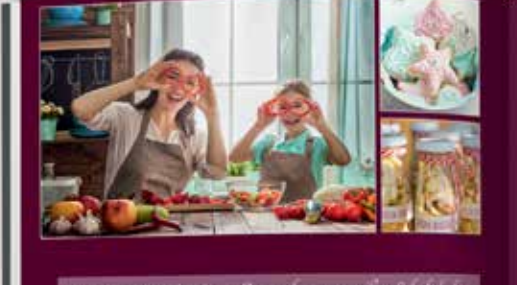

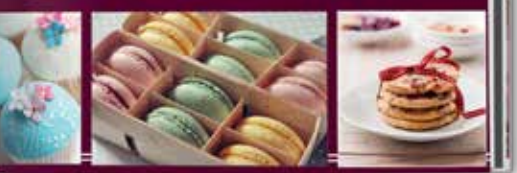

### **KAKO OBLIKOVATI?** Spretno uredite fotografije

### Natančna postavitev predmetov na strani fotoknjige je lahko pravi podvig. Na voljo je več orodij, ki vam bodo pri tem pomagala.

Če želite, da bodo vaše fotografije natančno gala natančno postaviti in urediti vse elepostavljene na vsako stran, lahko uporabite mente na izbrani strani. Fotografijo lahko postavitve strani, ki jih ponuja naš program poravnate tudi tako, da nanjo kliknete z za naročanje ali pa po svoji želji skombini- desno tipko in odpre se kontekstni meni, rate postavitve strani. Orodja za postavi- kjer boste našli vsa razpoložljiva orodja za tev v zgornjem meniju vam bodo poma- poravnavo fotografij.

### Kako do enakomernih razmikov?

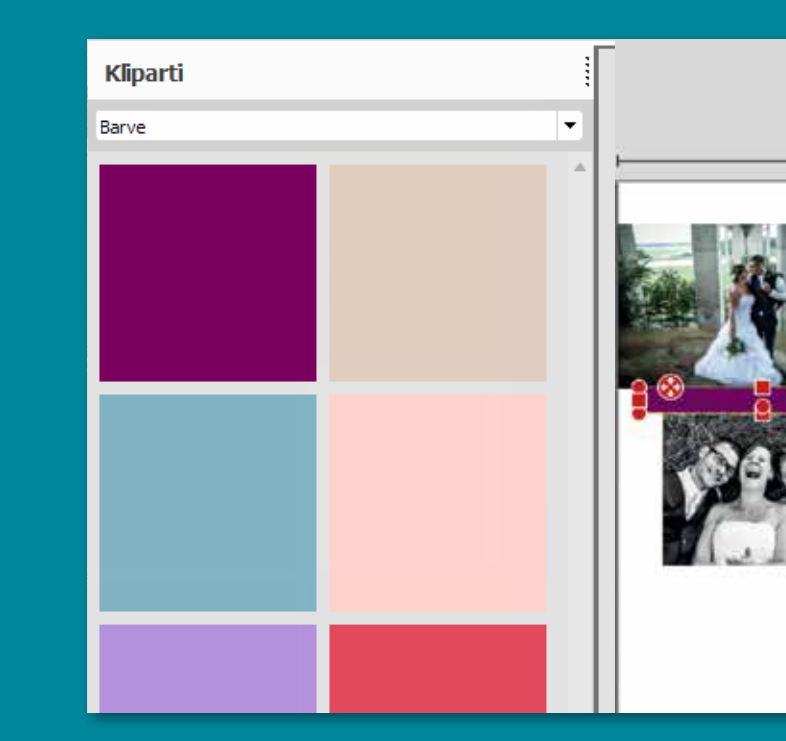

svoji želji, lahko za enakomerne razmike tej strani. Taka uporaba klipartov omogoča med fotografijami uporabite naslednji trik. enostavno prenašanje vseh predmetov na

V kategoriji "Kliparti" izberite kategorijo barvna polja odstranite. barve. Povlecite izbrano barvo na stran in jo postavite tako, da zapolnite razmik med s katerimi oblikujete svojo CEWE FOTOKdvema fotografijama. Potem skopirajte NJIGO, lahko shranite pod "Moje postavibarvno polje in ga prilepite. Polje bo slu- tve" in jih še naprej lahko uporabljate.

Če se odločite za postavitev strani po žilo kot distančnik za druge fotografije na želeno razdaljo. Če želite lahko na koncu

38,2 cm

Dobro je vedeti: vse lastne postavitve,

#### POMOŽNA MREŽA

Za hitreišo namestitev katerega koli elementa lahko vključite pomožno mrežo. Najdete jo med orodji za postavitve. Razmik med posameznimi črtami v mreži lahko spremenite med zgornjimi funkcijami "Možnosti", v kategoriji "Urejevalnik".

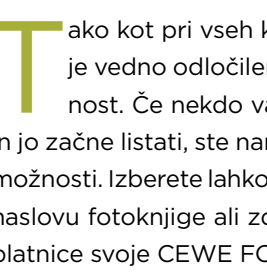

Naša stranka Julia Jentzsch je za oblikovanje naslovnice svoje CEWE FOTOK-NJIGE izbrala **pisan kolaž**. S tem je pokazala na raznolikost zgodbe "Poletje v mestu". Trikotniki dajo vtis igrivosti in vnašajo lahkotnost poletja. Kljub temu je celotna slika harmonična, saj posamezne fotografije prikazujejo oba osnovna motiva (vrata in rastline) in barviti svet. Trikotniki ustvarijo kostantno strukturo, kjer pa so možne tudi nepravilnosti. V spodnjem desnem kotu ostane trikotnik "nedokončan". Naslovnica je zato videti vznemirljiva, toda hkrati dosledno oblikovana.

moja cewe fotoknjiga

# Prvi vtis

Platnice so zelo pomembne. Premišljena izbira fotografije, oblikovalske predloge in prefinjeni detajli vam zagotavljajo, da vaše **CEWE FOTOKNJIGE** res ne bo možno spregledati.

ako kot pri vseh knjigah je tudi pri CEWE FOTOKNJIGI enako - prvi vtis je vedno odločilen. Privlačna naslovnica vedno pritegne bralčevo pozornost. Če nekdo vašo CEWE FOTOKNJIGO takoj vzame v roke, jo odpre in jo začne listati, ste naredili vse v redu. Za oblikovanje naslovnice imate veliko možnosti. Izberete lahko **eno fotografijo**, posvetite posebno pozornost samemu naslovu fotoknjige ali združite več fotografij. Preden končate, je dobro, da za platnice svoje CEWE FOTOKNJIGE izberete še okrasni premaz.

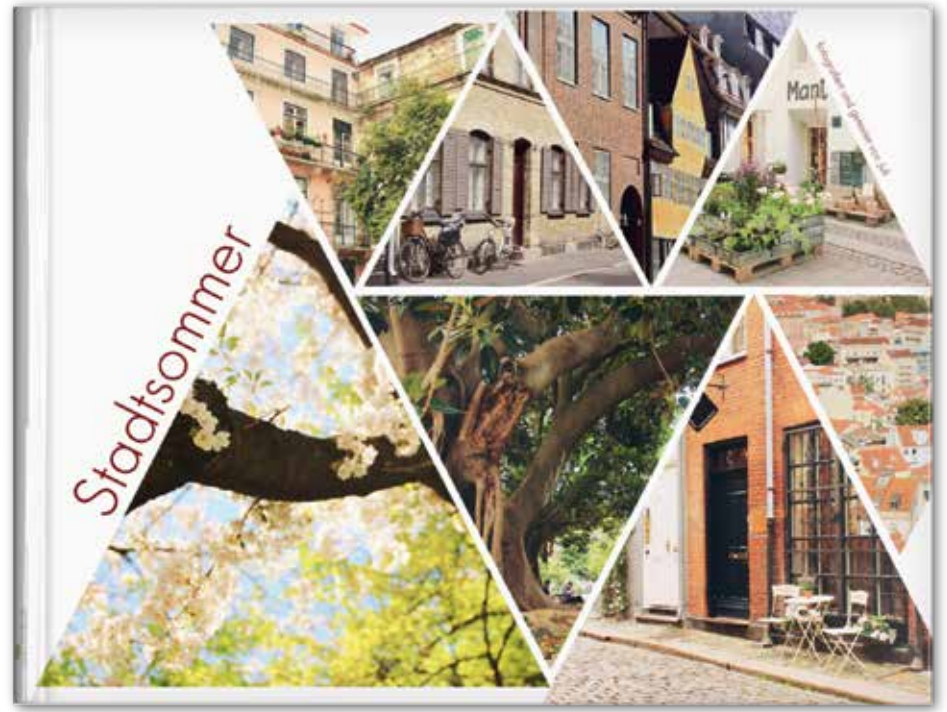

ZAJEMITE **BISTVO** Pri fotoknjigi Julie Jentzsch vidimo, da za privlačen videz naslovnice ni treba imeti vedno popolnega posnetka.

### ••• IZBIRA NASLOVNE FOTOGRAFIJE

omogočilo dobro izbiro posnetka za naslovnico. Posnetek na naslovnici naj bi najbolje napovedal temo vaše fotoknjige. Na primer, če oblikujete fotoknjigo s potovanja, je za dopustom radi preživljali čas.

naslovnico primeren posnetek značilne zna-Upoštevanje tega osnovnega pravila vam bo menitosti ali pokrajine. Fotoknjigi boste vdahnili bolj osebno noto, če boste za naslovno fotografijo izbrali na primer fotografijo vaše priljubljene kavarne na plaži, kjer ste med

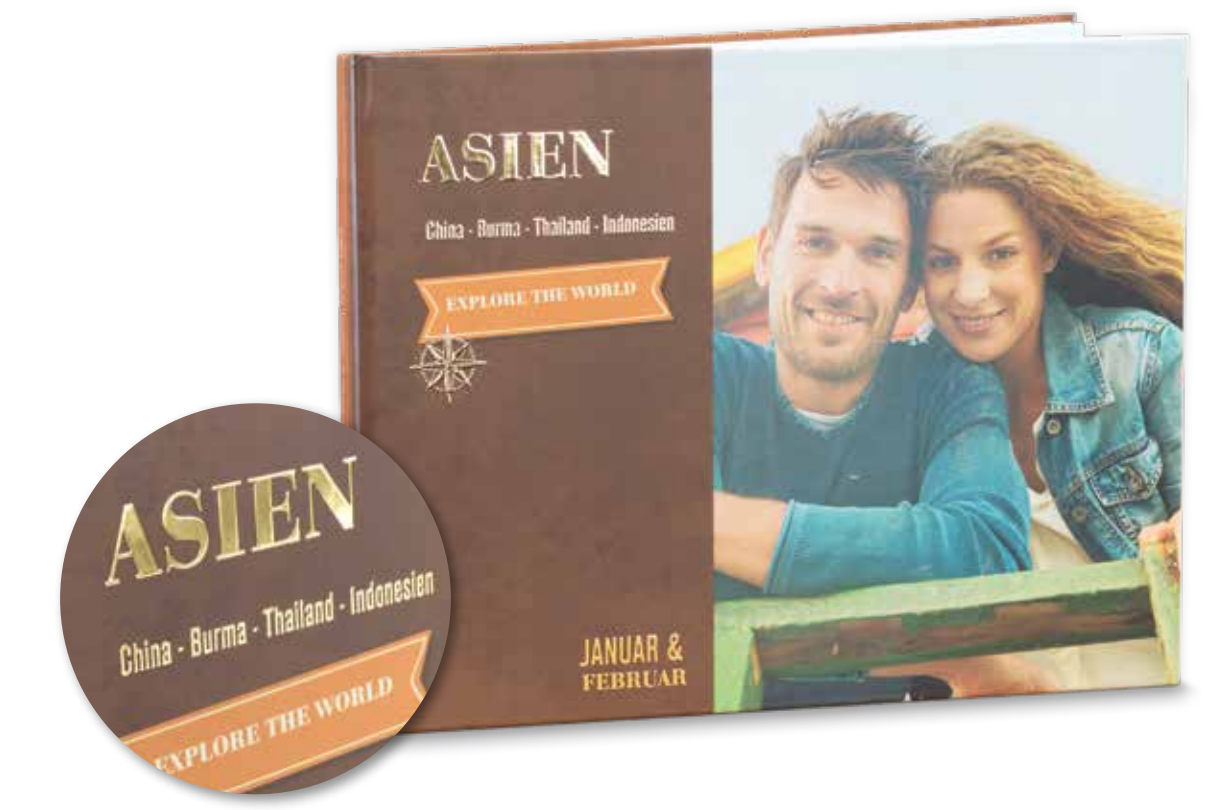

### KONČNA OBDELAVA NASLOVNICE

Prefinjenost da vaši fotoknjigi ne le razkošen, temveč tudi dragocen videz. Naslov ali pa drugi oblikovalski elementi so lahko premazani z zlatim, srebrnim ali prosojnim lakom. Ta način obdelave je prikladen za pomembne obletnice

### NASVET

Fotografije s posnetkom neba brez oblakov, mirne vodne površine ali morda celo velike površine enobarvne stene so zelo prikladne za naslovni motiv. Na enobarvnem prostoru bo naslov lepo berljiv. To predstavo imejte v mislih že na potovanju ali praznovanju, ko iščete primerne motive.

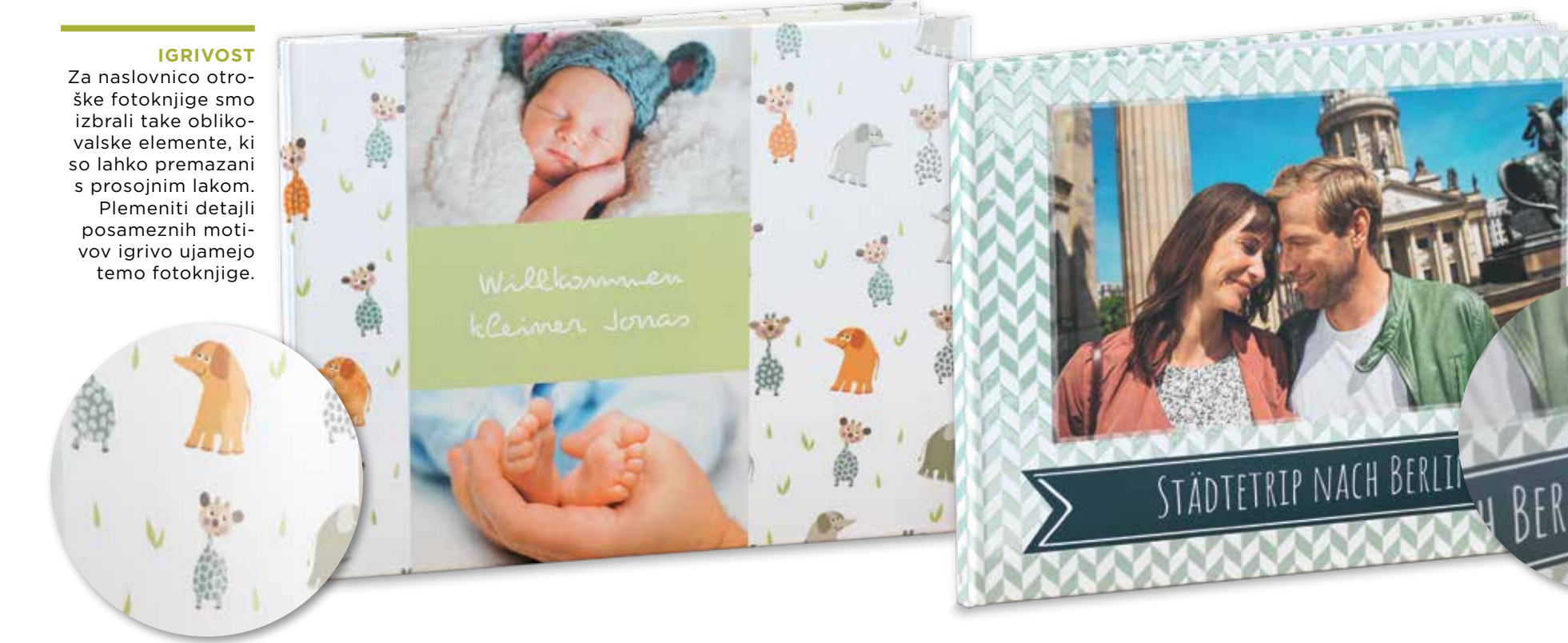

### moja *cewe* fotoknjiga

### RAZLIČNE PISAVE

Podnaslov z manjšo pisavo izboljša vašo zasnovo napisa na naslovnici. Naslov in podnaslov se lahko razlikujeta tudi po različni pisavi. V kategoriji "Kliparti" so tudi črte, s katerimi lahko naslov in podnaslov ločite.

ali poroke. Plemenit učinek, ki ga naredi premaz laka, smo uporabili tudi za fotoknjigo s potovanja. Če imate radi subtilen videz, lahko uporabite eno od naših že pripravljenih oblikovalskih predlog, ki jo najdete v kategoriji "Slogi".

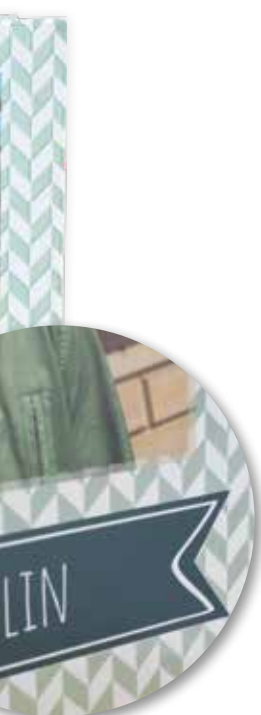

### TRAK

Ozadje in ustrezni oblikovalski elementi so na naslovnici lepo povezani, premazani pa so tudi s prozornim lakom. Naslov fotoknjige izstopa iz traku (najdete ga v kategoriji "Kliparti", nato poiščite "Počitnice"). Barve na fotografiji, ozadje in trak so medsebojno usklajeni in poudarjajo sodoben dizajn.

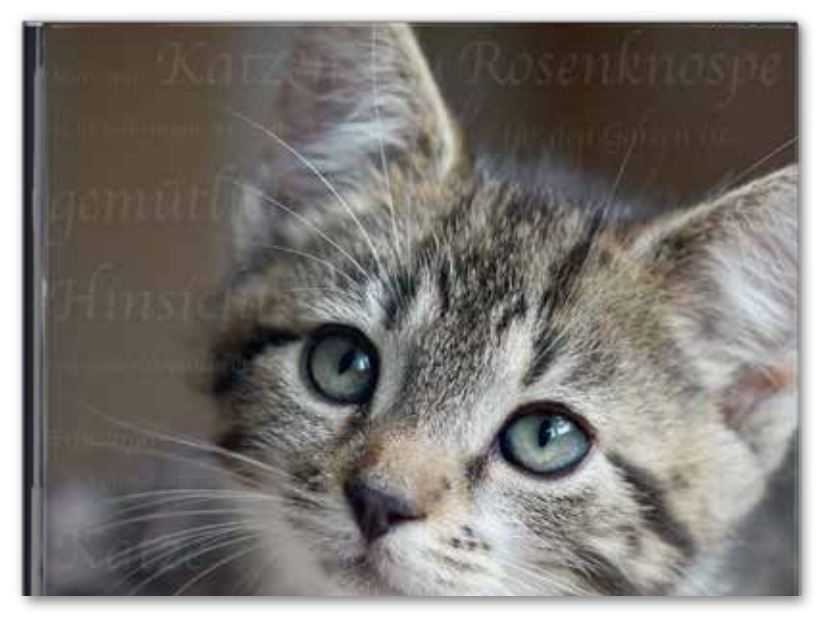

#### **ENOSTAVNO OBLIKOVANO**

Tudi z enostavnim oblikovanjem lahko dosežete prepričlijv rezultat. V **CEWE FOTOKNJIGI Anike** Schwarz je v središču pozornosti portret mačke. Fotografija je obkrožena z besedilom, ki je diskretno oblikovano, saj je uporabljena 90-odstotna prosojnost besedila. Besedilo opazimo pozneje, takrat pride do izraza še druga raven oblikovane naslovnice.

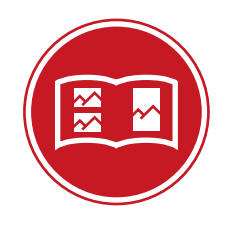

NASVET

Tudi z izbiro pisave

in njene barve lahko

nakažete temo fotok-

njige. Naslovnica bo popolna, če bo barvni

odtenek pisave tak,

kot je tudi na naslovni fotografiji. Izberete

pa lahko tudi zastavo države, ki je pred-

### ••• ZLATI REZ

Harmonični delitvi površine rečemo zlati rez. Slikarji in fotografi se že leta poslužujejo tega principa, ker so slike ali fotografije potem še posebej privlačne. Zlati rez ne deli površine po sredini ali na enake dele, toda v razmerju 62 in 38 odstotkov. Da bi si to lažje zapomnili, rečemo temu tudi pravilo tretjin. To razmerje je zelo blizu razmerja zlatega reza in ustreza razmerju dveh tretjin in eni tretjini. Tudi oblikovanje naslovnice po principu zlatega reza je lahko zelo zanimivo. Če o tem dvomite, pre-

maknite fotografijo v desno ali levo tako, da bo dovolj prostora tudi za naslov, pazite pa tudi, da ne bo preveč blizu roba.

### MANJ JE VEČ

Če se bolj nagibate k purističnemu slogu, lahko naslovnico oblikujete tudi z eno samo fotografijo ter brez naslova in drugih oblikovalskih elementov. Vnesite fotografijo čez celo površino ali na nemoteče ozadje.

stavljena v fotoknjigi. Zastave ali grbe najdete v kategoriji »Kliparti«, vnesete pa lahko tudi svoje fotografije. Pomembno je, da vso slikovno gradivo shranite kot enoten slikovni format, npr. kot jpg.

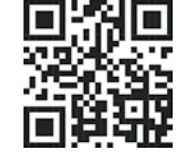

Skenirajte QR kodo in si oglejte potovanje po Hrvaški v CEWE FOTOKNJIGI Tami in Philippa.

**NOTRANJE STRANI** Naslovnica je še posebej zanimiva, če se oblikovalska predloga lepo uiema z vsebino in se tudi ponovi na naslednjih straneh v fotoknjigi. Tri različne fotografije kažejo na tri različne faze potovanja, ki imajo v fotoknjigi osrednjo

vlogo.

**NASLOVNICA IN** 

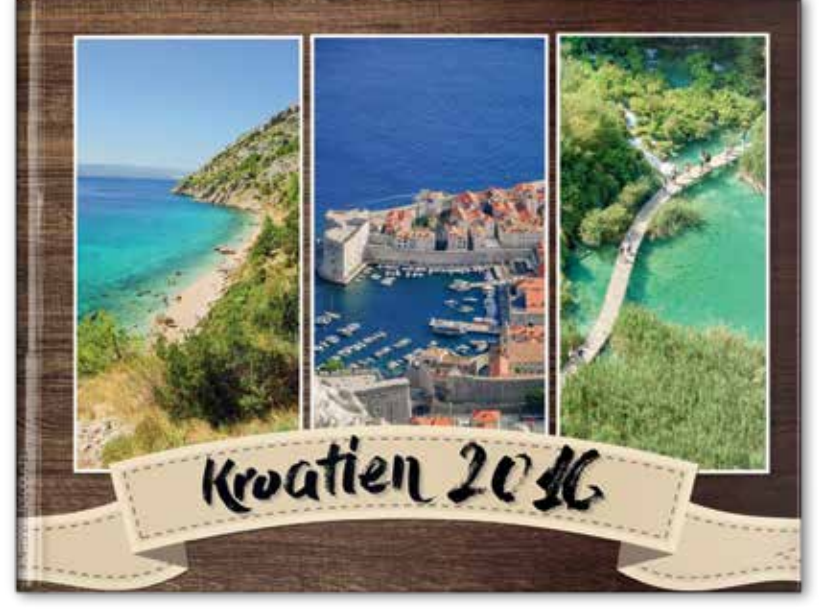

### KAKO OBLIKOVATI?

### **Prilagodite naslovnico**

S pomočjo programa za naročanje Moj CEWE FOTOSVET je oblikovanje naslovnice preprosto. Ko vnesete fotografije, se lahko prepustite ustvarjanju z različnimi barvnimi odtenki in pisavami.

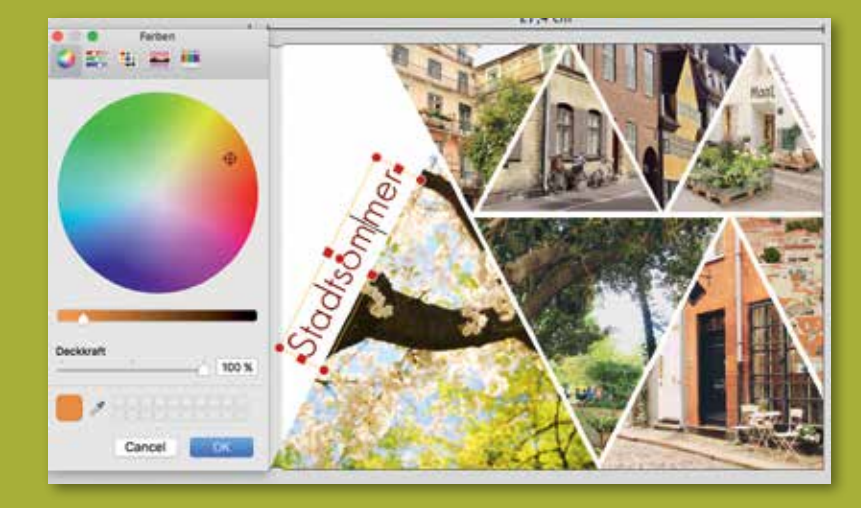

### OBLIKOVANJE S TRIKOTNIKI

Če želite oblikovati naslovnico s trikotniki vnesite fotografije, nato na izbrano fotografijo prenesite masko v obliki trikotnika. linije" iz zgornjega menija z orodji za posta-

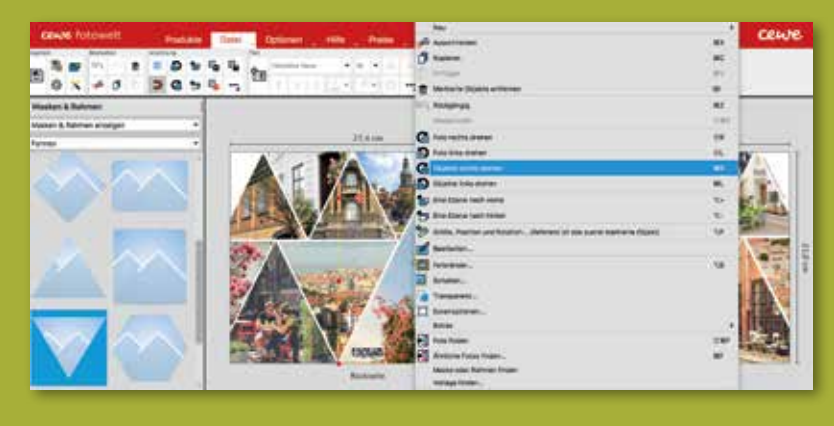

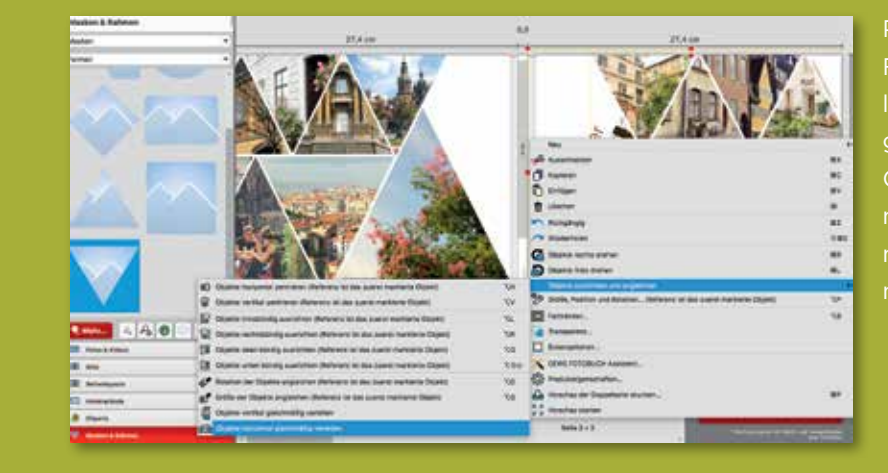

### moja cewe fotoknjiga

### PRENAŠANJE BARV

Če želite za barvo naslova uporabiti enako com. Povlecite na naslovnico želeno fotograz orodji za besedilo kliknite na ikono "Določi barvo besedila". Na spustnem seznamu klikin ga dodajte privzetim barvam, nato kliknite na gumb "V redu", da izbiro potrdite.

### POENOTENJE FOTOGRAFIJ

Odprite kontekstni meni tako, da kliknete na desni gumb in izberite ustrezno možnost

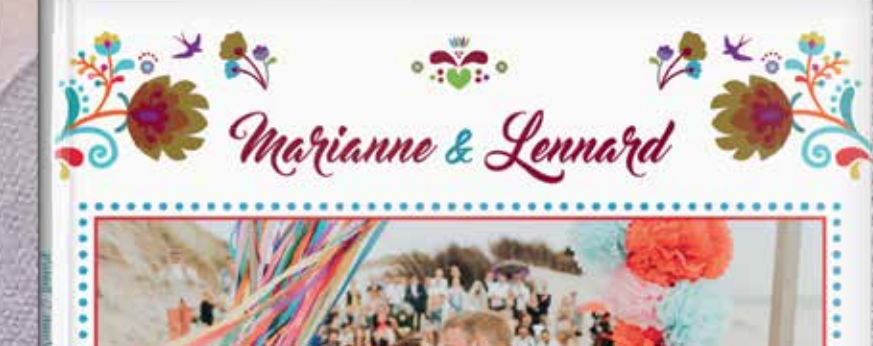

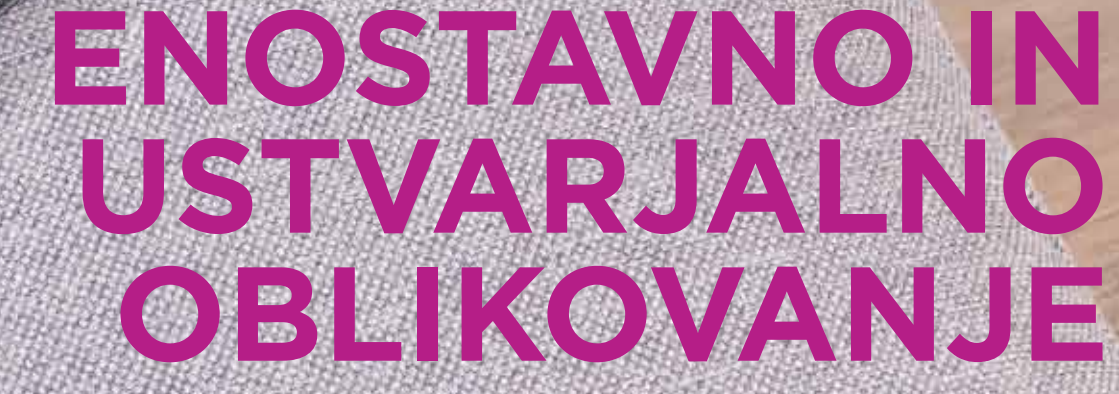

Kliparti, okvirji in drugi oblikovalski elementi ponujajo posebne možnosti za oblikovanje in vizualno lepo dopolnjujejo vašo CEWE FOTOKNJIGO.

saka CEWE FOTOKNJIGA je odraz vaše ustvarjalnosti. To osnovno idejo smo upoštevali tudi pri snovanju našega programa za naročanje. Številne uporabniku prijazne možnosti pomagajo vizualno izboljšati vsako CEWE FOTOKNJIGO ter jo prilagoditi lastnim idejam in predstavam. Uporabite lahko že oblikovane kliparte in jih oblikujete skupaj s fotografijami. Svoje fotografije lahko naredite privlačnejše tako, da vsako posebej dodatno obdelate. Za vas smo pripravili tudi nekaj uporabnih nasvetov, ki temeljijo na vzorcih naših strank. CEWE FOTOKNJIGA Marianne in Leonarda na impresiven način pokaže, kako lahko v CEWE FOTOKNJIGI skladno uporabite kliparte. Na otoku v Severnem morju sta priredila poročno zabavo v mehiškem slogu: od vabila do samega slavja, vsa dekoracija je bila v omenjenem slogu. Pri oblikovanju svoje fotoknjige tudi vi sledite enotni vizualni podobi. Z barvno usklajenimi kliparti je paru uspelo nadaljevati igriv in barvit značaj poroke tudi v fotoknjigi in poroko za vedno ovekovečiti.

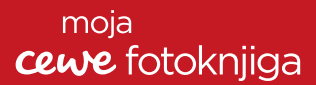

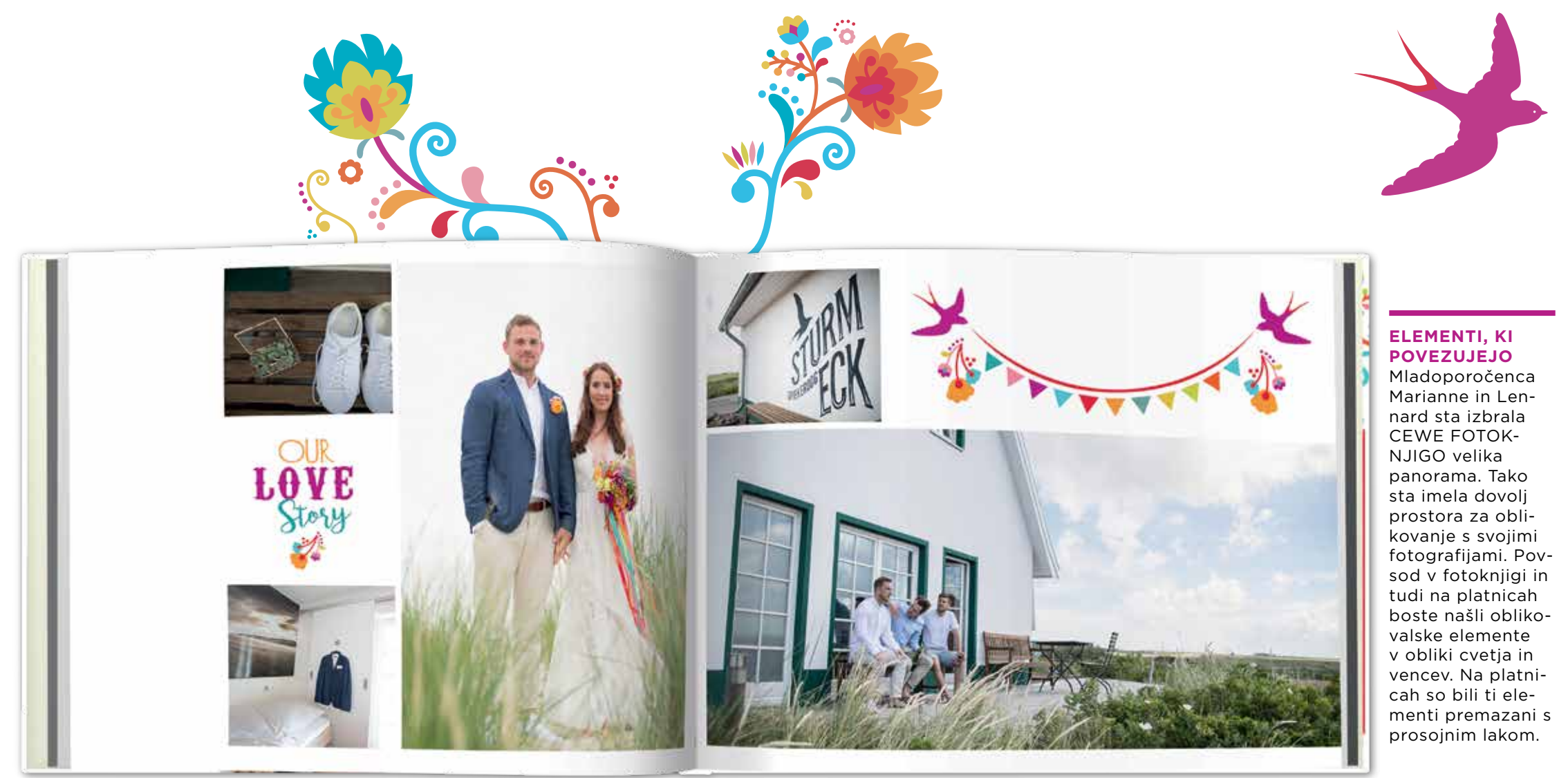

### ••• UPORABITE KLIPARTE IN PREDSTA-VITE FOTOGRAFIJE

Kliparti so več kot oblikovalski elementi - poudarjajo razpoloženje ujetih posnetkov, pripovedujejo zgodbo in pomagajo sestaviti posamezne slike v večje, tematske kontekste. Poleg tega jih lahko uporabite za **ponazoritev besedil** in **posnetkov.** 

Naša ponudba klipartov zajema različne priložnosti: od rojstva do poroke in potovanja do rojstnodnevnih zabav in še mnogo več. Poleg elegantnega, razigranega in okrasnega kliparta lahko izbirate med različnimi motivi cvetja, črtami in barvami, tako bo vaša fotoknjiga še bolj posebna. Nasvet: že vnaprej nameščen izbor klipartov v foto programu lahko dopolnite z novimi kliparti. Kliknite na ikono "Več" in za svojo CEWE FOTOKNJIGO dodatno prenesite nove kliparte, ki bodo vašo fotoknjigo še bolj obogatili.

### NAŠ NASVET: SPREMENITE BARVE

Če želite vnesti klipart v svoji najljubši barvi, ga najprej vnesite na izbrano stran. **Dvakrat kliknite** na klipart in odpre se **okno za urejanje**, kjer lahko izberete svojo najljubšo barvo, ali barvo, ki se najbolj prilega izbranemu klipartu. Kliknite na **"Spremeni barve"** in izberite novo barvo v ponujenem barvnem spektru. Izberite barvo kliparta, ki se najbolje prilega barvi na eni od vaših fotografij ali ozadju v fotoknjigi in kliknite na "V redu". Klipart v novi barvi

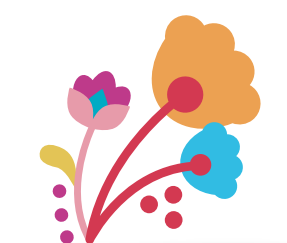

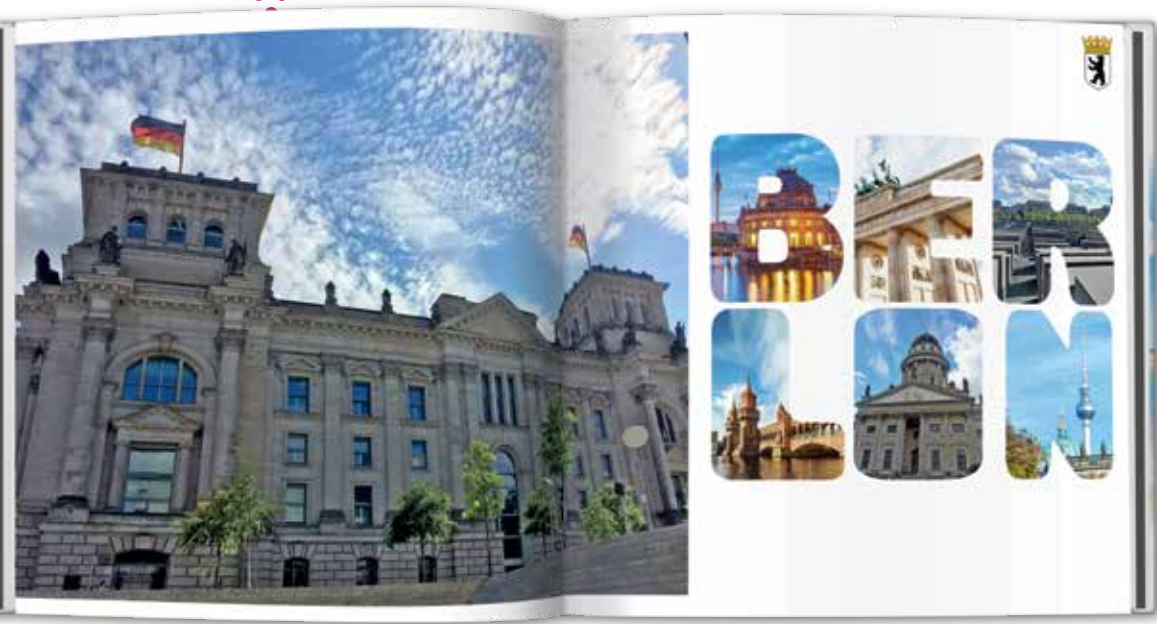

### <sup>moja</sup> **cewe** fotoknjiga

lahko shranite kot privzeto različico "oblikovano po meri" in ga lahko uporabite tudi pri naslednjem oblikovanju fotoknjige.

### USTVARJALNA UPORABA ČRK

Predstavite mesto Berlin na drugačen način. V fotoknjigi o izletu v Berlin so bile fotografije mestnih znamenitosti oblikovane kot črke, ki predstavljajo napis Berlin. Ta način ne prinaša le raznolikega oblikovanja, temveč kaže tudi na svoje posebnosti. To, kar vam želimo pokazati, je, da ta način oblikovanja ni tako težak, kot se morda zdi na prvi pogled. Do tako oblikovane strani pridete tako, da želene fotografije postavite eno poleg druge, nato pa na fotografije prenesete maske v obliki črk. Tako oblikujete svoj oseben tipografski biser. Ni nujno, da tako oblikujete samo napise mest s potovanj, ampak lahko na tak način oblikujete tudi druge napise, ki so glavna tema fotoknjige. Tudi pri fotoknjigah z rojstnodnevnih zabav lahko oblikujete napise na tak način. Vaše ideje in vaša ustvarjalna svoboda naj ne poznata meja.

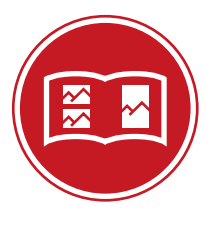

### NASVET

Razvite fotografije ali risbe lahko skenirate oz. prenesete v digitalno obliko in jih uporabite v dekorativne namene pri oblikovanju fotoknjige. Skenirajte ali fotografirajte želeni dokument in ga prenesite v svoj računalnik. Pri tem pazite, da bo posnetek dovolj svetel in čist (na primer postavite se ob okno, toda ne ob direktni sončni svetlobi).

### NEBO NAD BER-LINOM

...

Fotografija mesta Berlin, kjer je stavba ujeta po diagonali in razkropljeni oblaki ustvarijo dinamičen učinek fotografije, pritegne bralčevo pozornost.

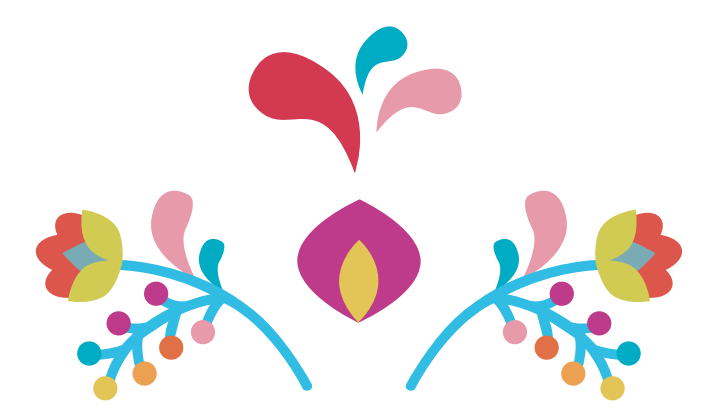

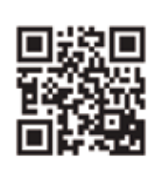

Skenirajte QR kodo in prelistajte CEWE FOTOKNJIGO o Kanadi, katere avtor je Raphael Budday.

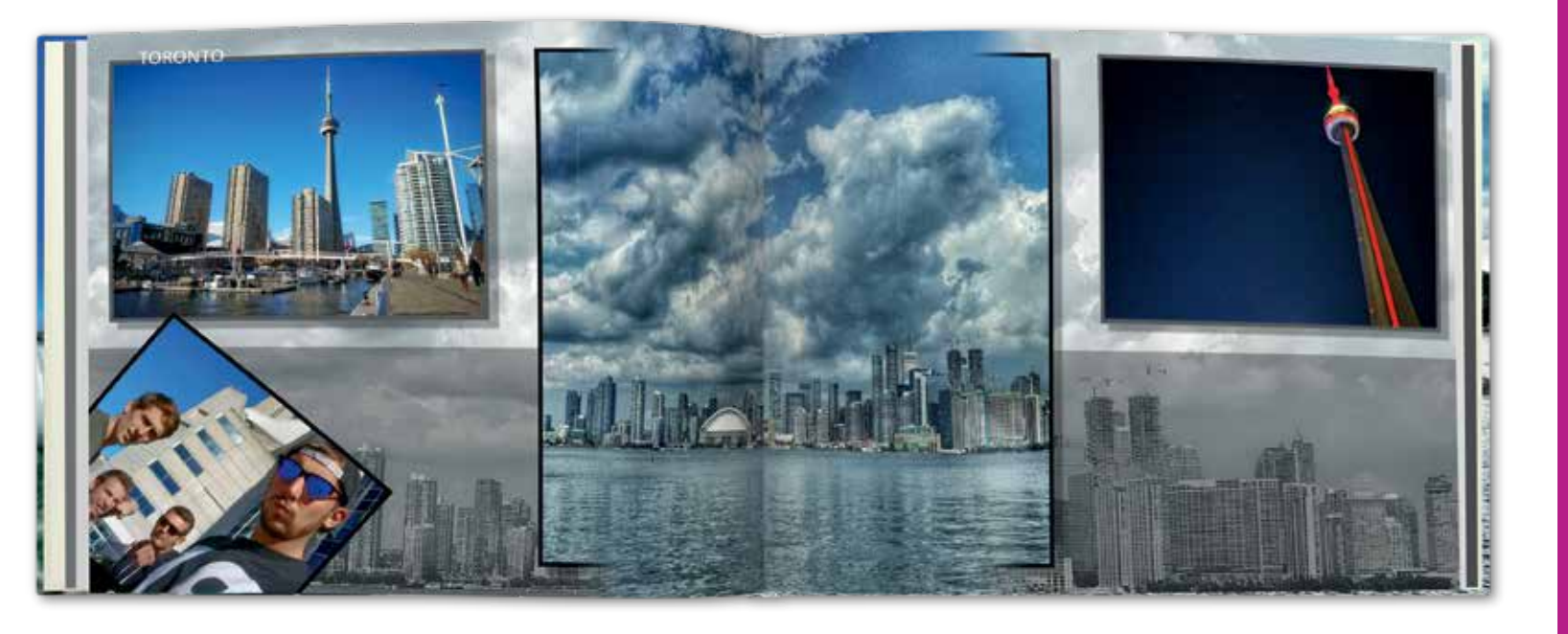

### FOTOGRAFIJE, KI **SEGAJO IZVEN OKVIRJA**

Dodajte fotografiji debel barvni okvir (klik z desnim aumbom in izberite »Barvni robovi«). Premaknite fotografijo in jo raztegnite tako, da bo postavljena na sredino dvojne strani. V kategoriji »Maske in okvirji« izberite podkategorijo »Gradient«. Poravnajte tako, da sprednja fotografija pokriva okvir.

### ••• POSEBNI UČINKI Z OKVIRJEM

Izjemen posnetek pokrajine ne ujamemo le pri sončnem vremenu brez oblakov. Tudi posnetek mesta Toronto z oblaki na nebu ustvari poseben čar. V tem primeru fotografija z oblaki na nebu, katere avtor je Raphael Budday, pričara v CEWE FOTOKNJIGI posebno napeto vzdušje. V svoji fotoknjigi o dolgem potovanju po Kanadi je uporabil različne učinke in svoje fotografije predstavil in oblikoval na dva načina. Uporabil je orodja iz foto programa za oblikovanje in orodja v CEWE predstavitvi.

Z dvojnim klikom na izbrano fotografijo se odpre CEWE predstavitev, kjer je fotografijo dodatno obdelal. Tak način oblikovanja da fotoknjigi dodatno dinamiko. Ko gledamo fotoknjigo se nam še naprej zdi, kot da so oblaki nad Torontom pravi. Na splošno je tak način oblikovanja primeren za motive vode in pokrajine. Omogoča vam, da zajamete prostranstvo narave.

### **KAKO OBLIKOVATI?**

### Igra z barvnimi kontrasti

Ta učinek je odličen za prenašanje posameznih delov fotografije v ospredje, medtem ko preostali del fotografije deluje skoraj kot ozadje.

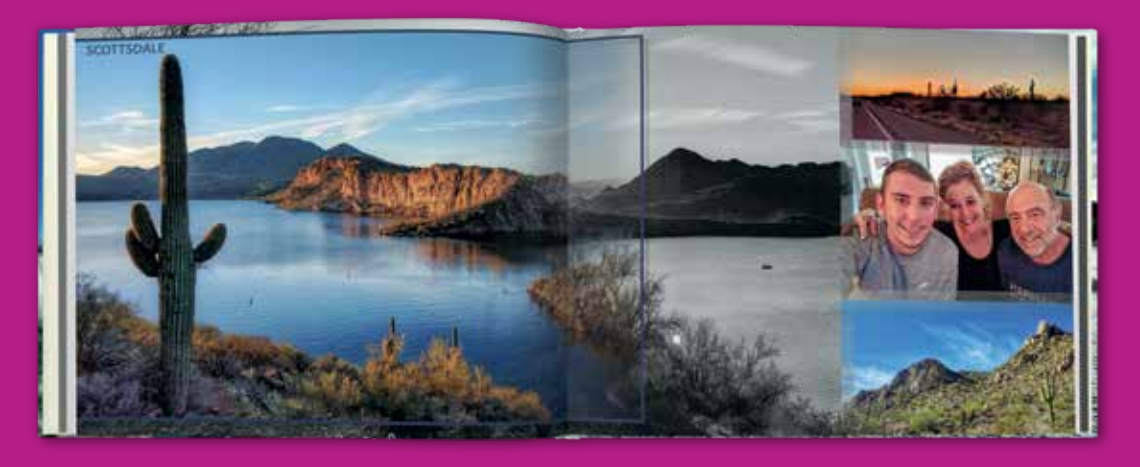

Vsak ima rad fotografije, ki pritegnejo pozor- črno-belih odtenkih. Uporabil je dve fotografiji, nost. Igranje s kontrasti je dober način, kako ki prikazujeta isti motiv pokrajine. Tako je del to dosežemo. S tem v svojo fotoknjigo vnesete napetost in boljšo povezanost. Raphael grafija), medtem ko drugi del fotografije deluje Budday je kombiniral isti motiv v barvnih in skoraj kot ozadje (črno-bela fotografija).

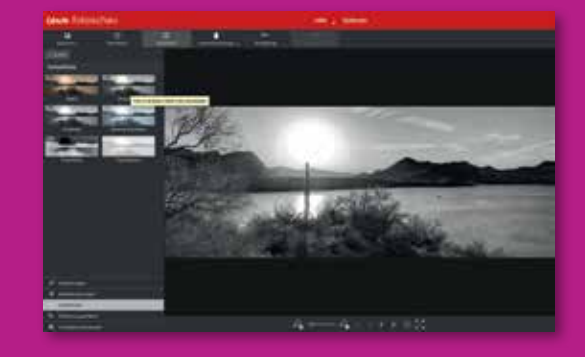

### **BARVNI UČINKI**

Za ozadje izberite ujemajočo fotografijo in jo spremenite v črno-bele odtenke. Dvakrat kliknite na fotografijo in odprla se bo CEWE predstavitev. Izberite možnost "Barvni učinki", nato "Sivina" in spremenite fotografijo v črno-belo. Fotografijo shranite in jo zamenjajte

### moja *cewe* fotoknjiga

pokrajine premaknil v ospredje (barvna foto-

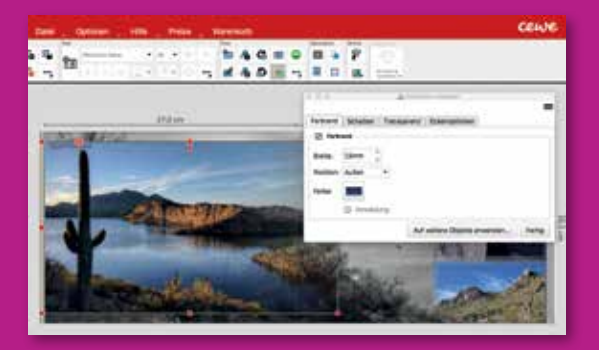

### **BARVNI ROBOVI**

Vnesite fotografijo v ospredje in ji dodajte barvni rob. To naredite tako, da z desno tipko kliknete na fotografijo in v kontekstnem meniju izberete možnost "Barvni robovi". Postavite sprednjo barvno fotografijo tako, da se bo motiv na prehodu z barvne na črno-belo fotografijo natančno ujemal. Natančna postavitev barvne in črno-bele fotografije deluje tako, kot da en motiv združuje dva barvna svetova.

KOLAŽ grafij, ki beležijo podobne trenutke, vendar med njimi težko izberemo tisto najboljšo. V tem primeru se odločite za oblikovalsko možnost, ki omogoča oblikovanje fotoknjige z več fotografijami.

fotografij in ene večje. V tem primeru se ustvari kontrast. Živahne družinske fotografije s počitnic na morju so bile urejene v slogu retro fotografij.

Najprej vstavite fotografije, nato izberite masko iz kategorije "Film" in jo povlecite na fotografije. Prilagodite velikost in postavitve posameznih fotografij. Z desnim klikom na fotografijo se odpre kontekstni meni, kjer izberete možnost "Velikost, pozicija, vrtenje". Za premik fotografij lahko izberete možnosti "Premakni v ospredje/ozadje".

# **Oblikovanje z veliko FOTOGRAFIJAMI**

Četudi ste naredili izbor fotografij za oblikovanje fotoknjige, vam lahko ostane še nekaj fotografij, ki bi jih morali shraniti v CEWE FOTOKNJIGO. Izvedeli boste, kako oblikovati privlačno fotoknjigo z več fotografijami.

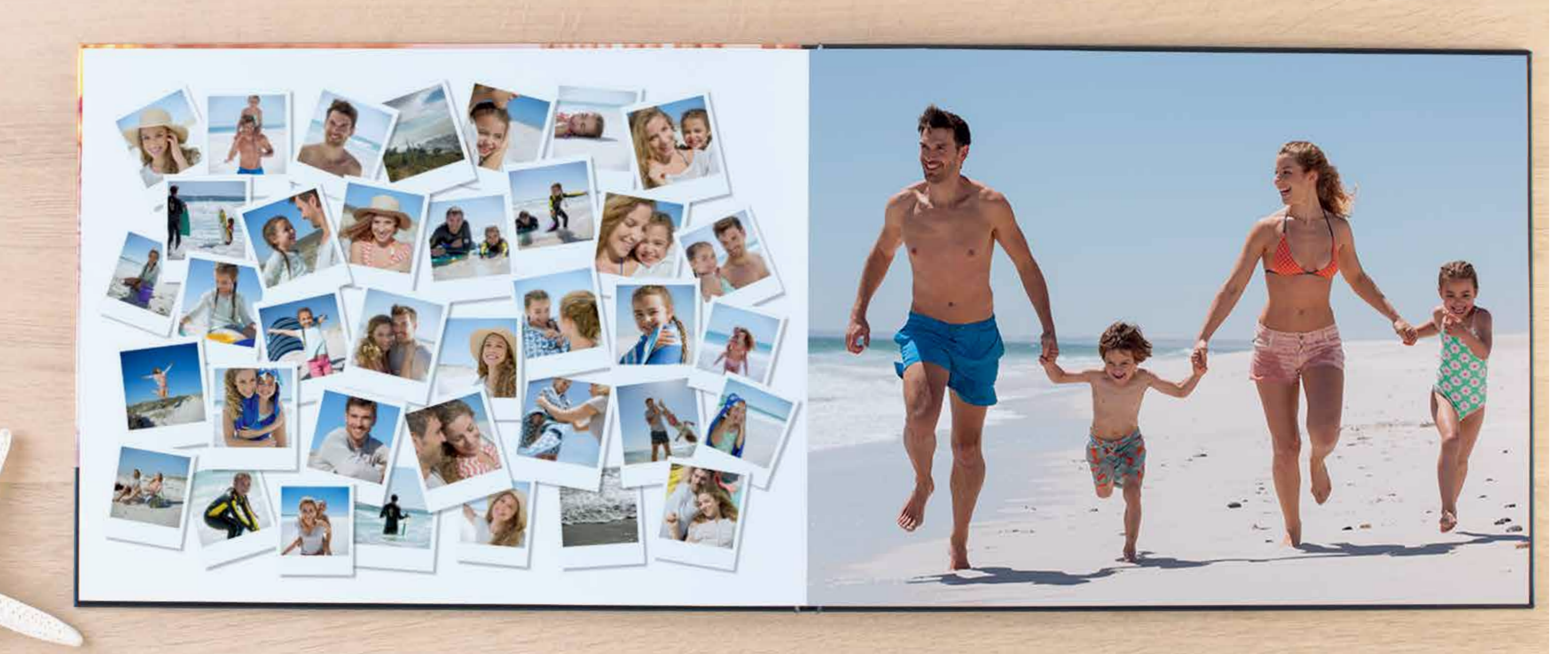

### moja *cewe* fotoknjiga

eliko je nepozabnih trenutkov, za katere bi bilo škoda, da ji ne bi shranili. Včasih imamo tudi kopico foto-

Pritegnite pozornost z veliko fotografijami. Odlična je kombinacija več manjših

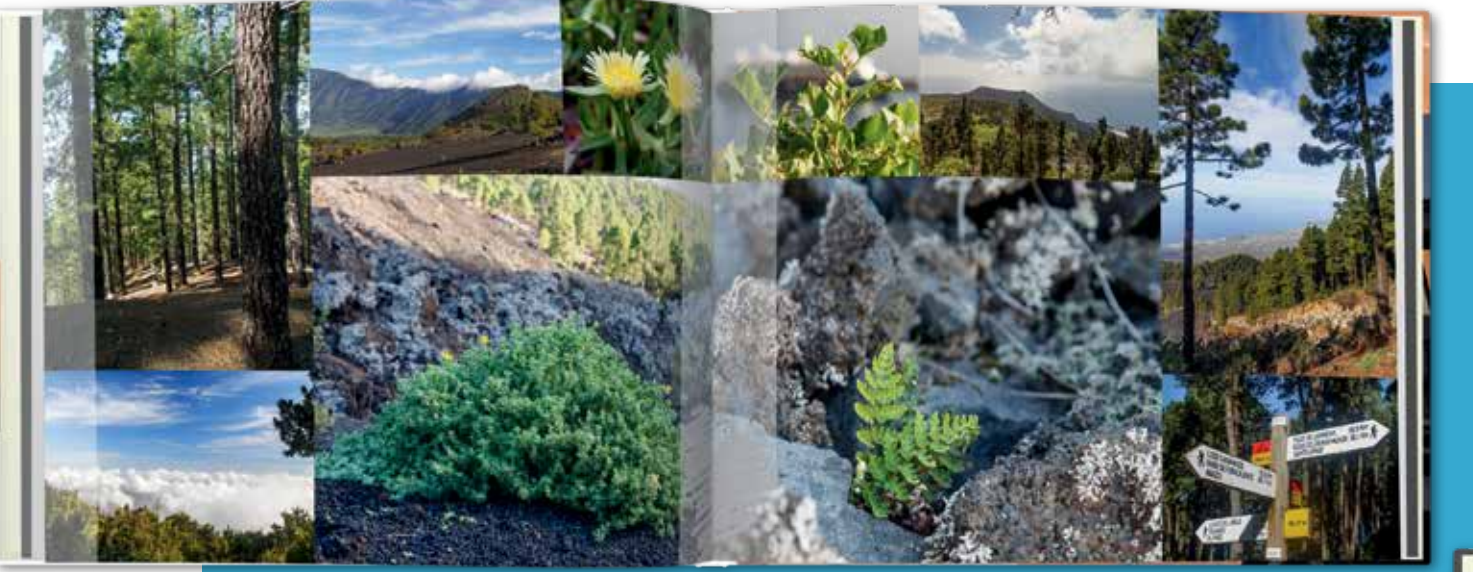

### ••• RAZNOLIKE POSTAVITVE

Če želite vnesti na dvojno stran več fotografij, se prepričajte, če se te fotografije prilegajo ena drugi. Najbolje je, da med seboj ne pomešate več različnih posnetkov, oz. da ne mešate dnevnih in nočnih posnetkov.

narave združuje panoramske posnetke in detajle pokrajine. Kljub fotografijam razli-

nih velikosti, je bila ohranjena glavna nit. Dve večji fotografiji rastlin s podobnim ozadjem ohranjata oblikovno harmonijo. Lahkost vnašajo tudi prosojni deli posameznih fotografij. Na vseh fotografijah je glavni motiv narava, fotografije pa so tudi barvno usklajene. Fotografija smerokaza Naša dvojna stran s fotografijami na križpotju spodaj desno nakazuje novo poglavje in nas vabi na ogled naslednjih strani.

### SPREMEMBA MORA BITI

Vedno naj vas vodi misel, da so spremembe dobre. Po strani, kjer je več fotografij, je dobro nadaljevati s stranjo z manj fotografijami. Vnesite v oblikovanje umirjenost in uporabite manj fotografij. Spre- mreže in vmesnim belim prostorom prav membo lahko vnesete tudi z besedilom. V našem primeru fotografije z izleta na morje s kabrioletom dajejo enoten videz, čeprav se struktura postavitve razteza na dveh straneh. V pravokotnik z zaobljenimi

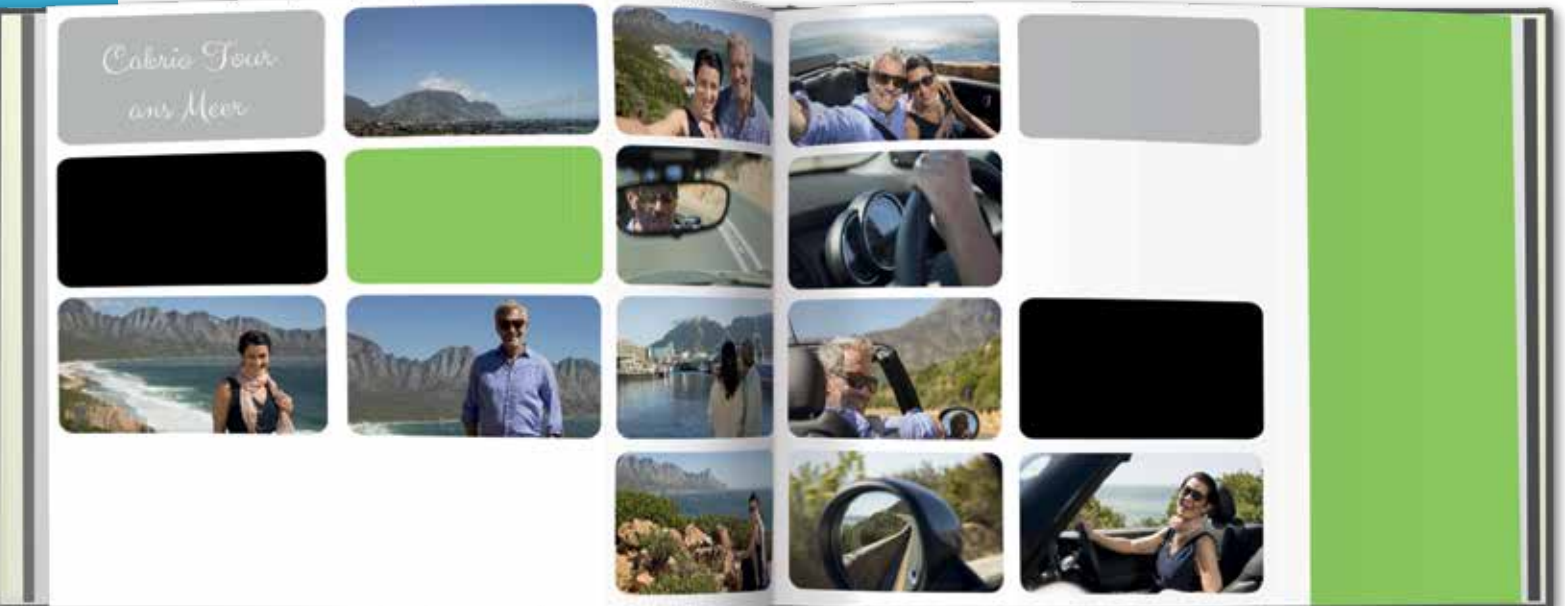

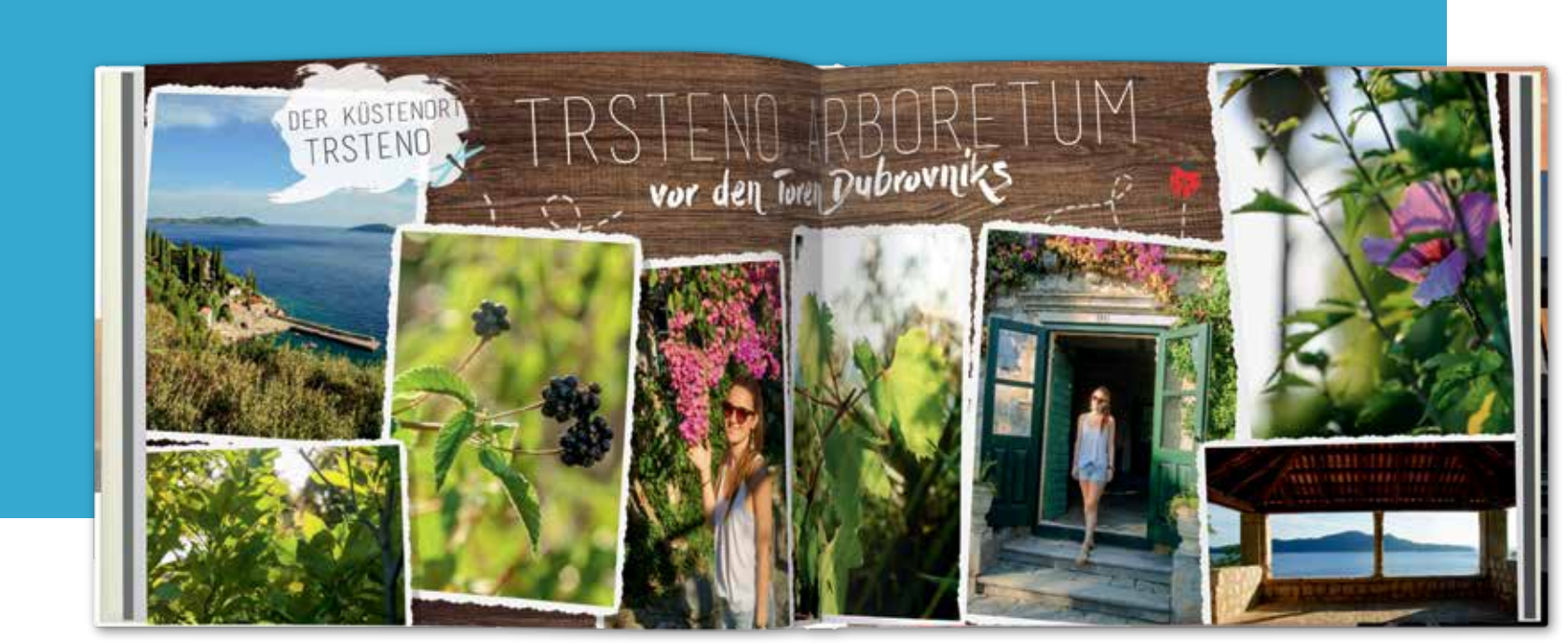

### **VNESITE SVEŽINO**

V pestro oblikovani CEWE FOTOKNJIGI o potovanju po Hrvaški sta Tami in Philipp Collagen združila različne destinacije. Fotografije so nenatančno urejene, včasih se celo prekrivajo. Fotografije na temnem ozadju z motivom lesa in v belih okvirjih (najdete jih v kategoriji »Maske in okvirji«, med »Filmi«) so videti dobro in pregledno. Čeprav so razporejene fotografije različne, se glede na barvo in slog med seboj dobro prilegajo. Ta oblikovalski slog je uporabljen v celi fotoknjigi. Igrivi posnetki, skrbno izbrana pisava ter pogovorni oblaki prinašajo veliko svežine.

### moja cewe fotoknjiga

robovi so izmenično vnesene fotografije in barve. Ta element najdete v kategoriji "Maske", nato poiščite "Oblike". Tak način oblikovanja ustvari nenasičen videz, ki je prijazen za oko. Oblikovalska rešitev v obliki tako prispeva k oblikovni harmoniji. Druge oblike, kot so trikotniki, diamanti ali krogi z barvnimi polnili, lahko najdete v kategoriji "Kliparti", med "Oblike". Oblike svojih fotografij lahko spremenite z uporabo mask.

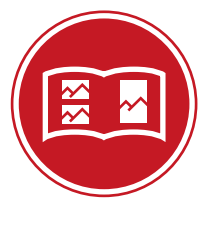

### NASVET

Strokovnjaki za oblikovanje pri podjetju CEWE priporočajo, da se zlasti pri oblikovanju z več fotografijami, omejite na le nekaj oblikovalskih elementov, kot so ozadja, pisave, kliparti, maske in okvirji, ki jih vedno znova postavite na dvojni strani v drugačnem vrstnem redu. Tako boste v svojo CEWE FOTOKNJIGO vnesli ponavljajočo se in individualno oblikovano postavitev.

# ZEMLJEVID V CEWE FOTOKNJIGI

dor potuje, hodi po novih poteh: odkriva nova mesta, vasi, plaže, gozdove, visoke gore in prostrane ravnice. Dolge prepotovane poti vam prinesejo polno novih vtisov. Toda ko se vrnete v svoj vsakdan, ti spomini začnejo počasi bledeti. Na srečo imate fotografije, toda porajajo se vam tudi vprašanja: »Kaj smo najprej obiskali? Kako je ime tistega majhnega mesta, kjer sem se zaljubil?« Če si želite zapomniti vse te informacije, je skrajni čas, da oblikujte zemljevid in nobeno vprašanje vas ne bo spravilo v zadrego. Nazorno, korak za korakom, vam bomo pokazali, kako shranite prepotovano pot v lastno CEWE FOTOKNJIGO.

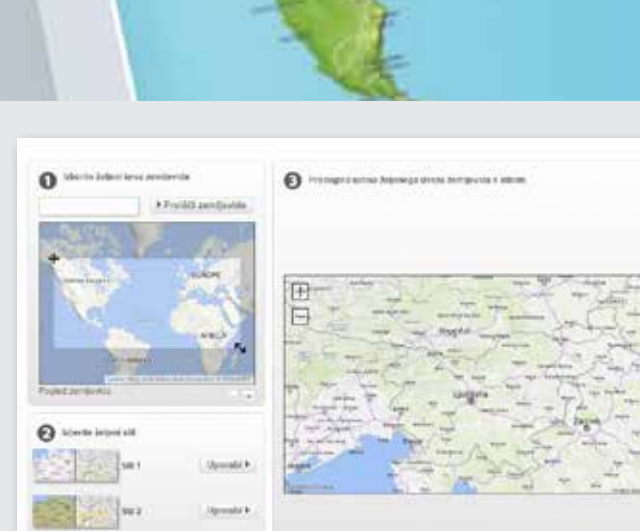

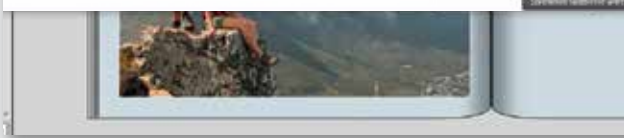

### moja **cewe** fotoknjiga

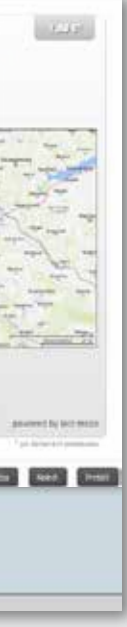

### 1. IZBERITE SLOG ZEMLJEVIDA

V zgornjem meniju za orodja kliknite na ikono z zemljevidom. Ko se odpre okno za urejanje, levo zgoraj vnesite svojo prepotovano destinacijo. Preden vnesete zemljevid na stran, lahko izberete še enega od treh slogov zemljevida in izrez zemljevida.

...

Najprej vnesite cilj potovanja, nato določite slog in izrez zemljevida.

### ••• 2. OZNAČITE MESTA

Obiskane kraje lahko na zemljevidu označite z zastavico ali drugimi simboli, ki jih najdete med kliparti tako, da izberete primerno oznako (klipart) in jo povlečete na želeno mesto. Pri tem lahko danim oznakam spremenite barvo ali velikost. Za bolj igrivo oblikovanje lahko uporabite lastno fotografijo, s katero označite obiskano mesto. Za to so zelo priročne fotografije posnete z pametnim mobilnim telefonom, ker številni mobilni telefoni in druge digitalne naprave že vsebujejo GPS podatke in s tem tudi mesto nastanka fotografije. Če želite fotografijo postaviti na pravo mesto, uporabite orodje za dodajanje fotografij v urejevalniku za urejanje zemljevida. Če bi radi prej fotografijo še obdelali, nanjo dvakrat kliknite in odpre se CEWE predstavitev. Fotografijo lahko preprosto povlečete tudi iz kategorije s fotografijami na zemljevid. Samodejno bo nameščena na pravo mesto. Upoštevajte, da je prikazana možnost na voljo za različico foto programa 6.3.2, ki jo lahko brez težav pridobite s posodobitvijo foto programa za naročanje.

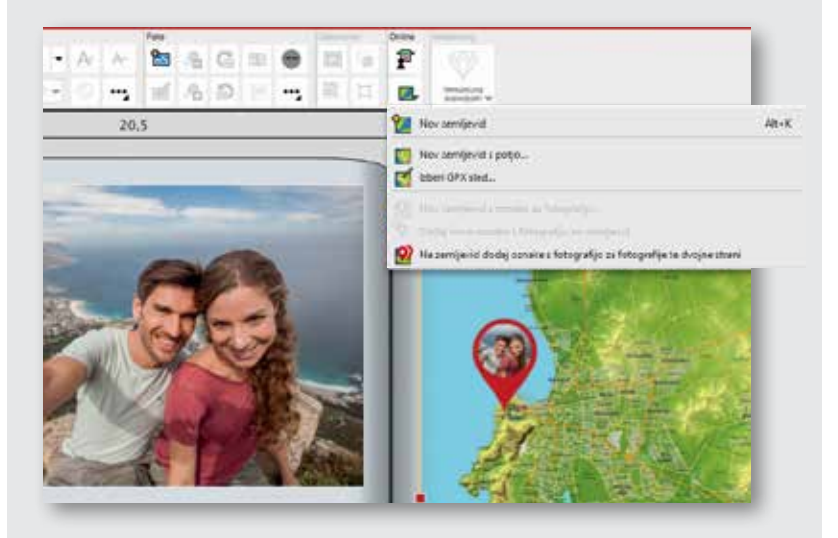

Ali lahko vaš pametni mobilni telefon ali digitalni fotoaparat shrani tudi GPS podatke? V tem primeru lahko fotografije enostavno namestite na pravo mesto na zemljevidu z uporabo našega foto programa, programa

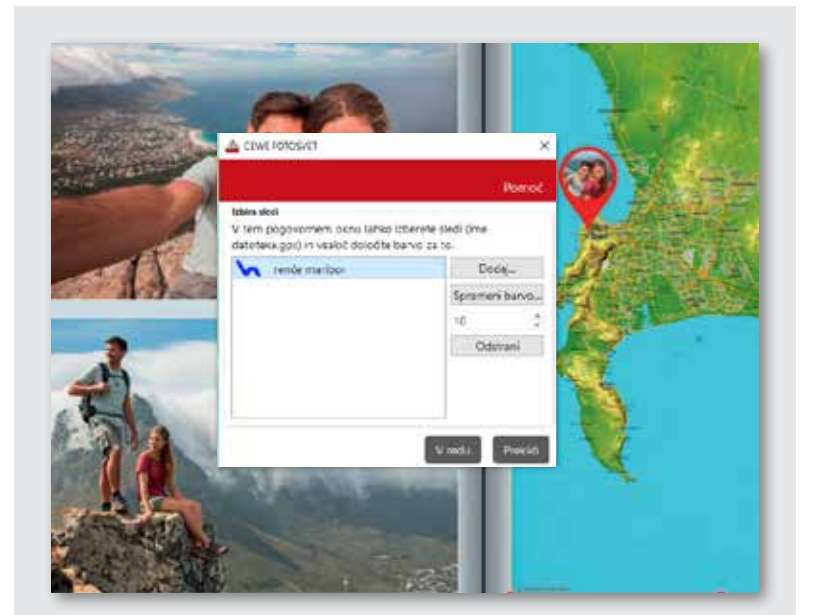

Z lastno oblikovanim zemljevidom v CEWE FOTOKNJIGI ne vnesete le svoje prepotovane poti, ampak tudi ohranite spomine nanjo.

### **3. VNESITE POT**

Če uporabljate GPS sledilnik, lahko naš foto program za naročanje te podatke prebere in jih pokaže kot prepotovano pot na zemljevidu. To naredite tako, da z desnim gumbom kliknete na zemljevid in izberete možnost »Izberi GPX sled«. Dodajte GPX datoteko z vsemi koordinatami, nato izberite še barvo, s katero bo označena prepotovana pot ter širino linije. Ko nastavitev potrdite, bo foto program samodejno zabeležil prepotovano pot na zemljevidu.

### TUDI S PAMETNIM MOBILNIM TELEFONOM!

### Preprosto oblikujte že na poti z aplikacijo CEWE FOTOSVET

Upamo, da smo vas z nasveti za oblikova- Fotografije lahko z vrtenjem, premikanjem nje navdihnili, da se boste še z večjim navdušenjem lotili oblikovanja svoje CEWE FOTOKNJIGE. Če jo želite hitro oblikovati ali jo želite oblikovati že na potovanju, vam Aplikacija CEWE FOTOSVET ponuja tudi toplo priporočamo uporabo aplikacije CEWE FOTOSVET. Brezplačno jo lahko prenesete iz trgovine Google Play ali App Store. CEWE FOTOKNJIGO lahko preprosto oblikujete v le nekaj korakih tudi s pametnim mobilnim Upamo, da boste med naslednjim oblikovatelefonom ali tablico. Izbirate lahko med številnimi predlogami ali pa jo sami oblikujete

jim željam.

njem CEWE FOTOKNJIGE uživali.

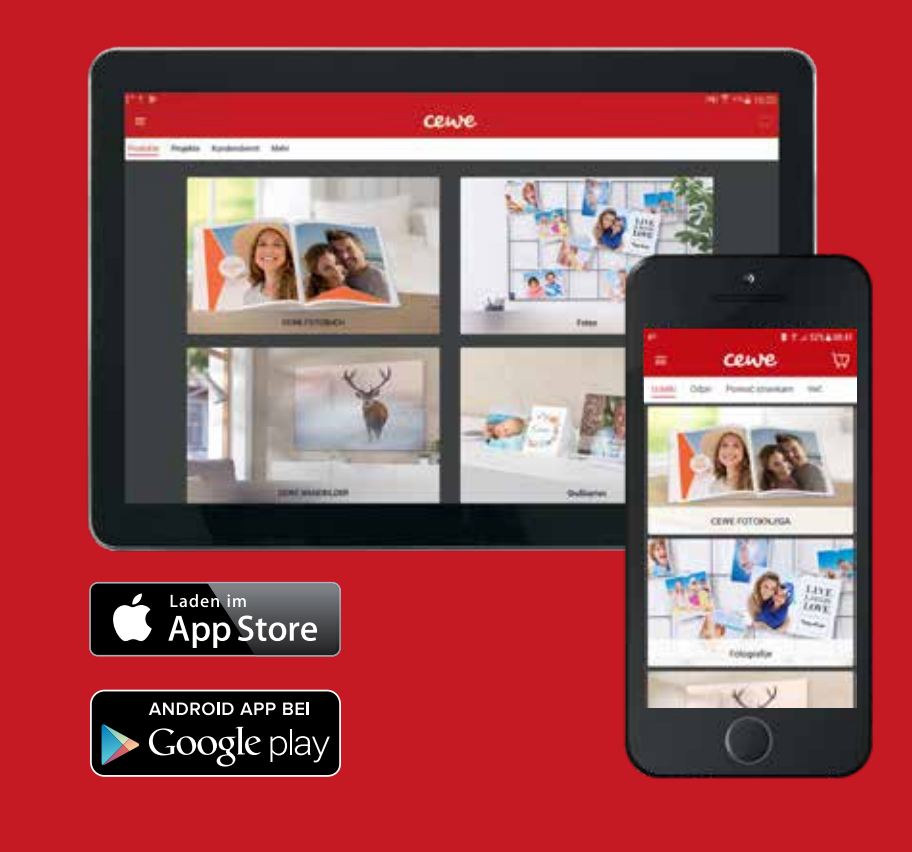

ali spreminjanjem velikosti prilagodite svo-

veliko izbiro drugih foto izdelkov. S pomočjo aplikacije lahko naročite CEWE KOLEDAR, CEWE STENSKI DEKOR ali fotografije.

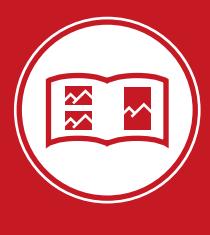

### NASVET

S pomočjo aplikacije CEWE FOTOSVET alednico s svoiimi fotografijami z dopusta, za znamko uporabite lastno fotografijo in se lastnoročno podpišete ter io pošliete žele-

### PREDNOSTI APLIKACIJE **CEWE FOTOSVET:**

- Hitro in intuitivno delovanje.
- Uporabite fotografije neposredno s tablice ali pametnega mobilnega telefona.
- Oblikujete in naročite foto izdelke kjerkoli in kadarkoli.

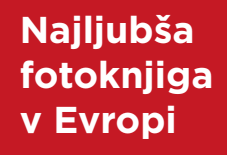

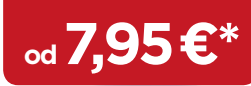

\*Izdelek na fotografiji ima lahko višjo ceno. Cena že vključuje DDV. Naročilu se prištejejo še stroški pošiljanja. Več v našem ceniku https://www.mueller.si/ foto/cenik.html.

# moja **Cewe fotoknjiga**

Naša sanjska plaža

mueller.si/foto